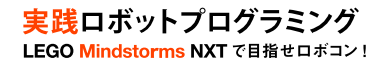

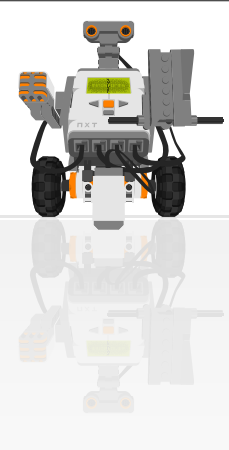

# 実践ロボットプログラミング

LEGO Mindstorms NXT で目指せロボコン!

WEB:http://robot-programming.jp/ 著者:藤吉弘亘,藤井隆司,鈴木裕利,石井成郎 E-mail:support@robot-programming.jp

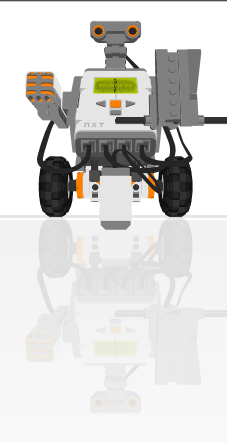

# **■LEGO Mindstorms NXTについて**

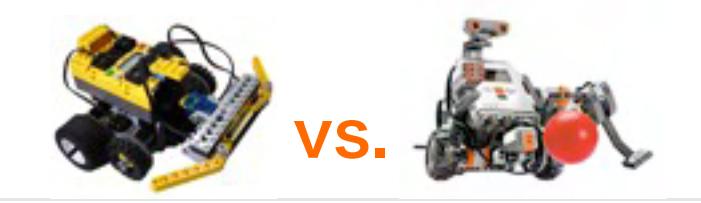

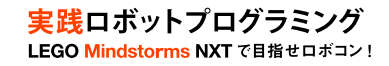

|          | RIS        | NXT           |
|----------|------------|---------------|
| 発売時期     | 1998年      | 2006年         |
| CPU      | H8 (8 bit) | ARM7(32 bit)  |
| クロック周波数  | 16MHz      | 48MHz         |
| RAM      | 32KB       | 64KB          |
| フラッシュメモリ | なし         | 256KB         |
| 転送方法     | 赤外線通信      | USB/Bluetooth |
| ポート数     | 入力:3 出力:3  | 入力:4 出力:3     |
| 駆動       | 電池         | 電池/バッテリーパック   |

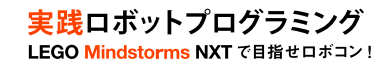

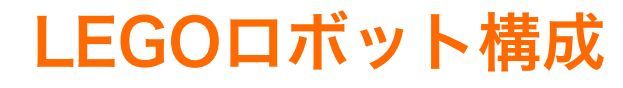

- 入力:タッチセンサ(2個)ライトセンサ、超音波センサ、
  サウンドセンサ
- ・ 出力:モータ(3個)

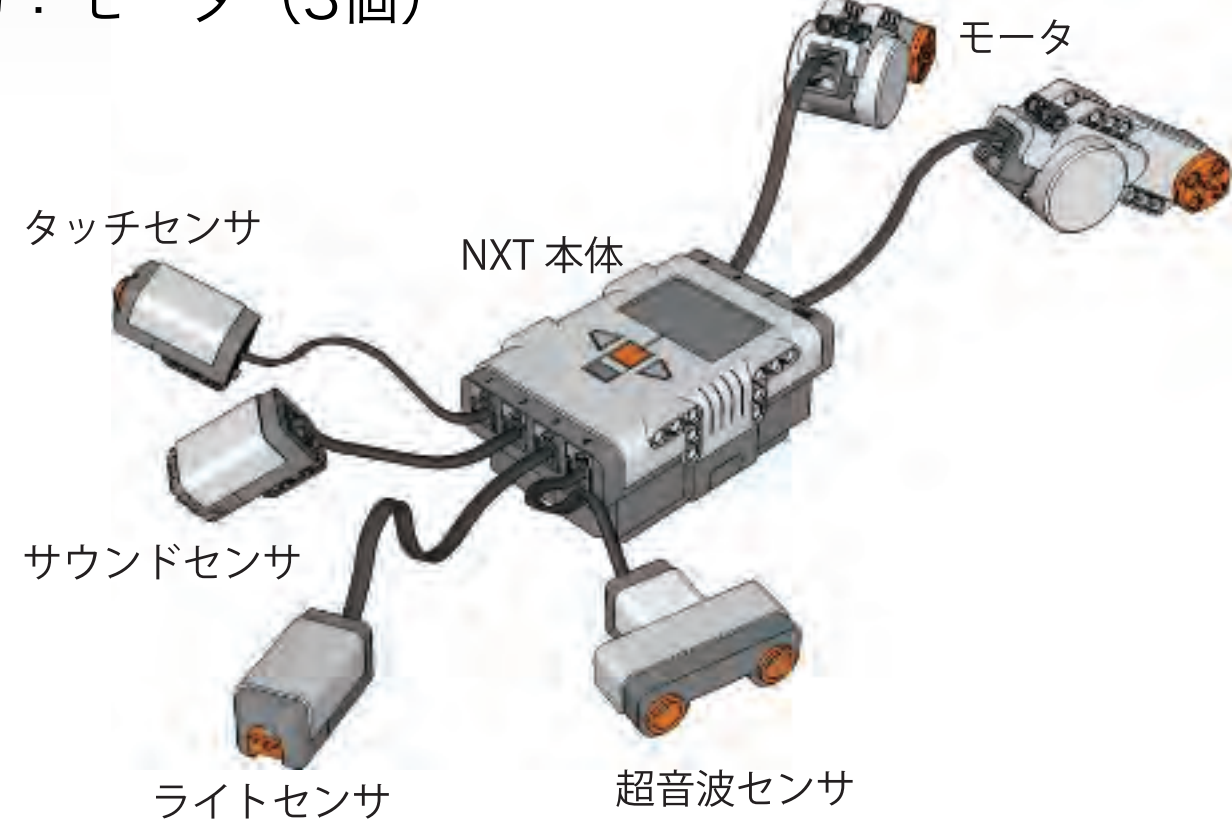

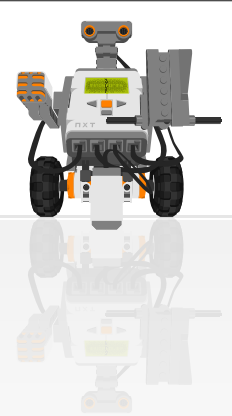

## プログラミング環境

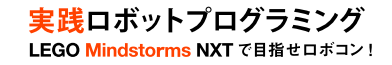

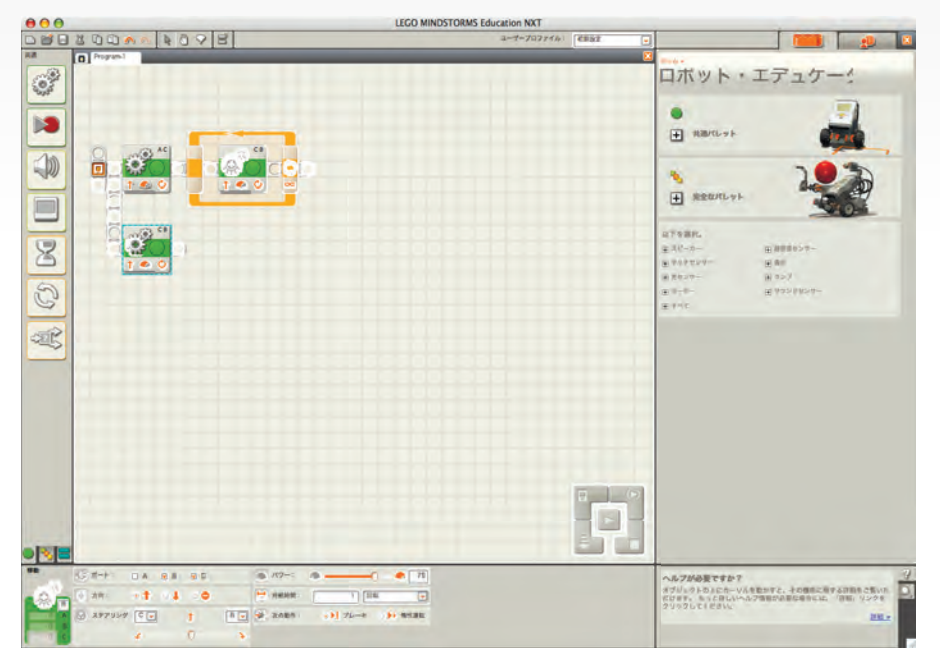

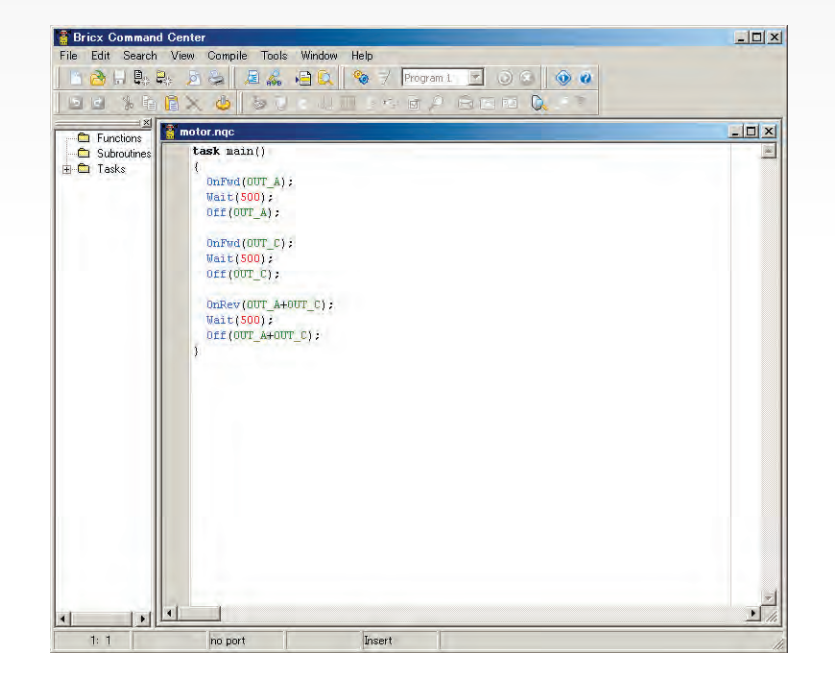

NXT-SW

NXC

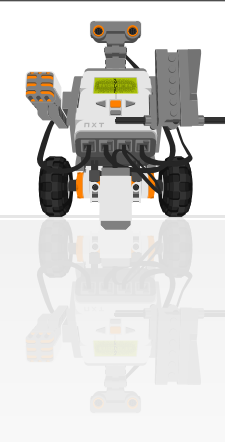

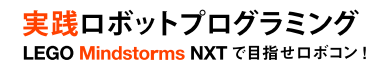

# ■プログラムを作成するには

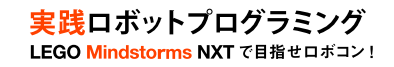

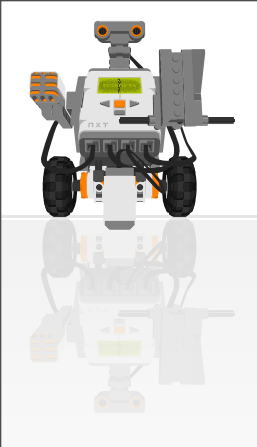

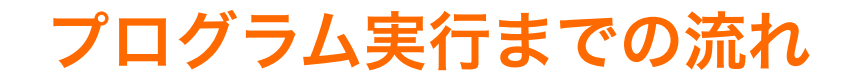

- 1. PC上でプログラム(NXT-SW)を作成
- 2. USB経由でロボットへダウンロード
- 3. ロボット上でプログラムを実行

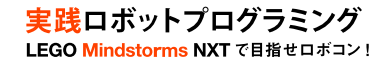

#### NXT-SW

• NXT-SW

## - ブロックを並べてプログラムを作成

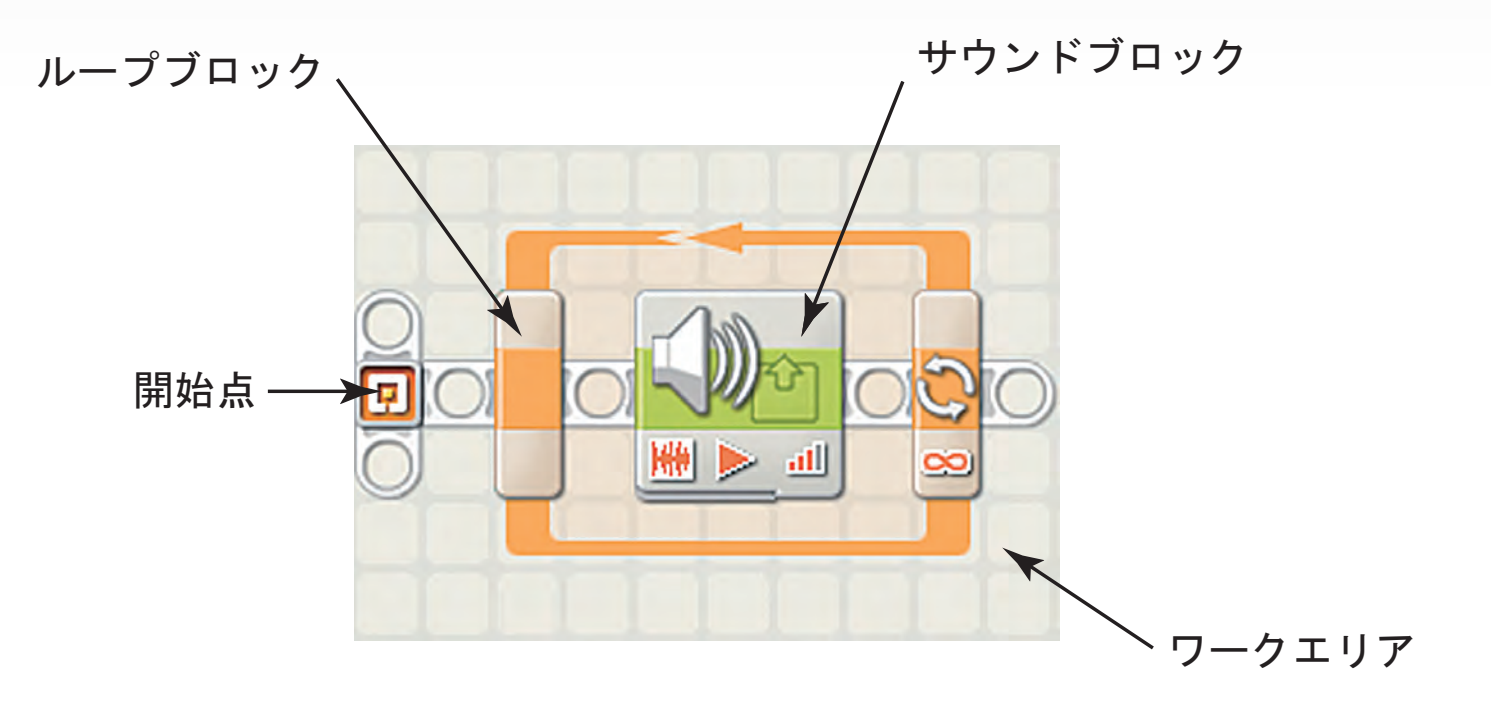

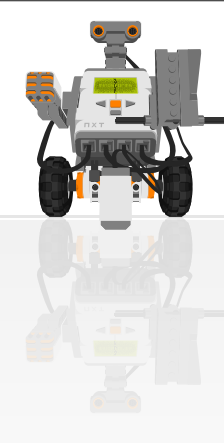

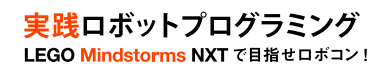

## ■音を鳴らしてみよう

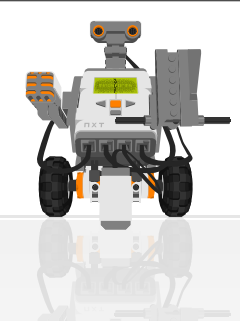

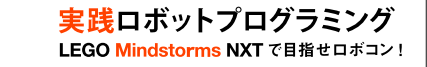

## **音を鳴らすプログラムのPAD**(p.30)

#### 音を鳴らすアルゴリズム

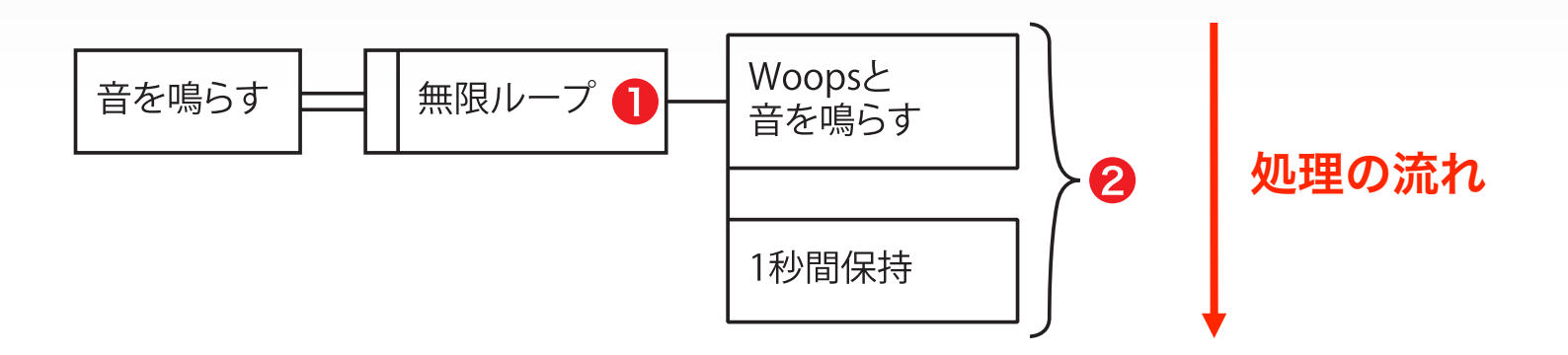

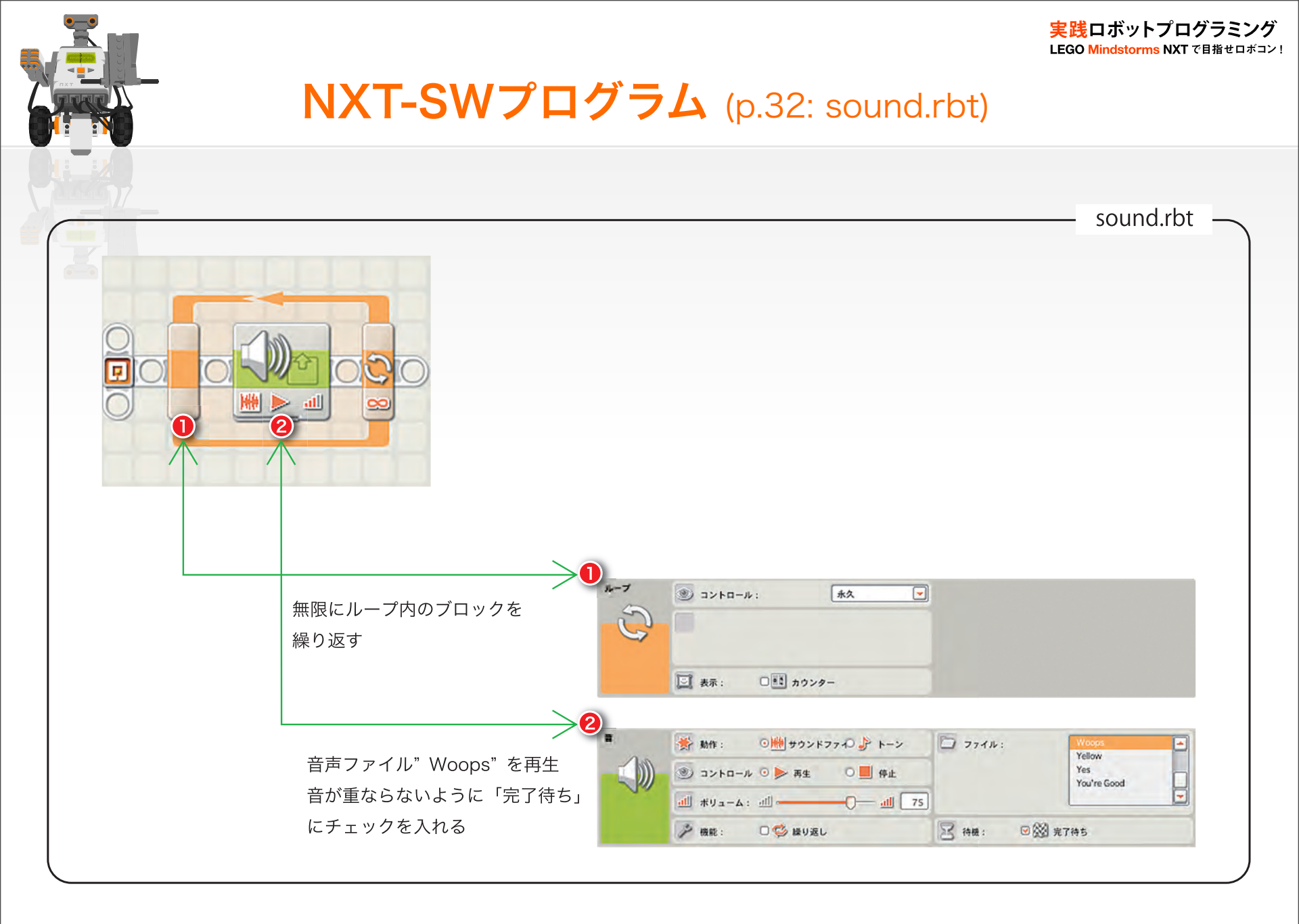

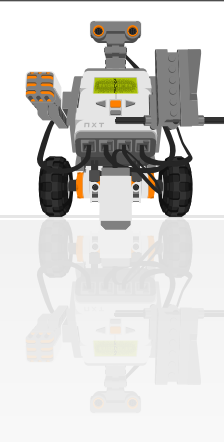

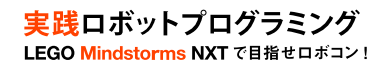

# ■プログラムを実行してみよう

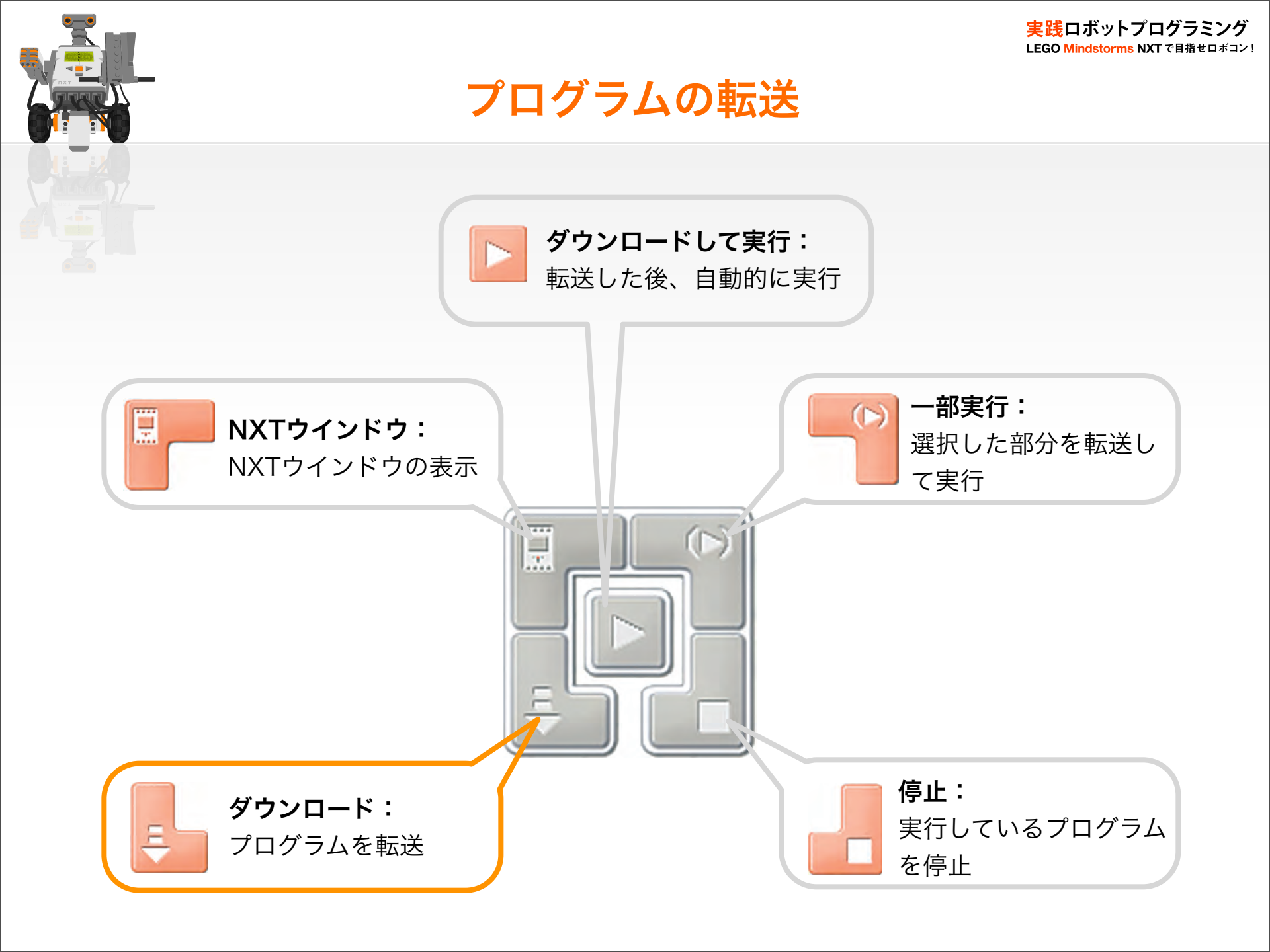

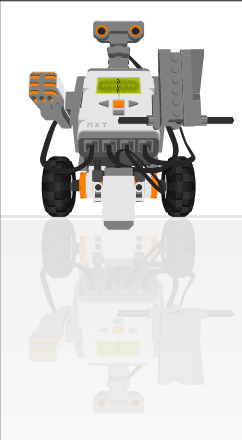

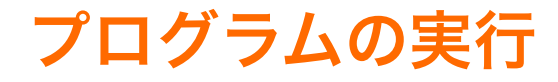

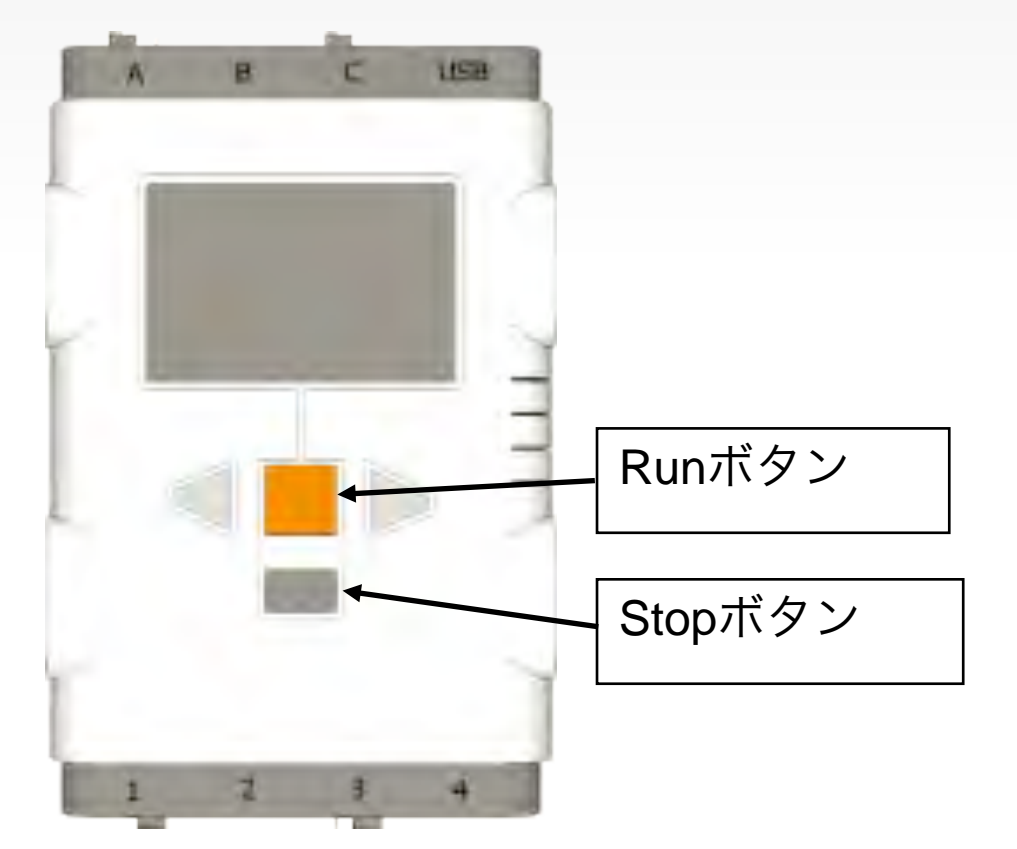

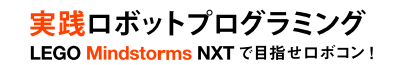

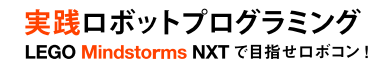

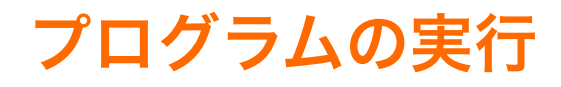

#### ・実行時の注意

- ロボットの動作より作成したプログラムのアルゴリズム が実現できているか確認
- ロボットが目的に応じた動作をしないときは、ロボットの動きをよく観察しデバッグすること
- NXT本体の空きメモリが足りなくなったら不要なファ イルを消す

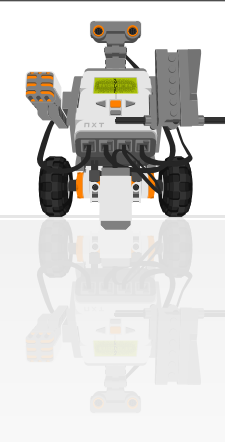

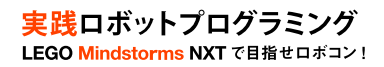

## ■ロボットの組み立て

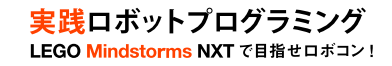

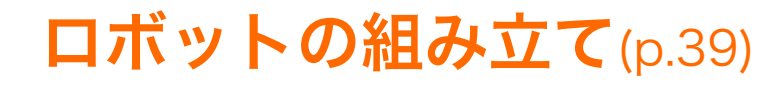

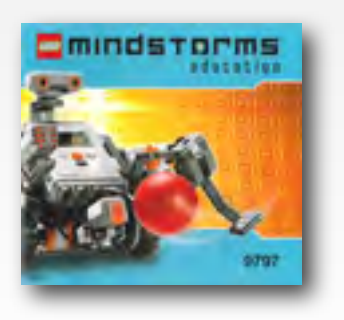

#### Mindstorms組み立て説明書の8-22ページを 参考にローヴァーボット型ロボットを作成

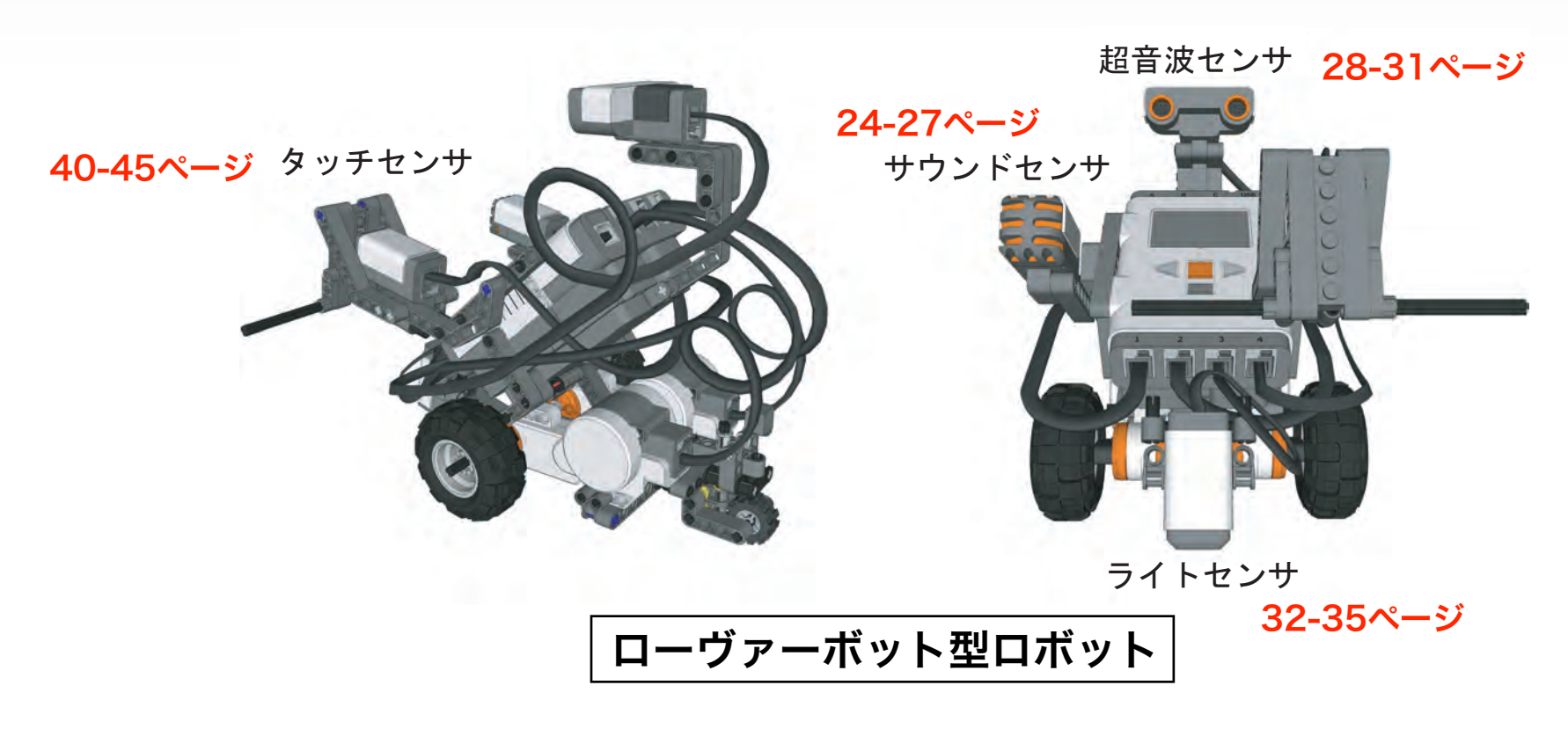

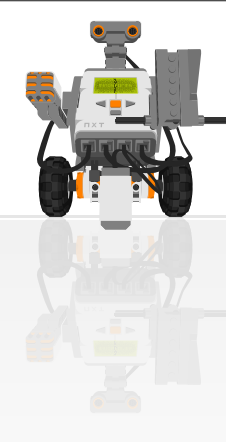

# ■ロボットを前進させるには(モータ制御1)

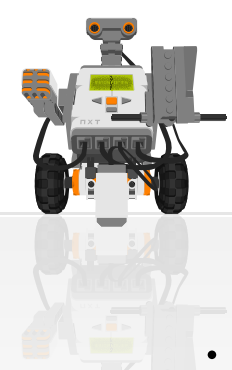

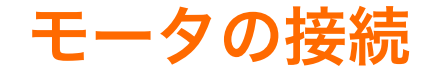

NXTの出力ポートAとCにモータを接続

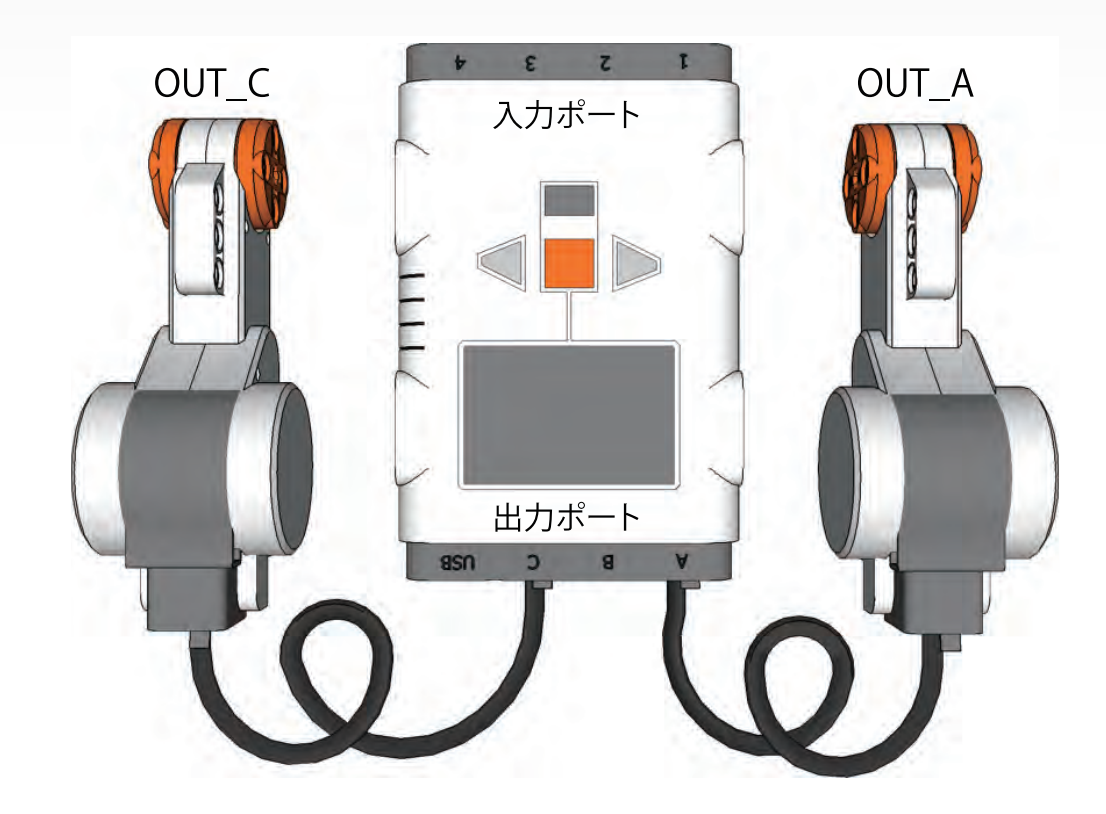

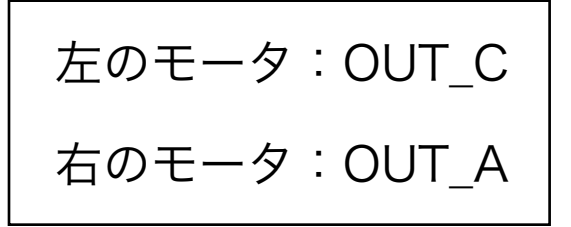

実践ロボットプログラミング LEGO Mindstorms NXTで目指せロボコン!

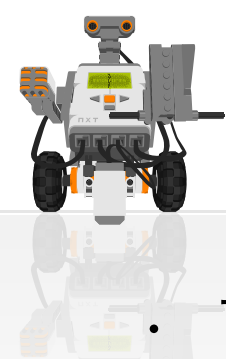

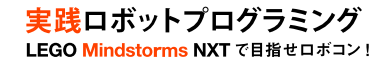

## 前進プログラムのPAD

#### 10秒前進するアルゴリズム

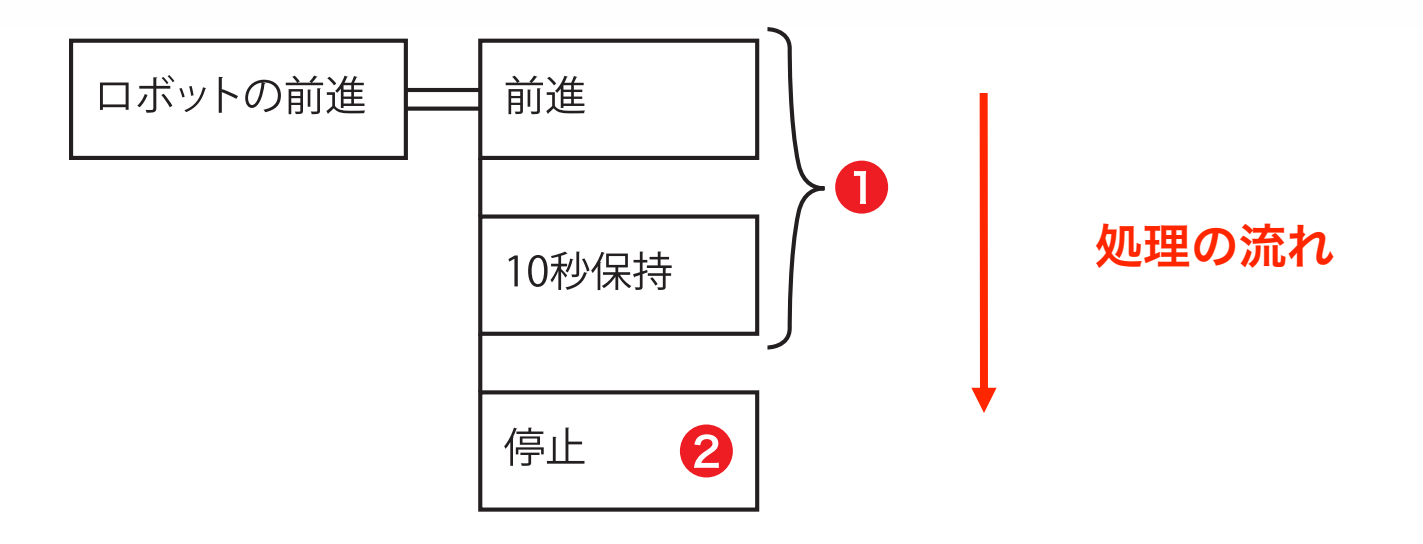

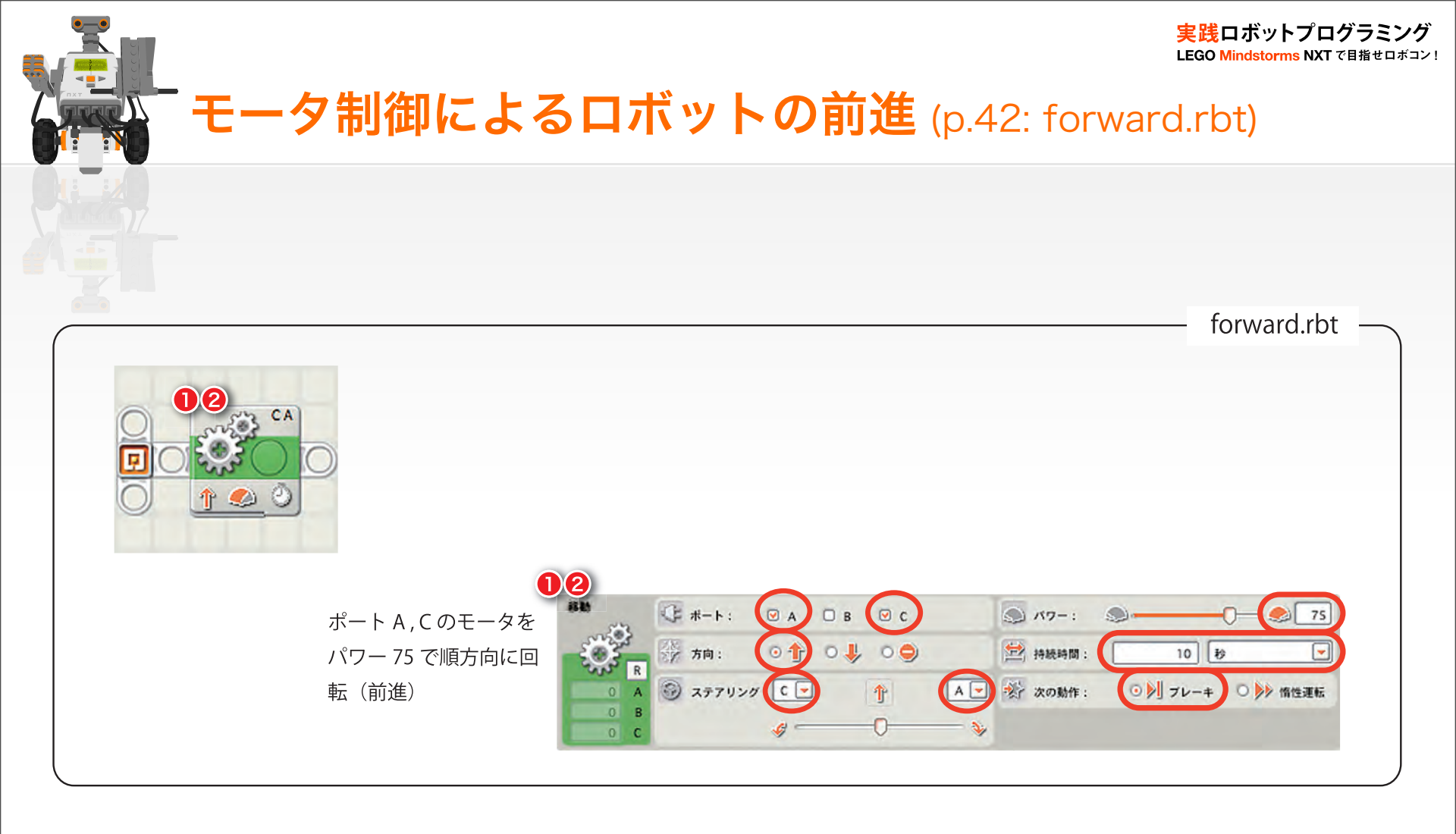

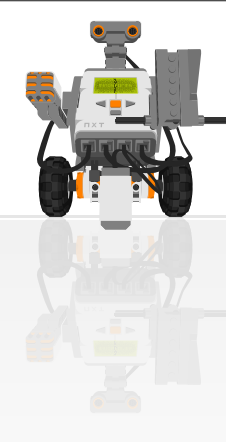

# ■ロボットを回転させるには (モータ制御2)

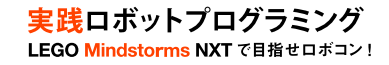

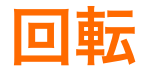

#### ロボットを右に回転させるには

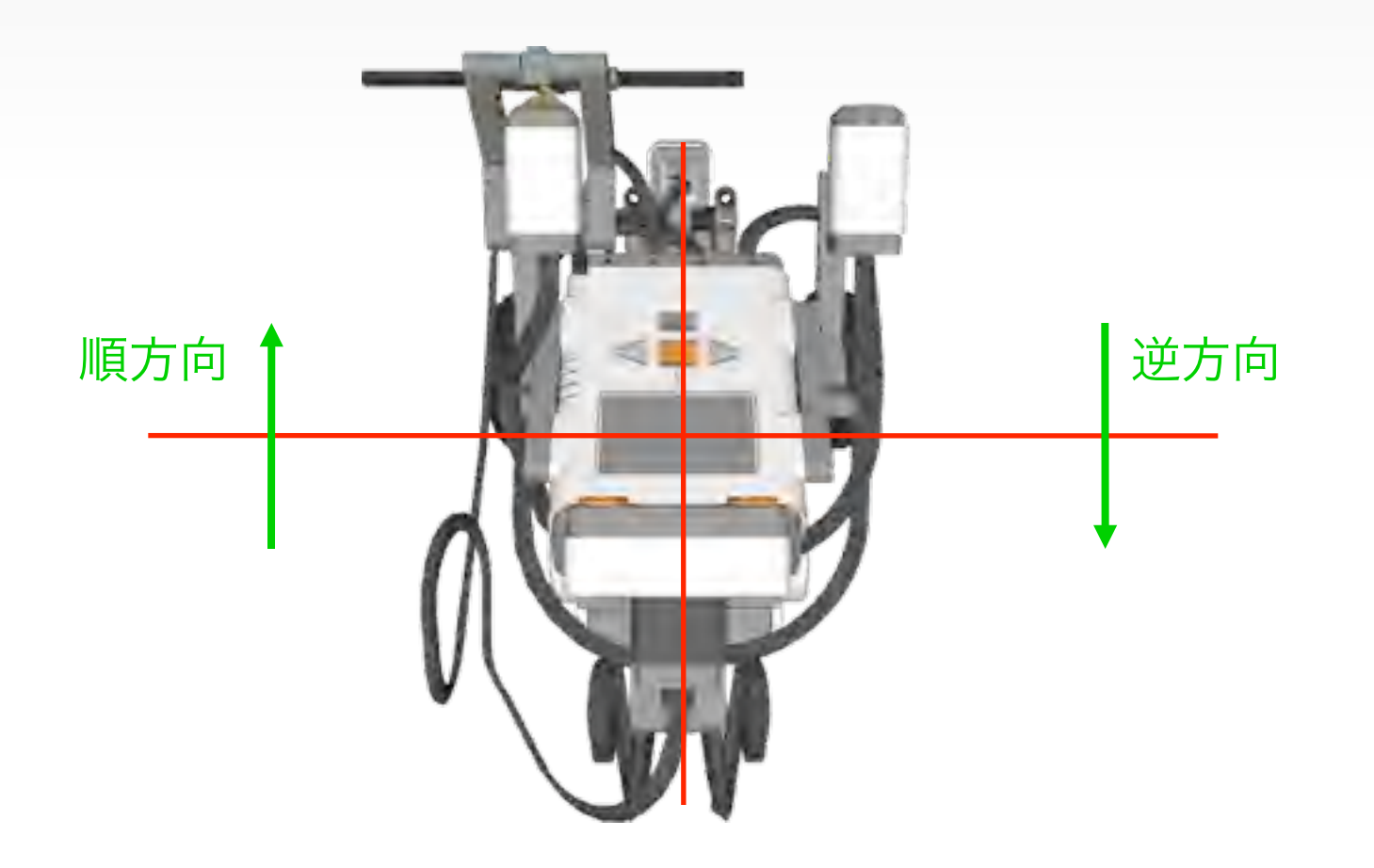

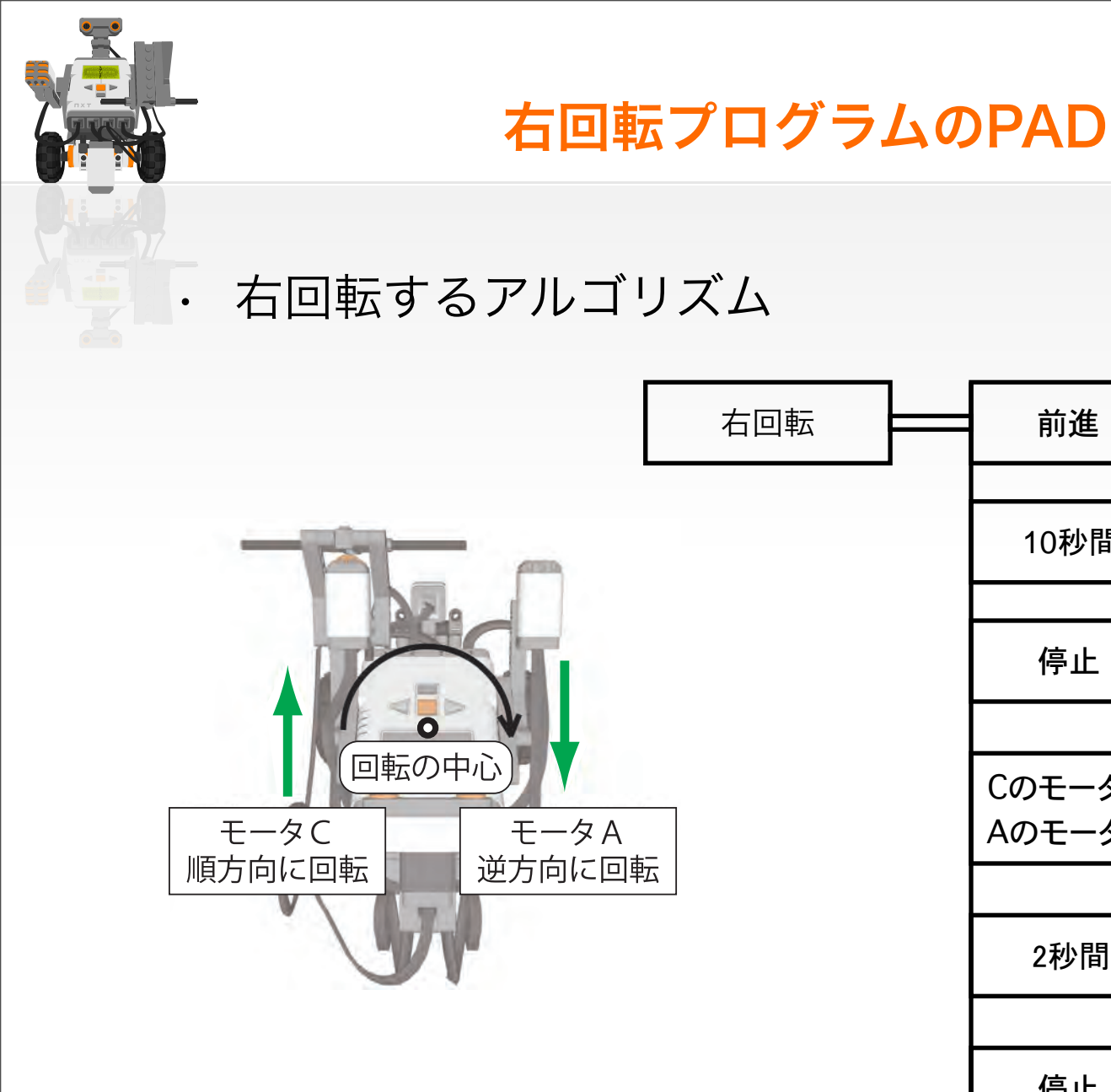

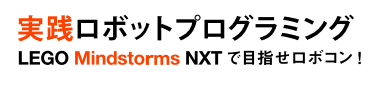

処理の流れ

前進

停止

10秒間保持

Cのモータ順回転

Aのモータ逆回転

2秒間保持

停止

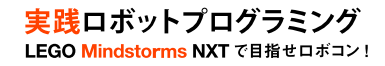

### モータの制御2 (p.45: rotation.nxc)

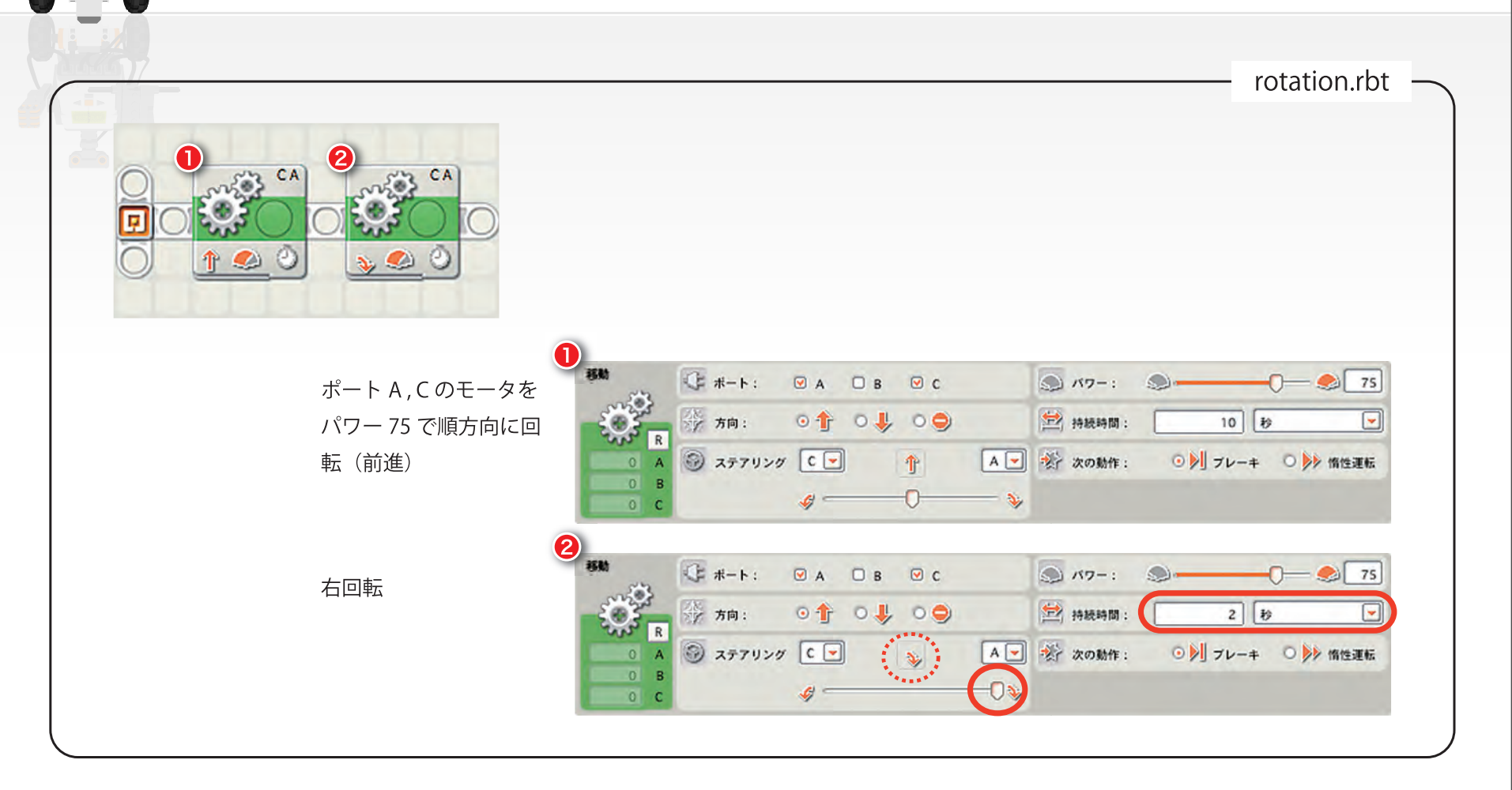

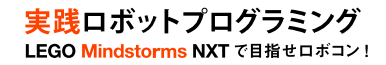

## ロボットを90度回転させるには

・ 90度回転させるには?

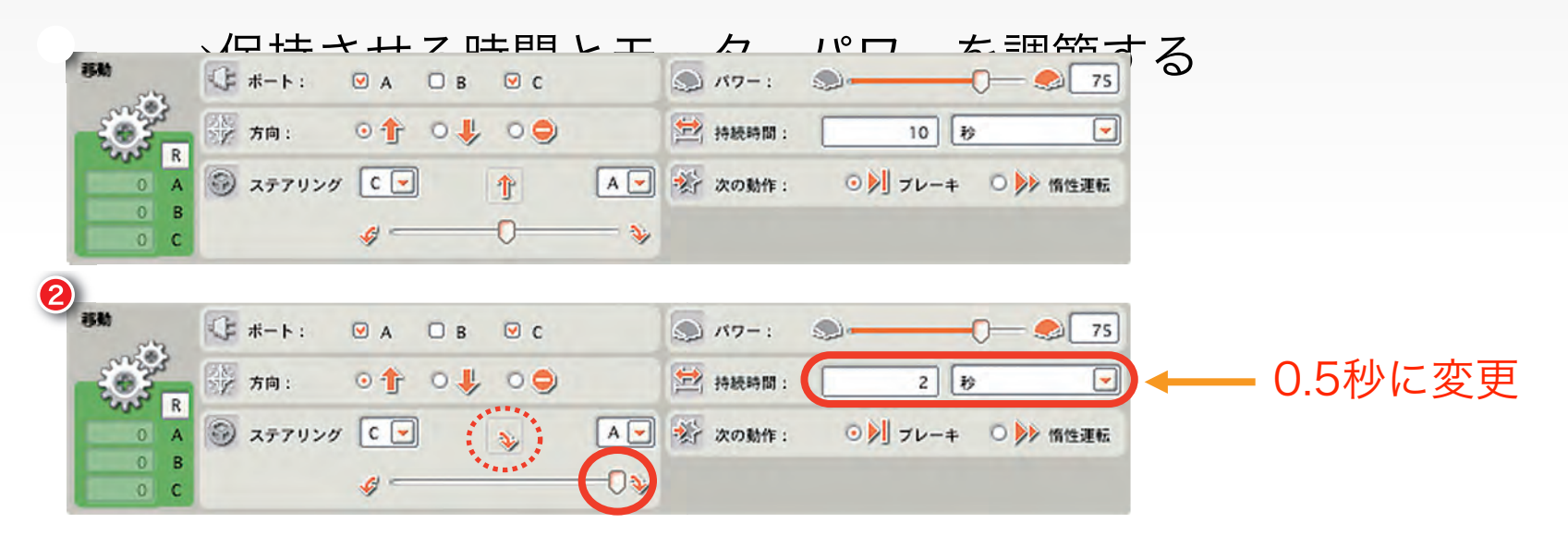

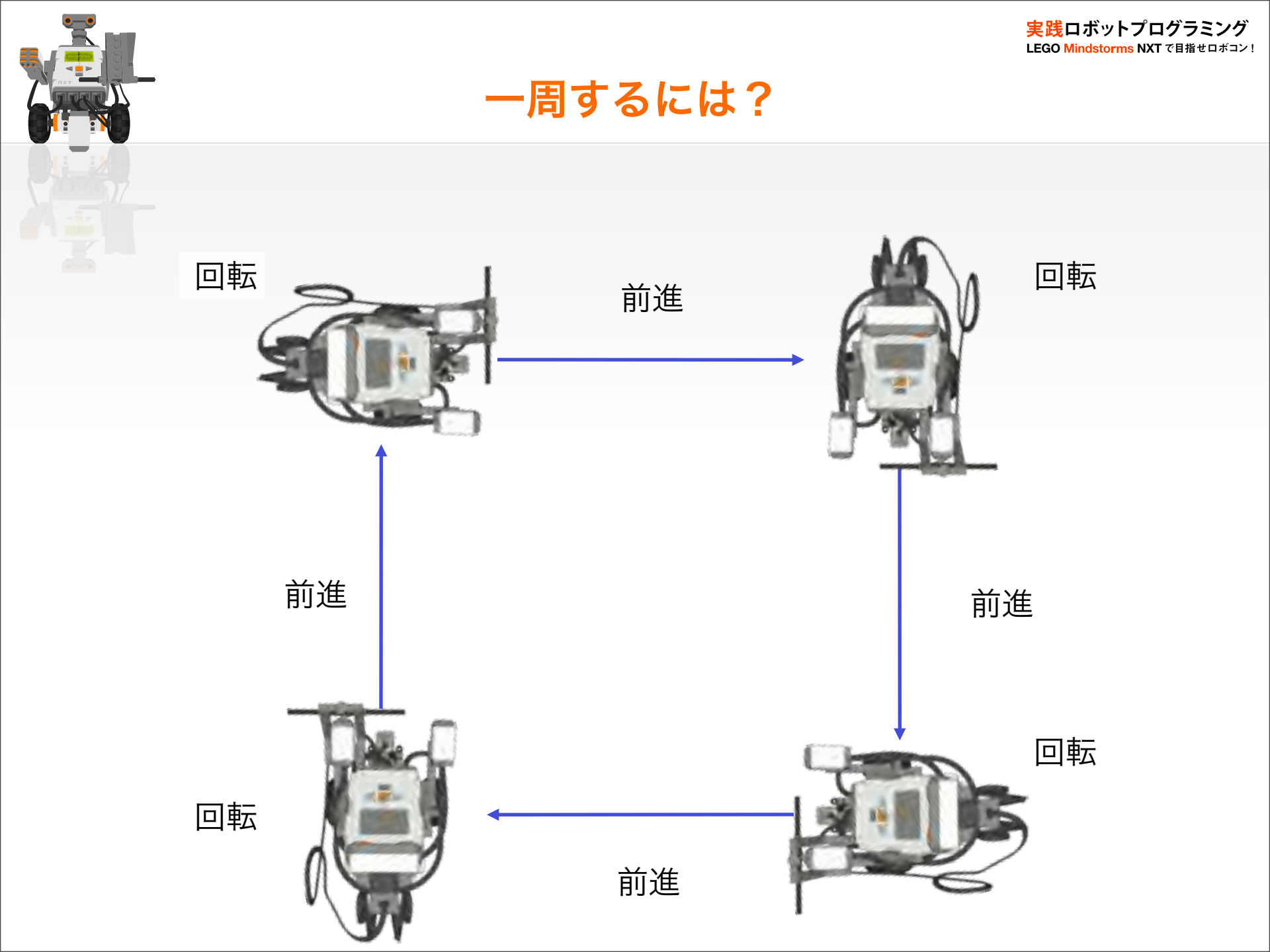

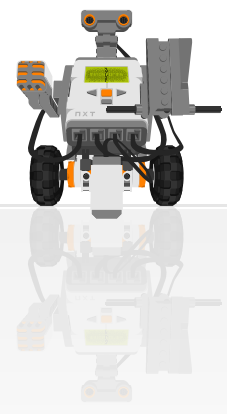

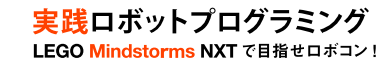

### ー周するプログラムのPAD (p.47)

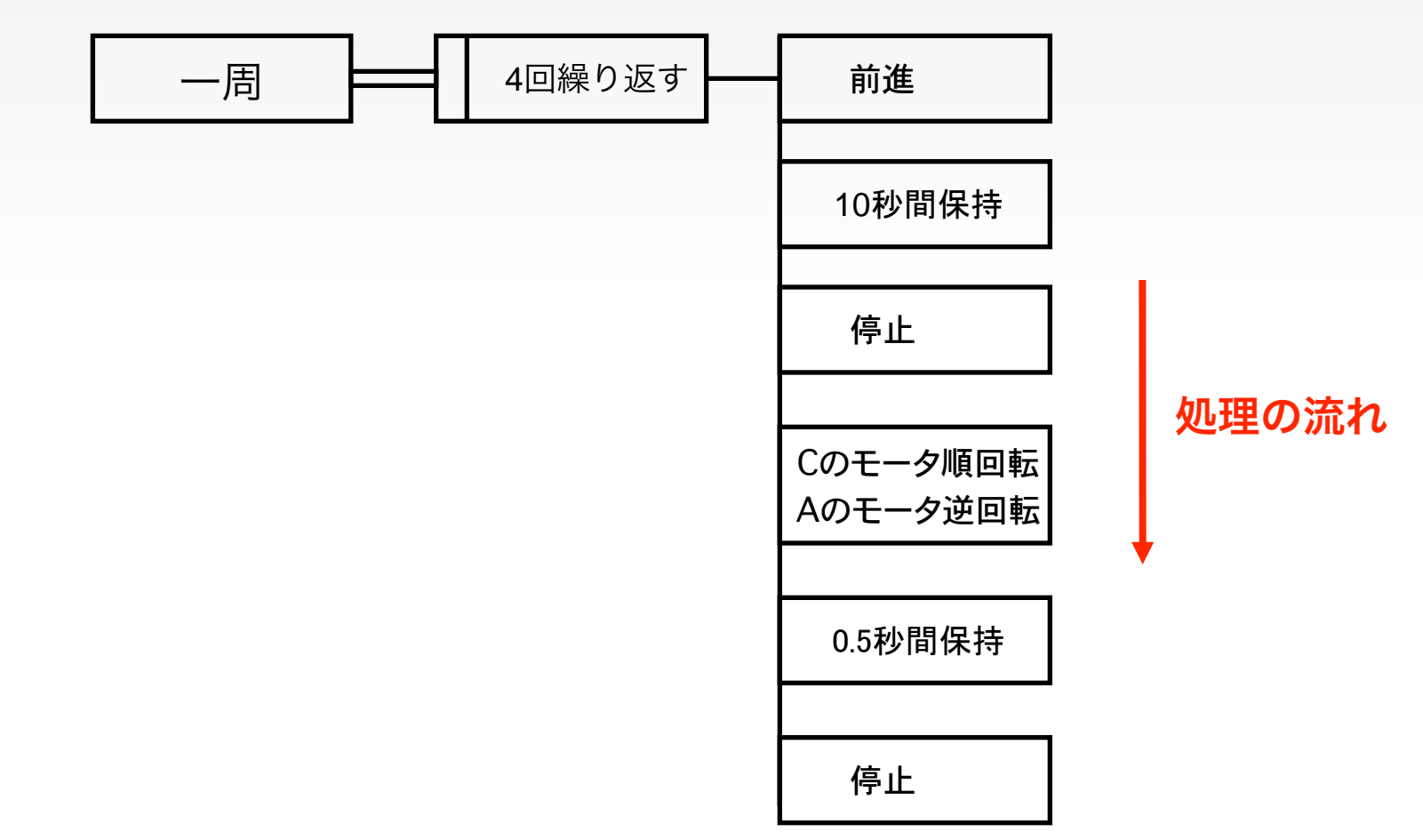

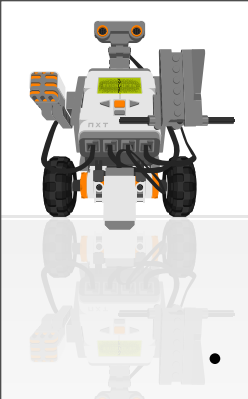

プログラム(一周)

実践ロボットプログラミング LEGO Mindstorms NXTで目指せロボコン!

一周するには

→前進と回転を4回繰り返せばよい

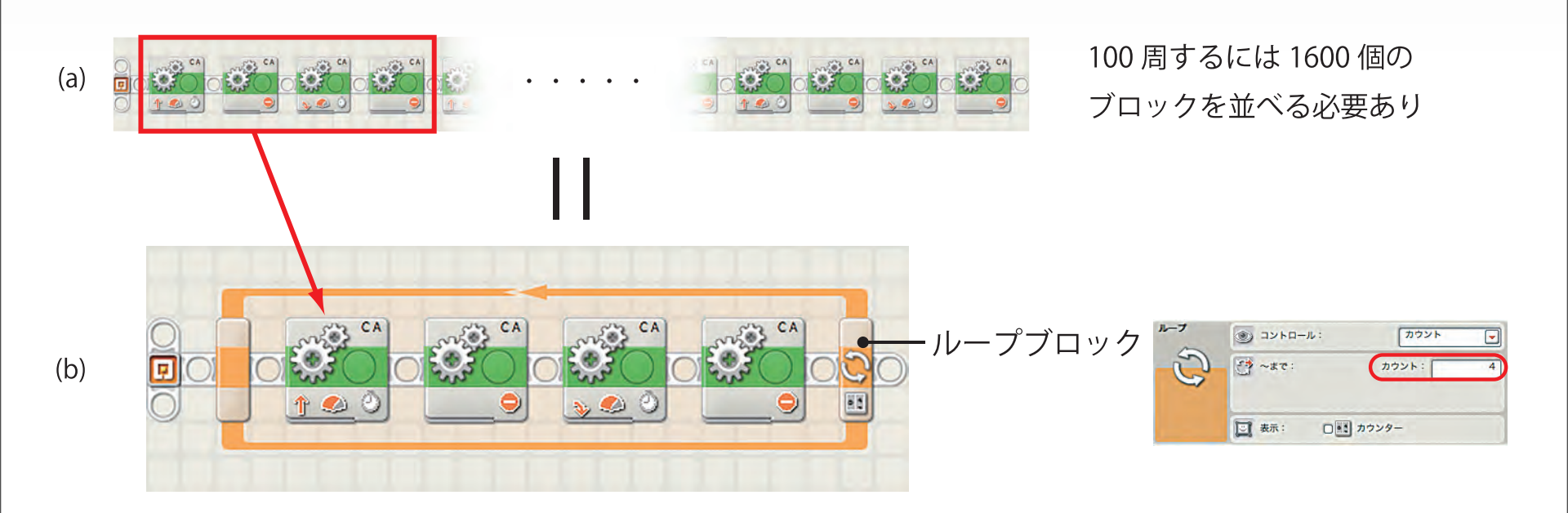

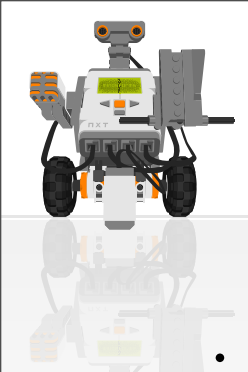

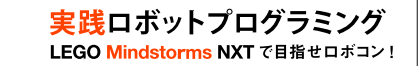

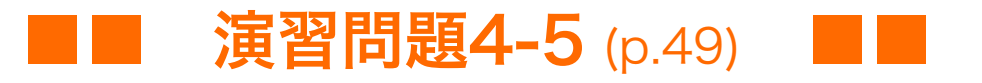

・ スパイラルや星形の軌跡を描くロボットの動きを実現

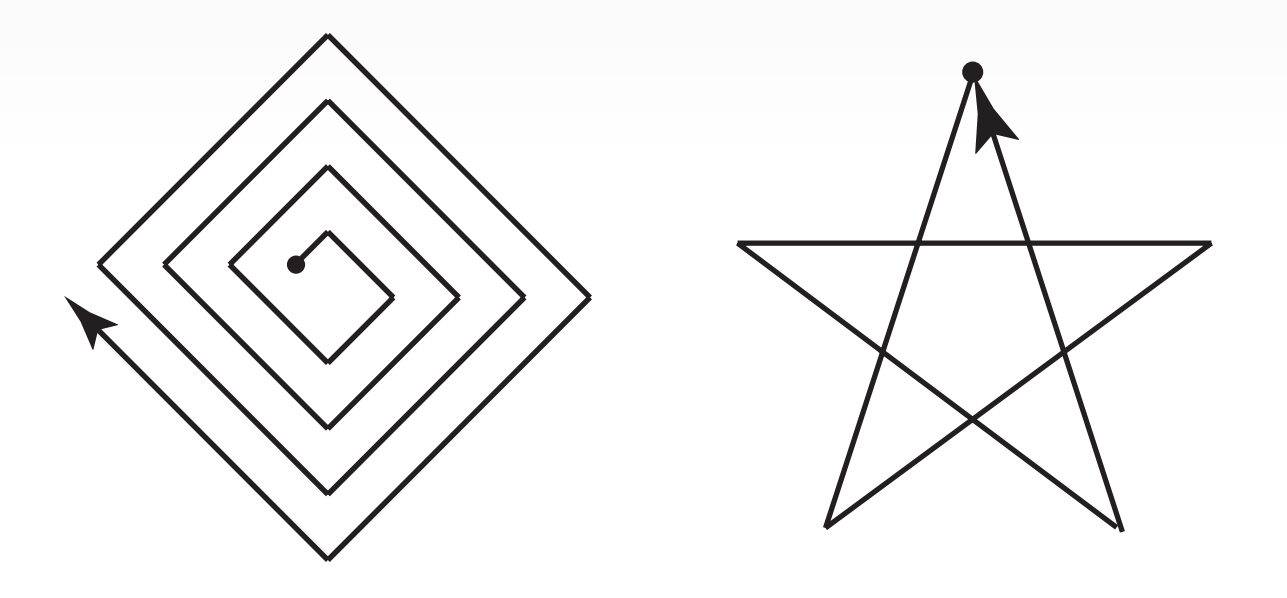

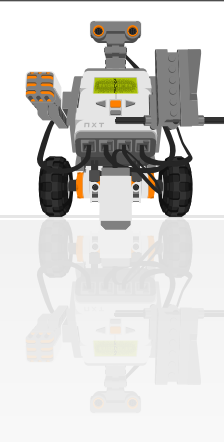

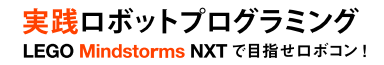

# ■障害物回避(タッチセンサ)

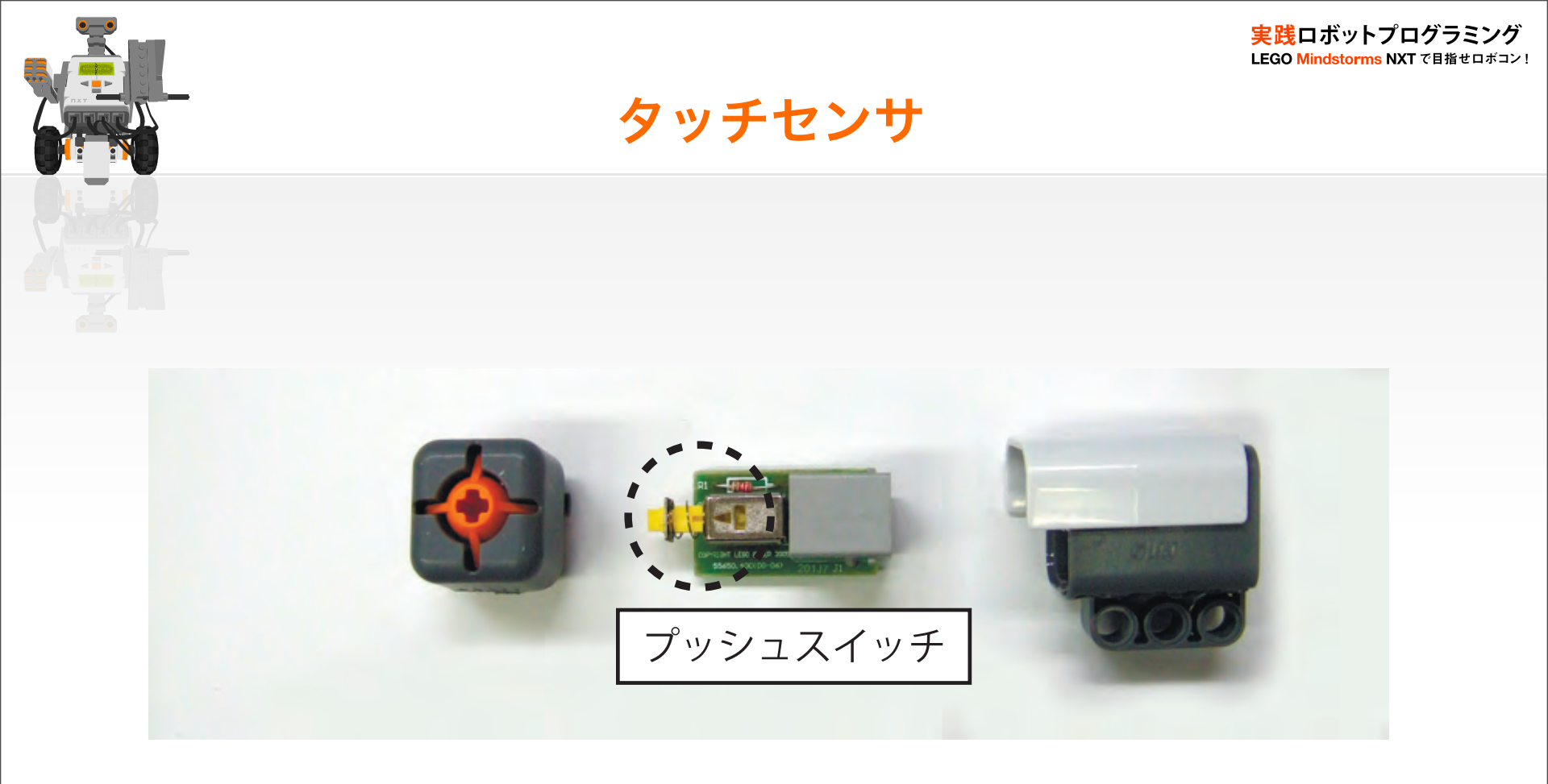

#### タッチセンサの原理

対象物にぶつかりタッチセンサが押されると中のプッシュスイッチが 押されスイッチがONとなる

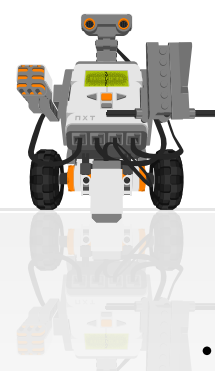

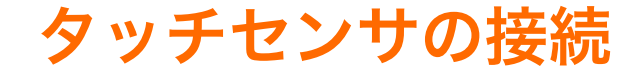

実践ロボットプログラミング LEGO Mindstorms NXT で目指せロボコン!

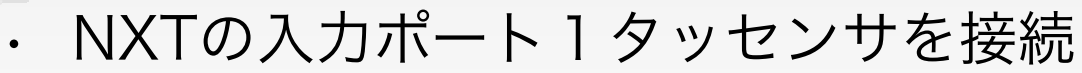

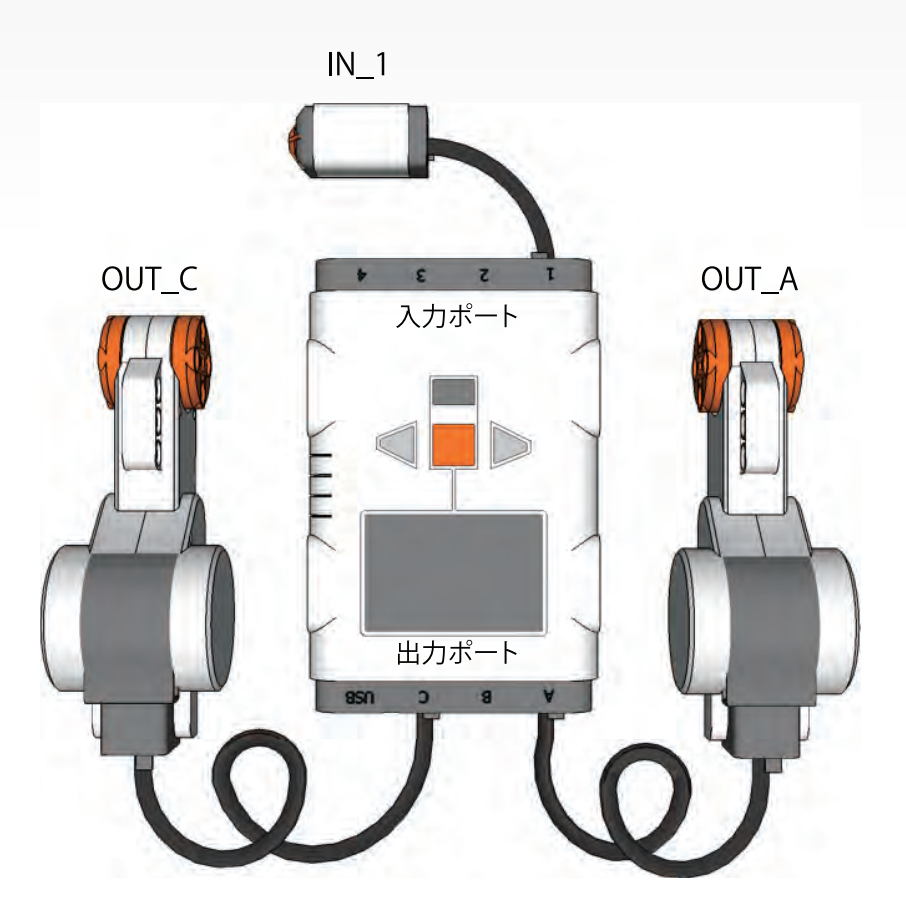

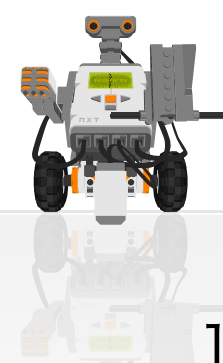

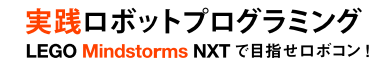

### タッチセンサによる障害物回避

 常にロボットを前進 → 無限ループの利用
 タッチセンサが押されたら、障害物と判定 → 条件分岐
 衝突と判定したら、一定時間後退し、右回転. その後1. に戻る

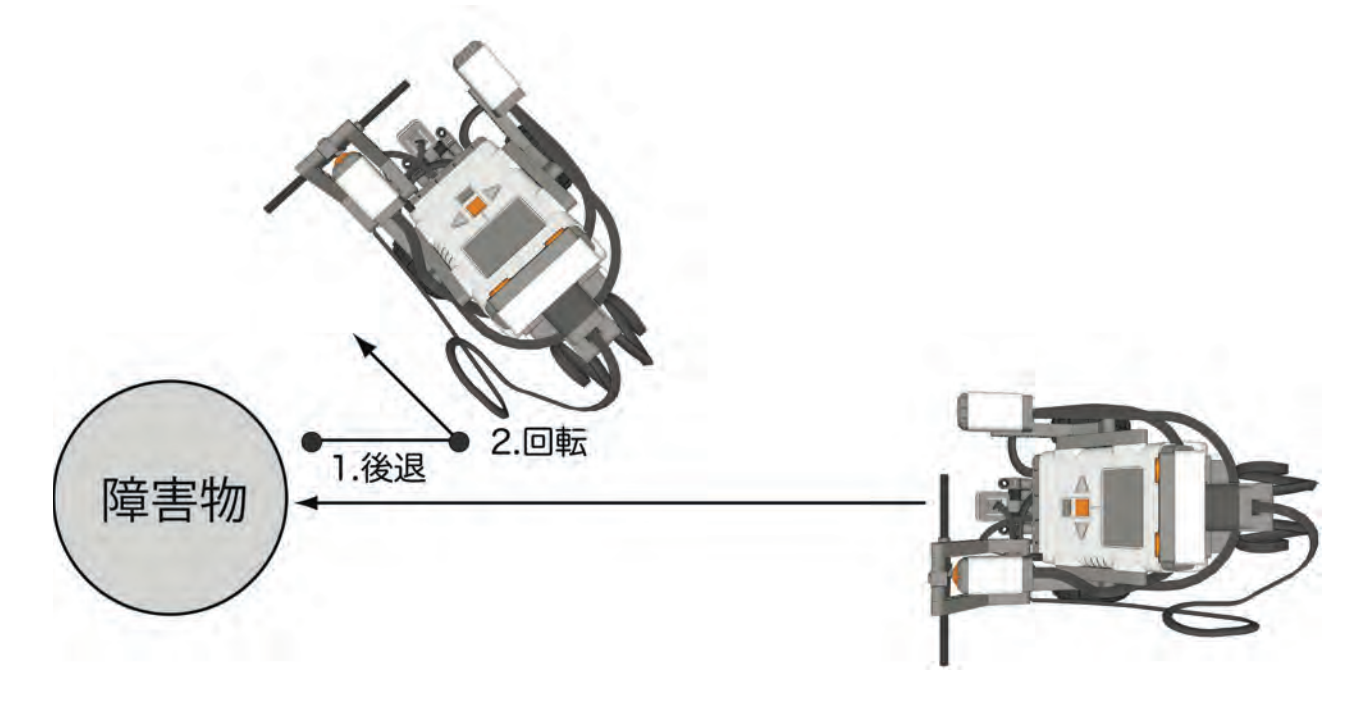

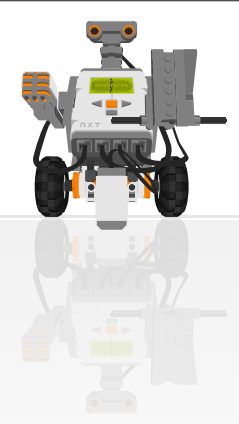

PADによるアルゴリズムの図示 (p.50)

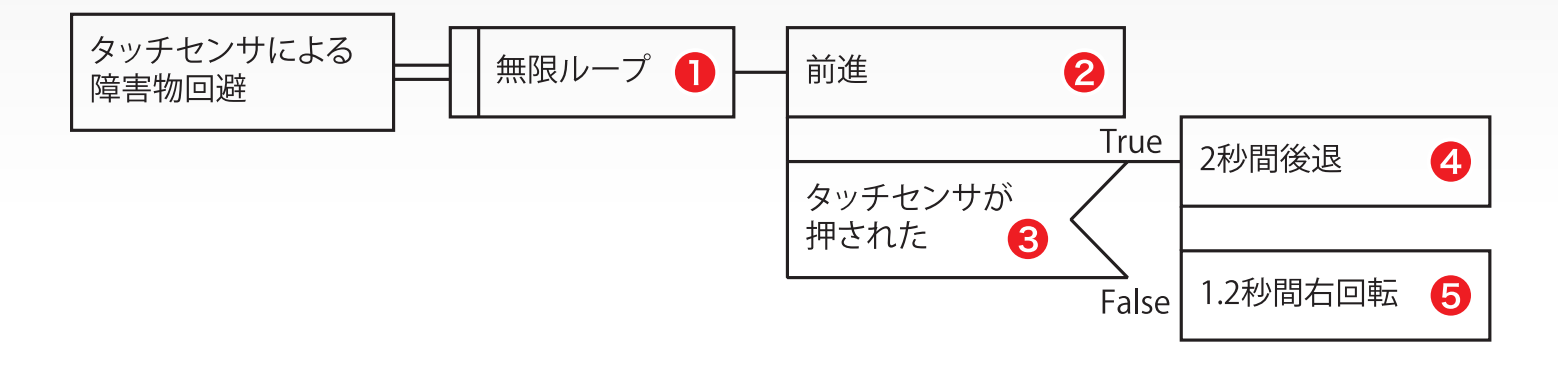

#### 条件分岐:スイッチブロック

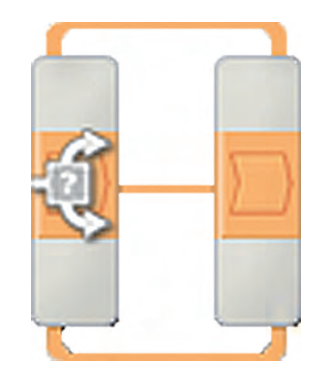

条件を満たす(真)と上段を実行 それ以外は下段を実行

実践ロボットプログラミング LEGO Mindstorms NXTで目指せロボコン!

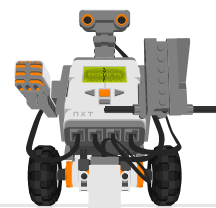

### **タッチセンサによる障害物回避** (p.52: touch.rbt)

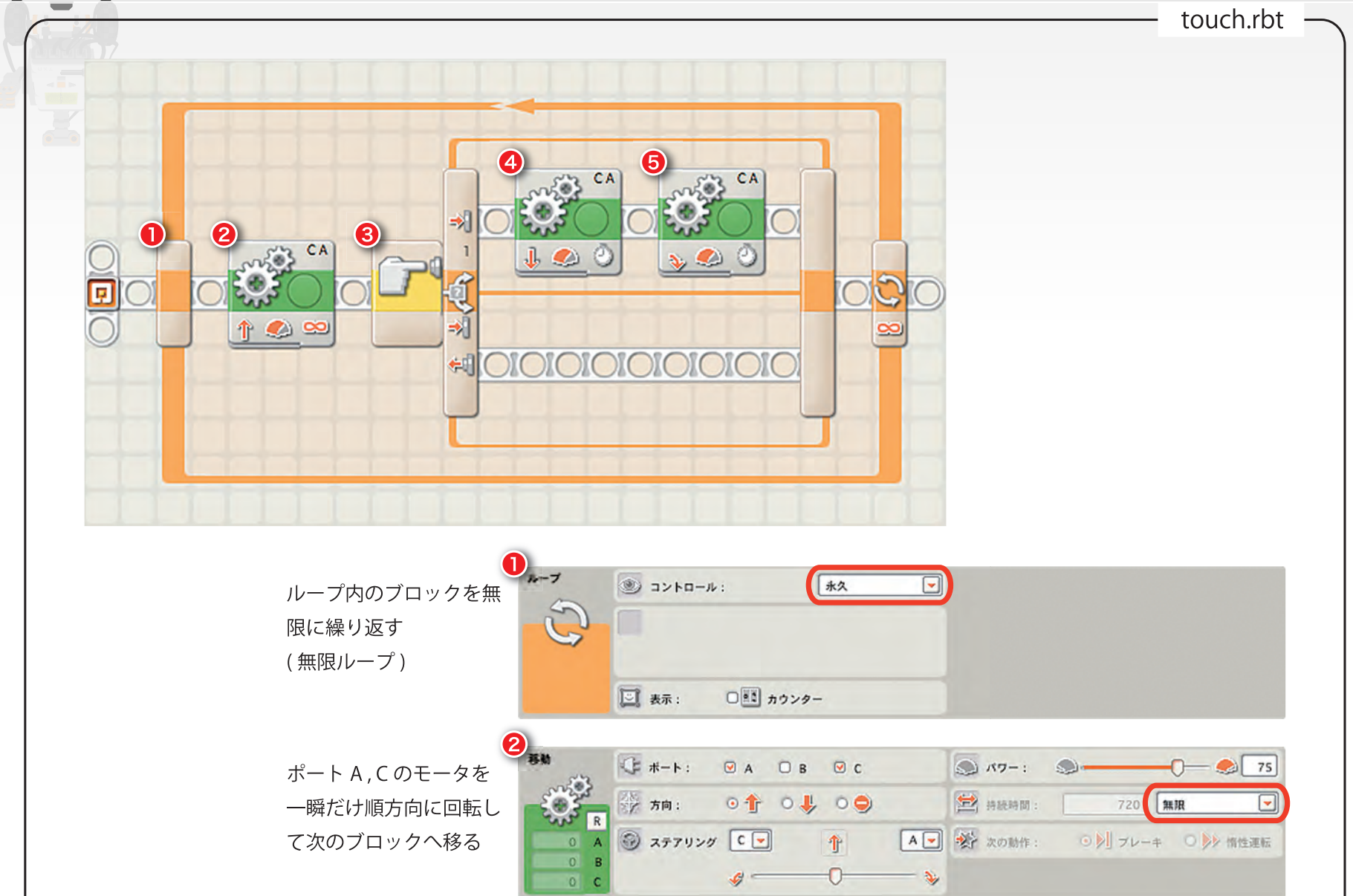
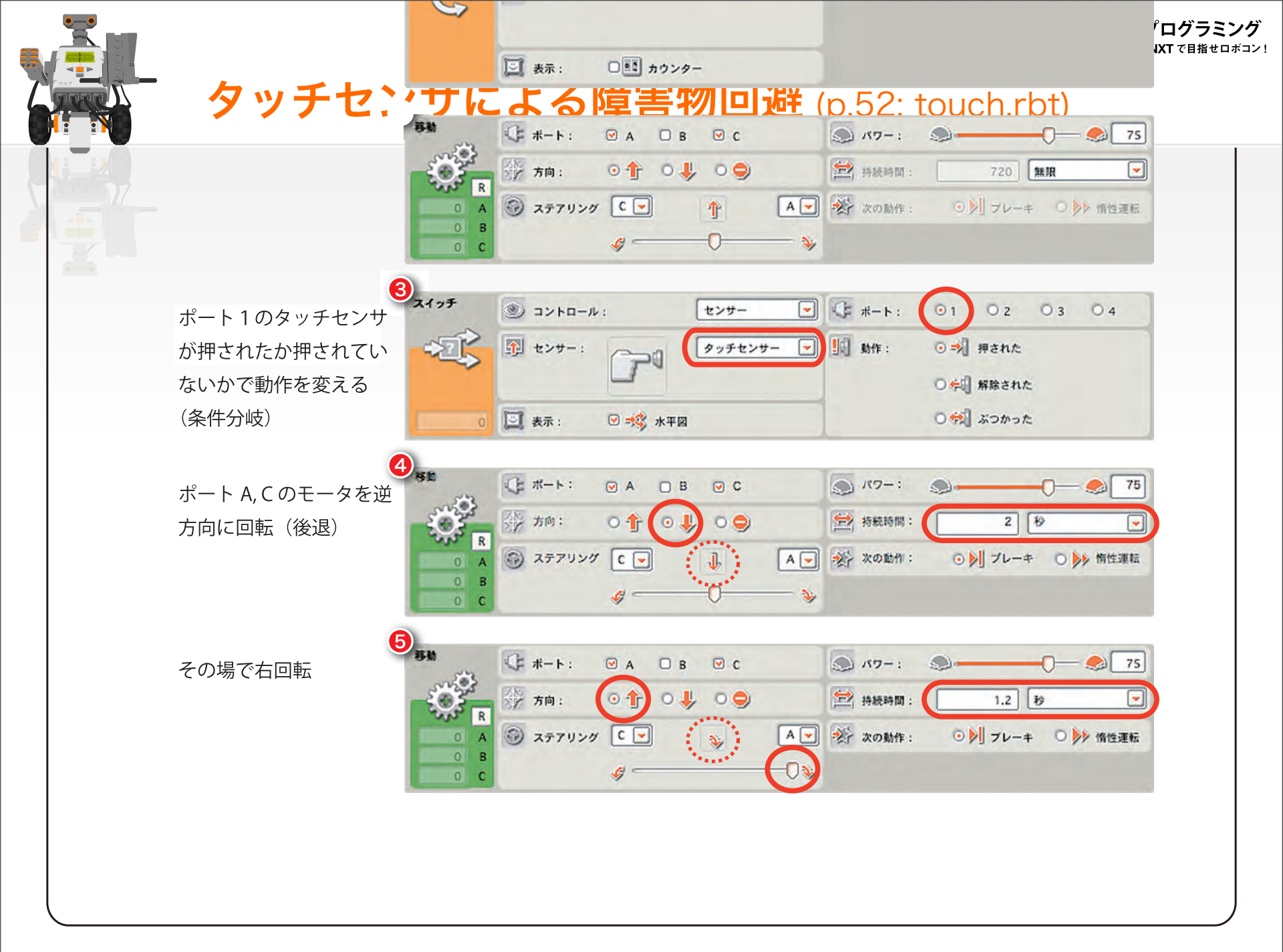

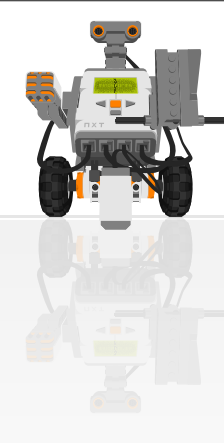

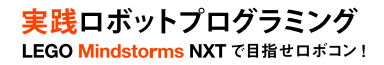

# ■障害物回避(超音波センサ)

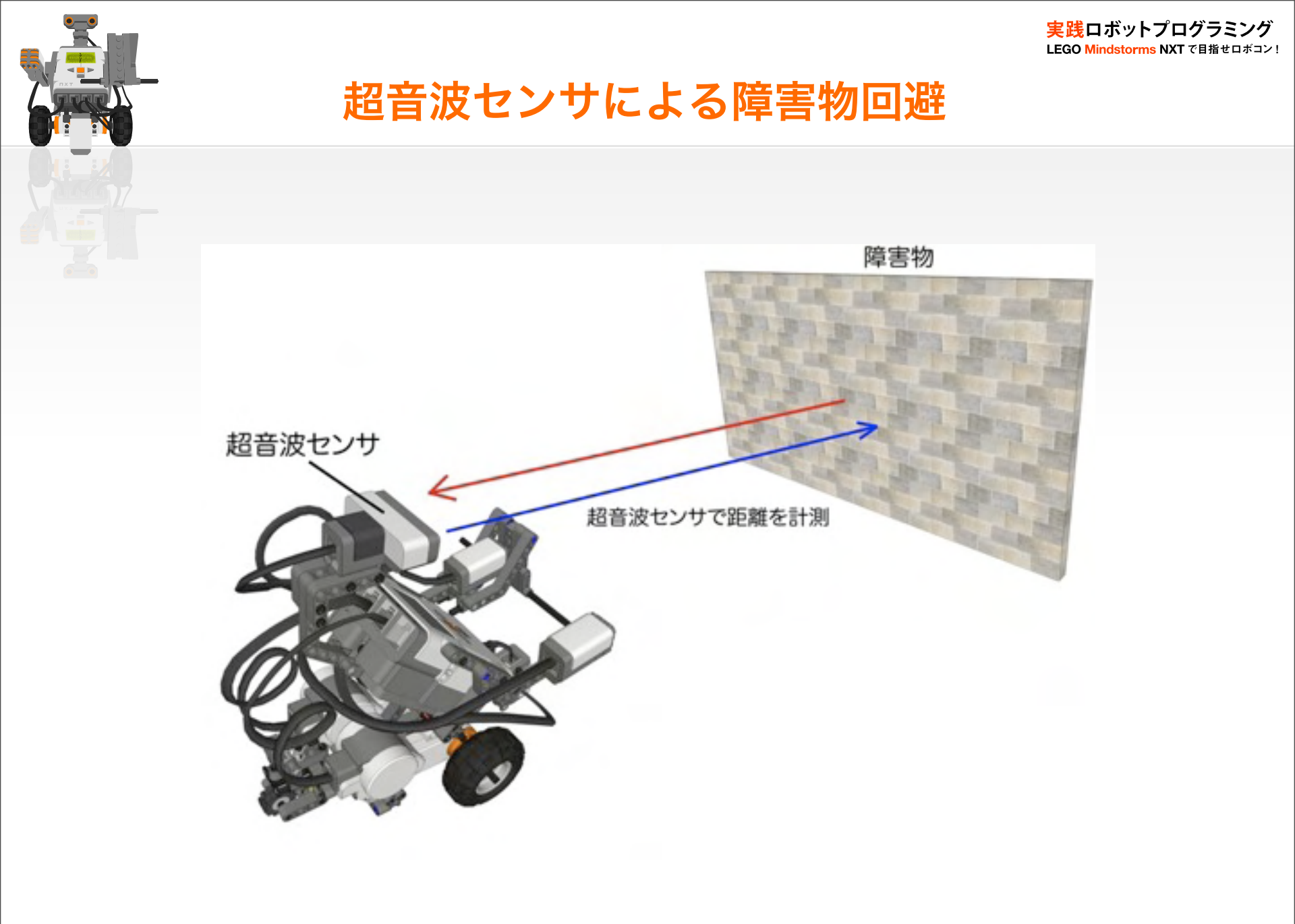

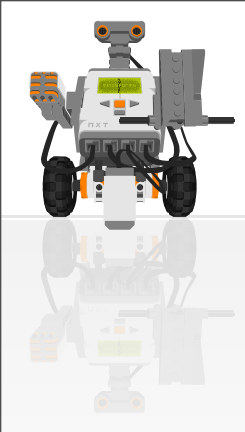

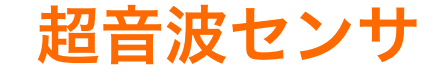

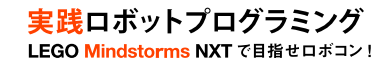

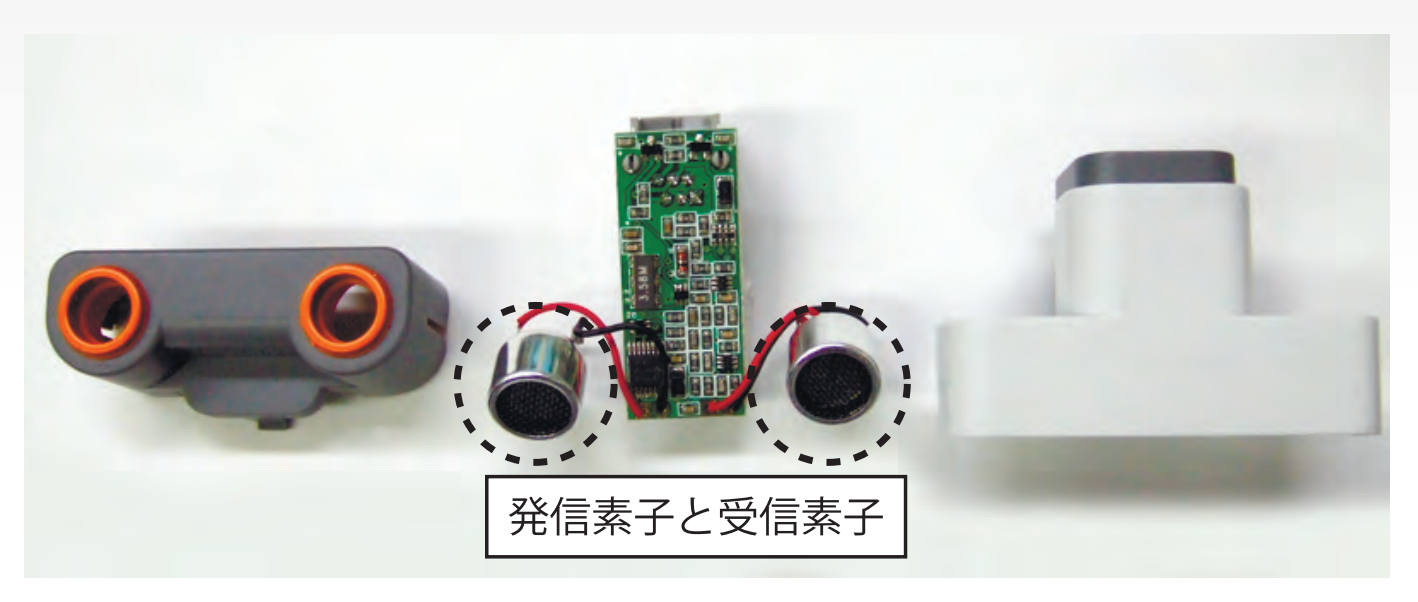

#### 超音波センサの測定原理

超音波を発信し、対象物で反射した超音波を受信し、この音波の発信 から受信までの時間を計測することで対象物までの距離を計測

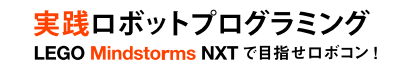

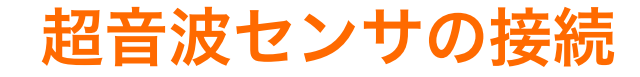

・NXTの入力ポート4に超音波センサを接続

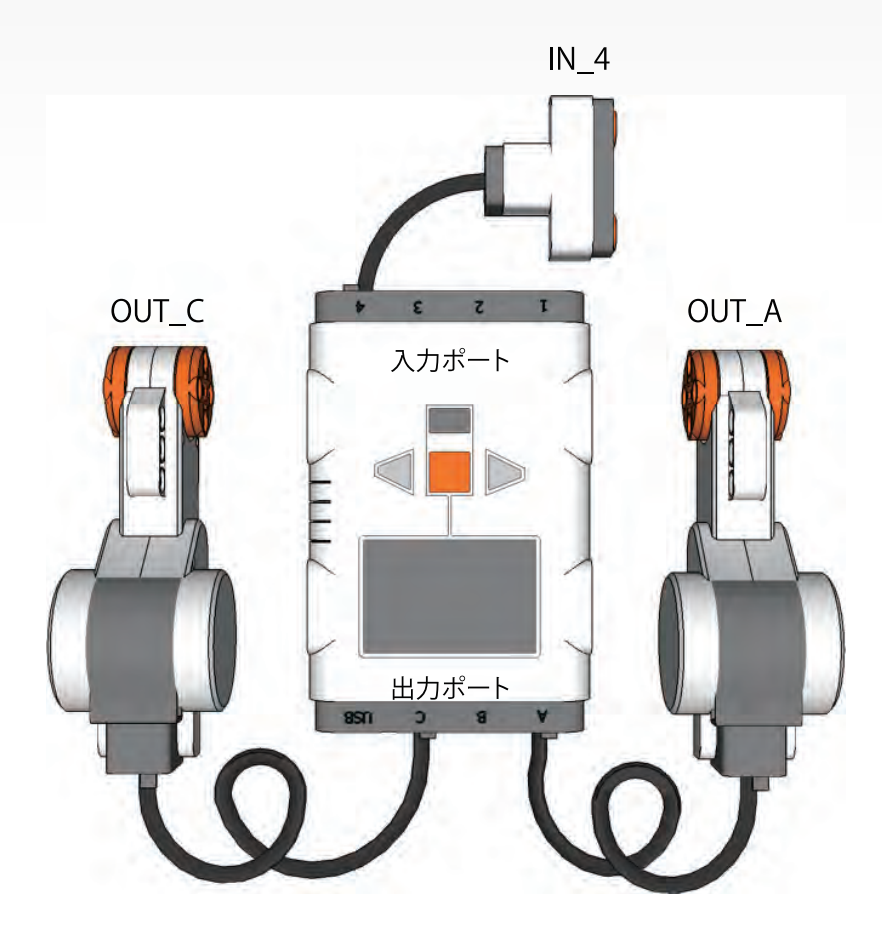

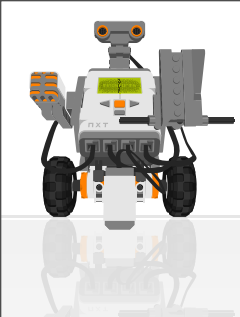

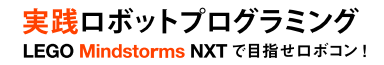

# 超音波センサによる障害物回避

# 常にロボットを前進 → 無限ループの利用 障害物との距離が30cmより小さいとき、右回転、その後 に戻る

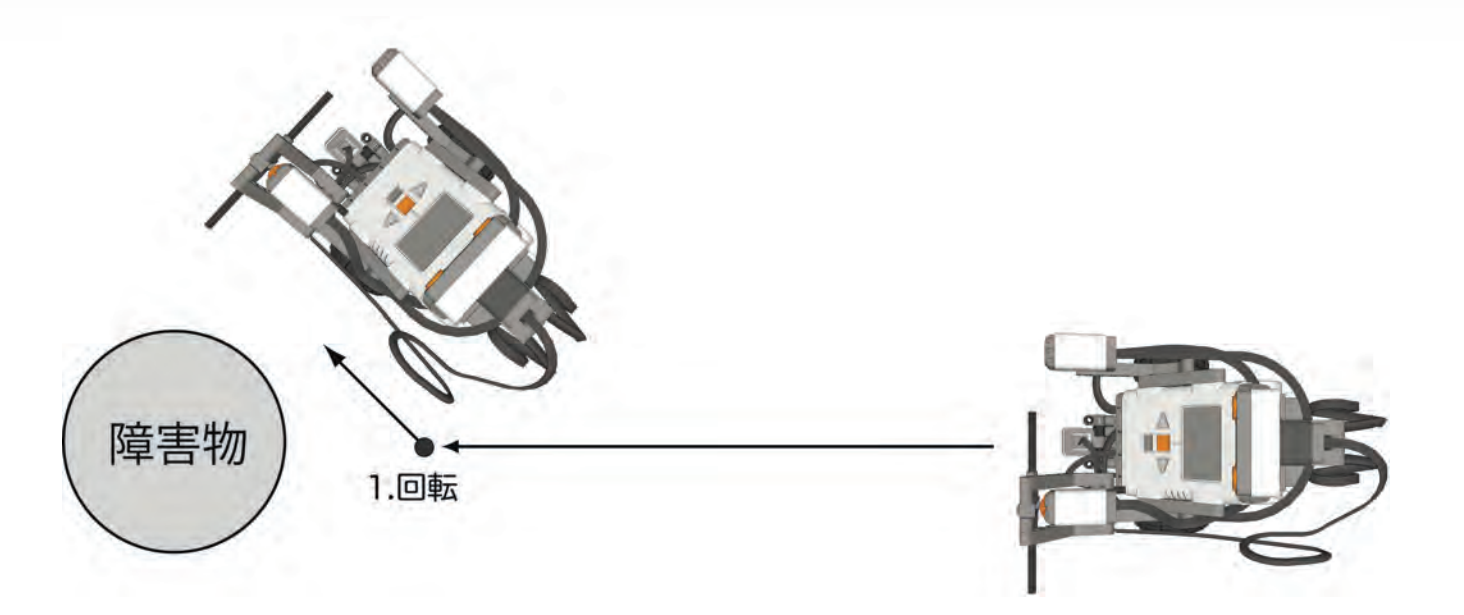

→後退する動作を必要としない

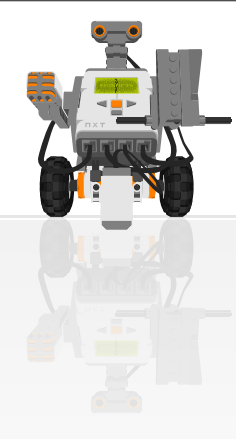

## 超音波センサによる障害物回避のPAD

実践ロボットプログラミング LEGO Mindstorms NXTで目指せロボコン!

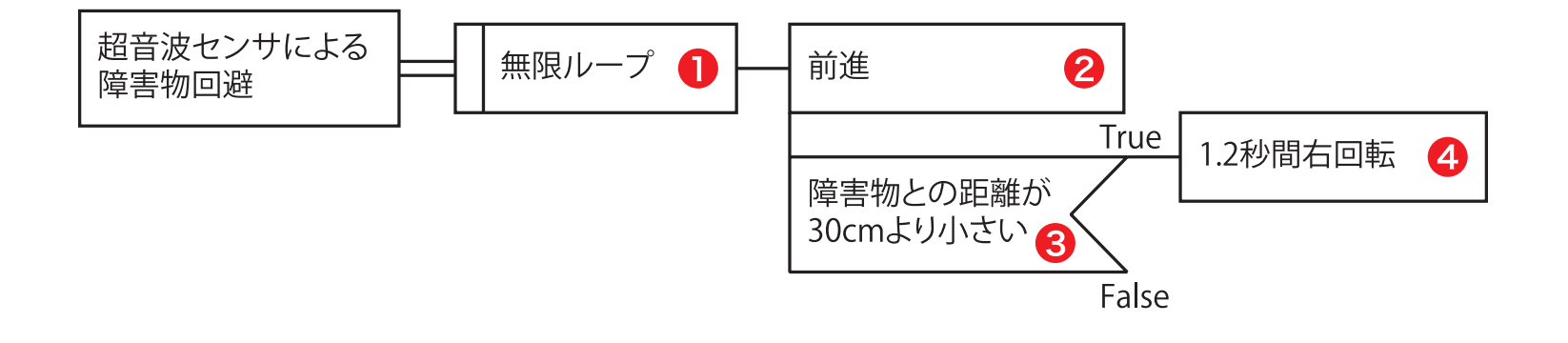

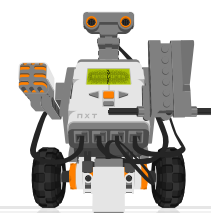

# 超音波センサによる障害物回避 (p.56: usonic.nxc)

実践ロボットプログラミング LEGO Mindstorms NXTで目指せロボコン!

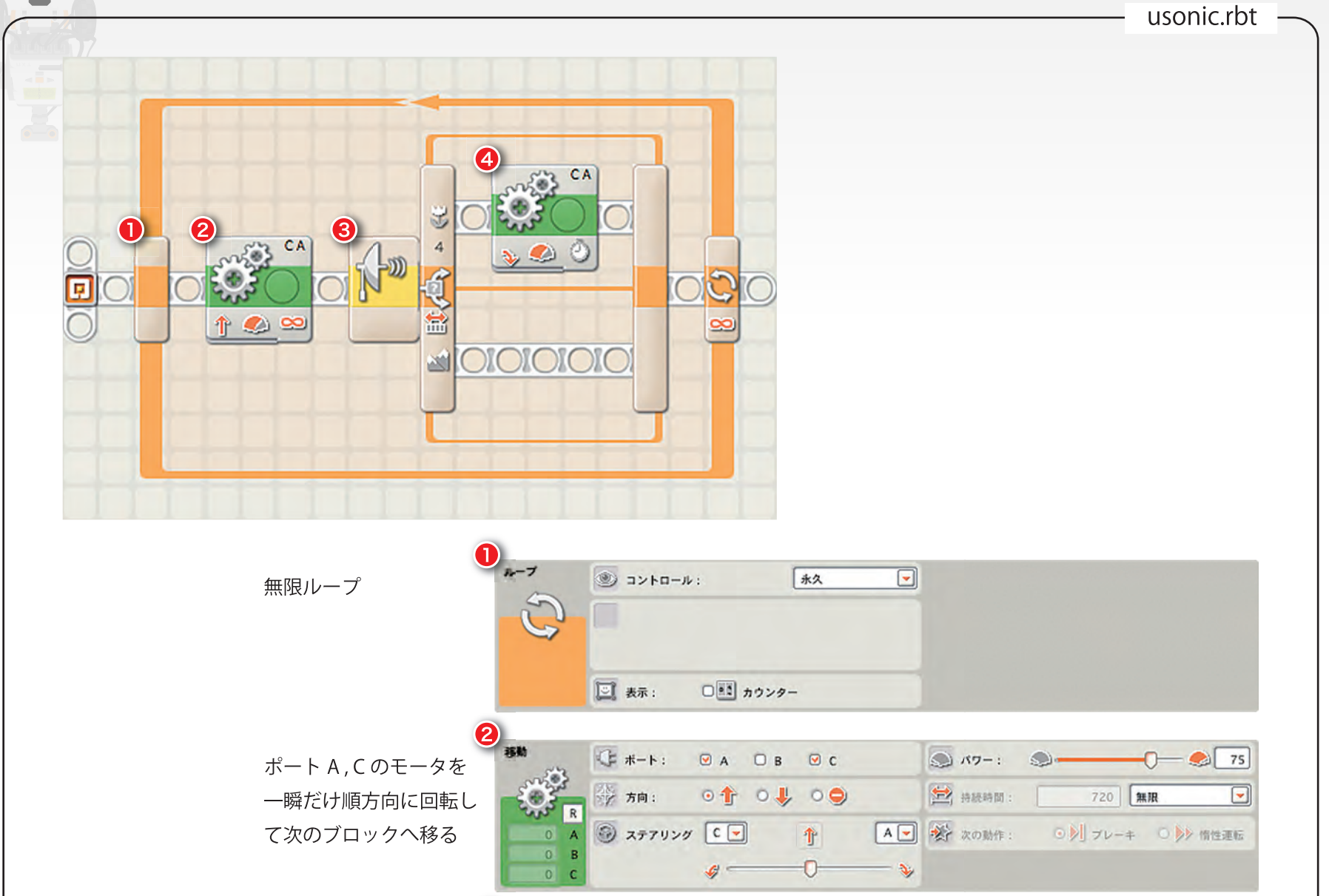

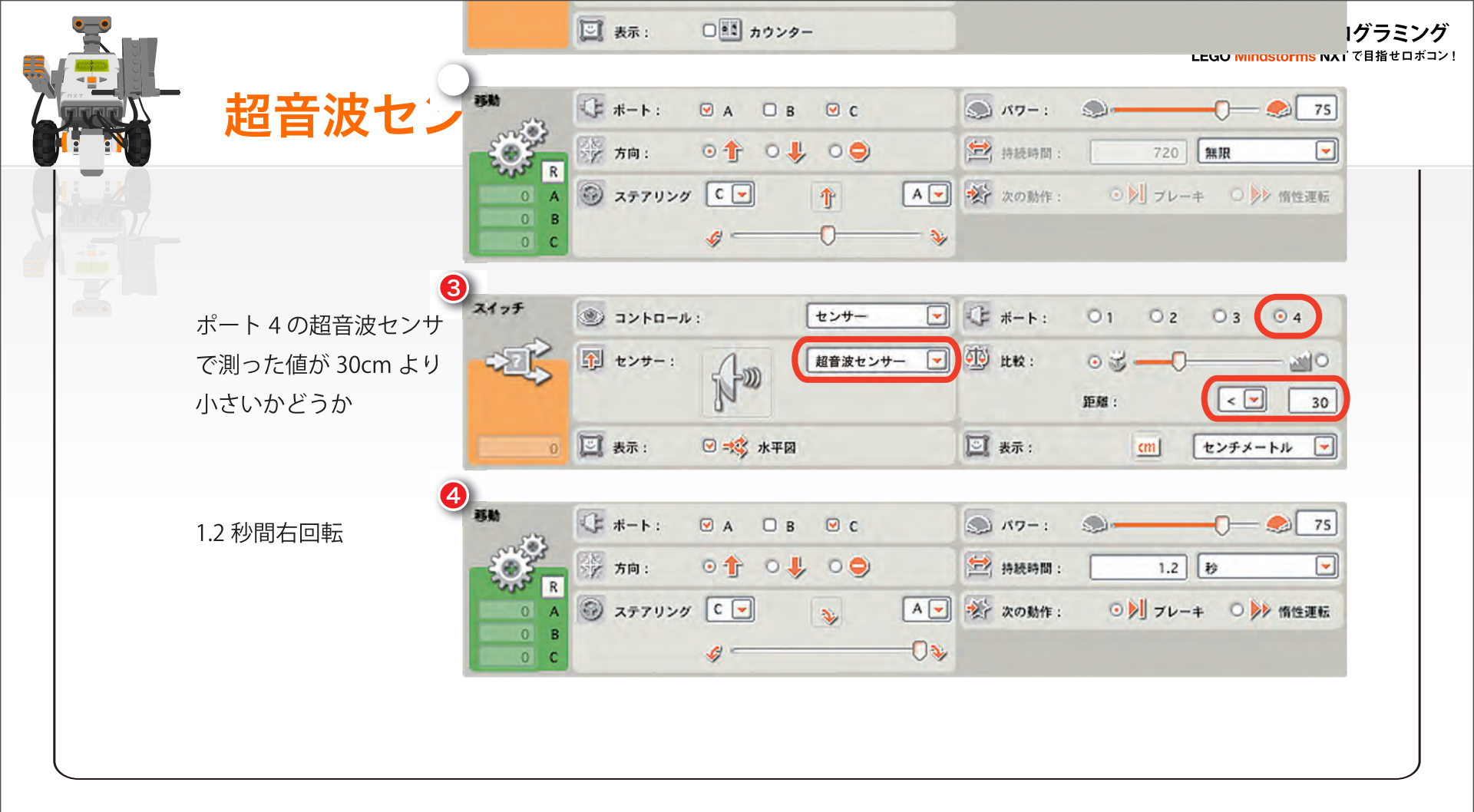

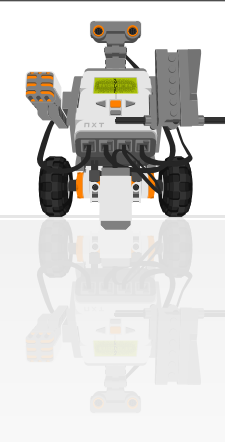

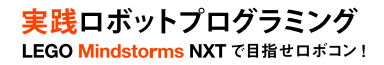

# ■サウンドセンサによる制御

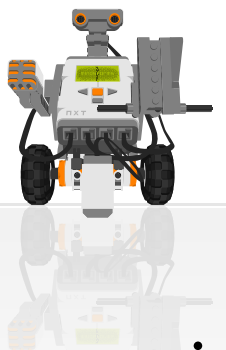

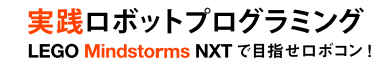

## サウンドセンサ

・ サウンドセンサの出力

## - 音のない状態を0として0~100までの値

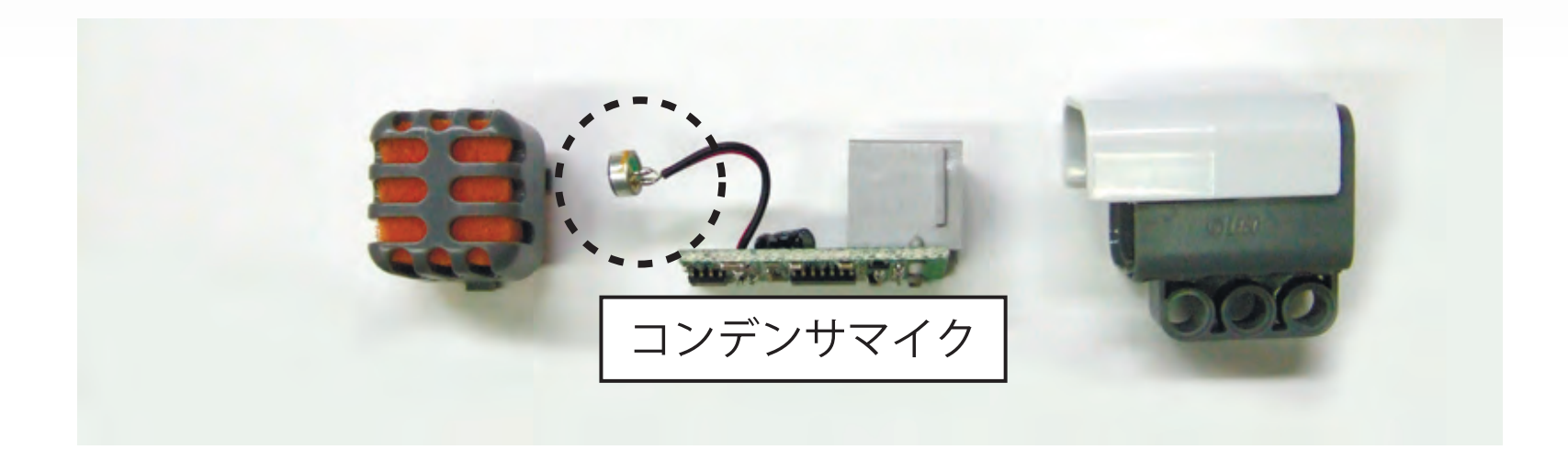

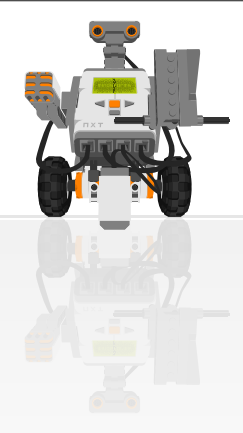

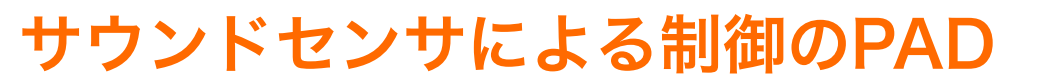

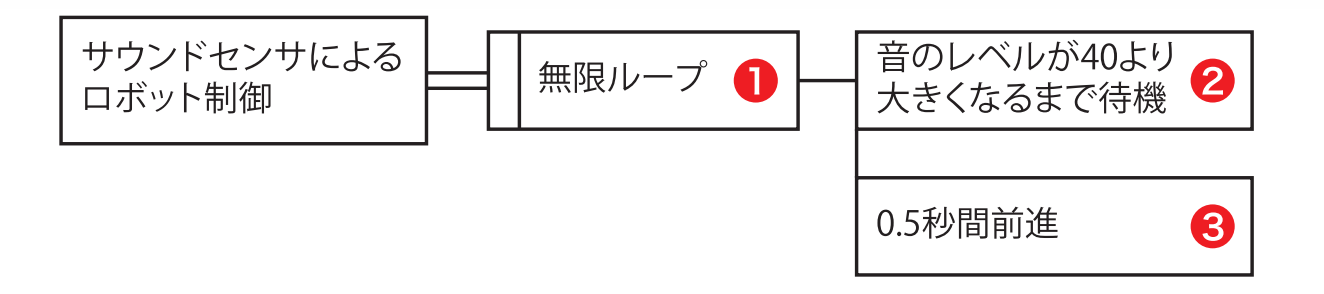

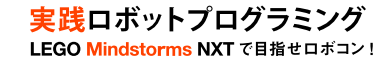

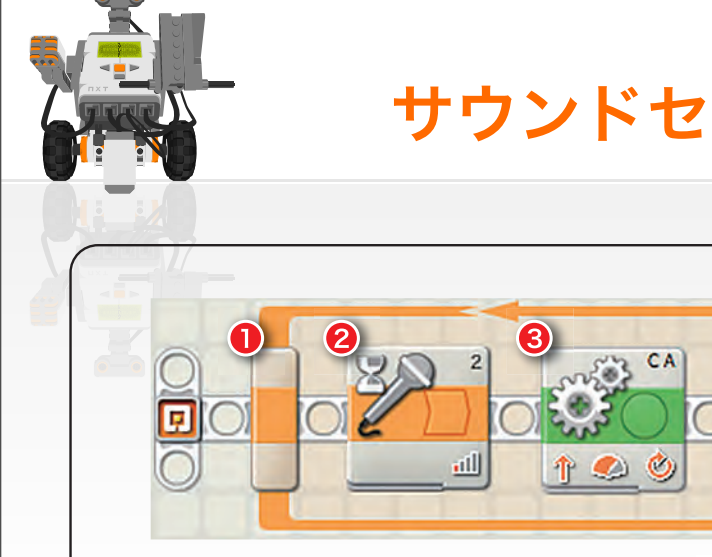

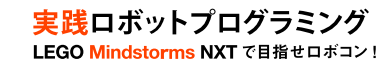

## サウンドセンサによる制御 (p.58: mic.nxc)

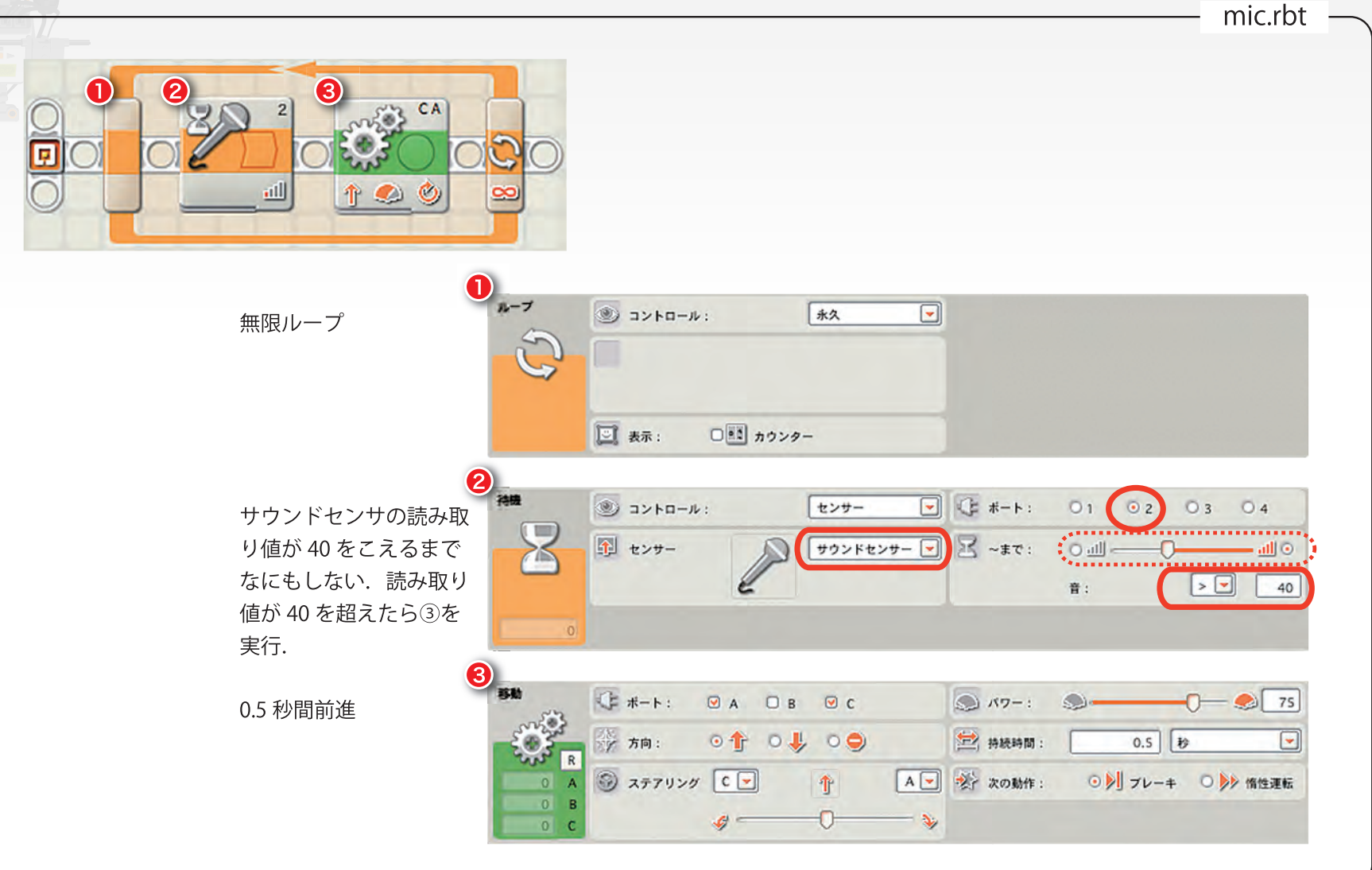

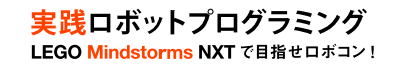

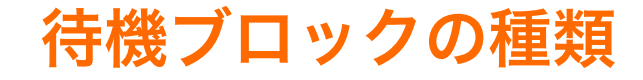

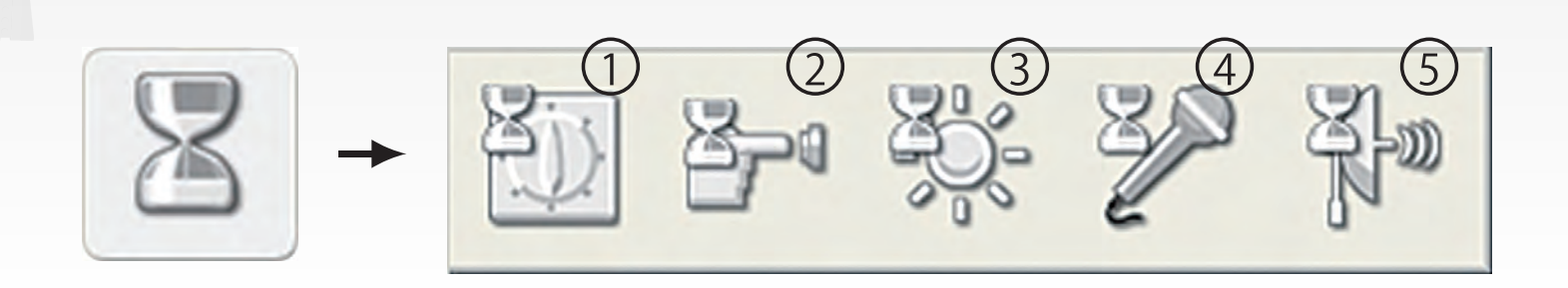

- 時間ブロック
  設定した時間だけ待機
- ② タッチブロック:設定した条件をタッチセンサが満たすまで待機
- ③ 照明ブロック : 設定した条件をライトセンサが満たすまで待機
- ④ 音ブロック : 設定した条件をサウンドセンサが満たすまで待機
- ⑤ 距離ブロック : 設定した条件を超音波センサが満たすまで待機

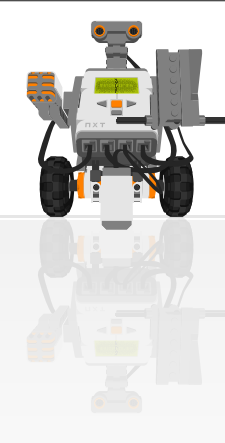

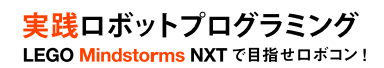

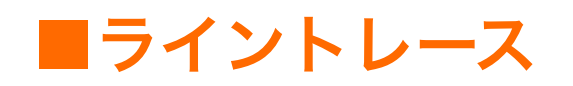

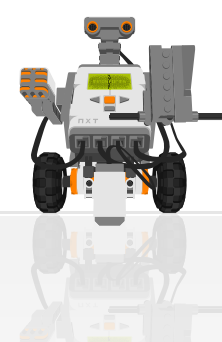

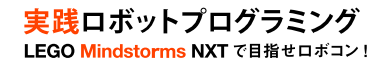

## ライトセンサ

### ・ 赤色LEDの反射光の量を数値で表す

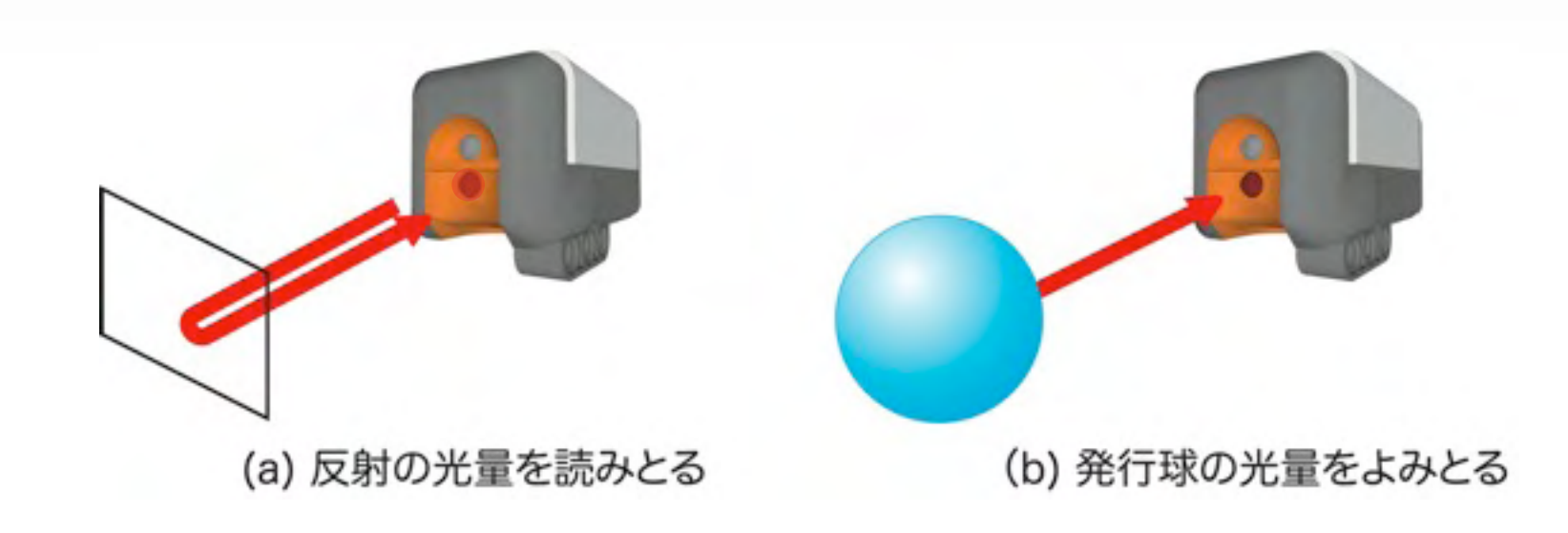

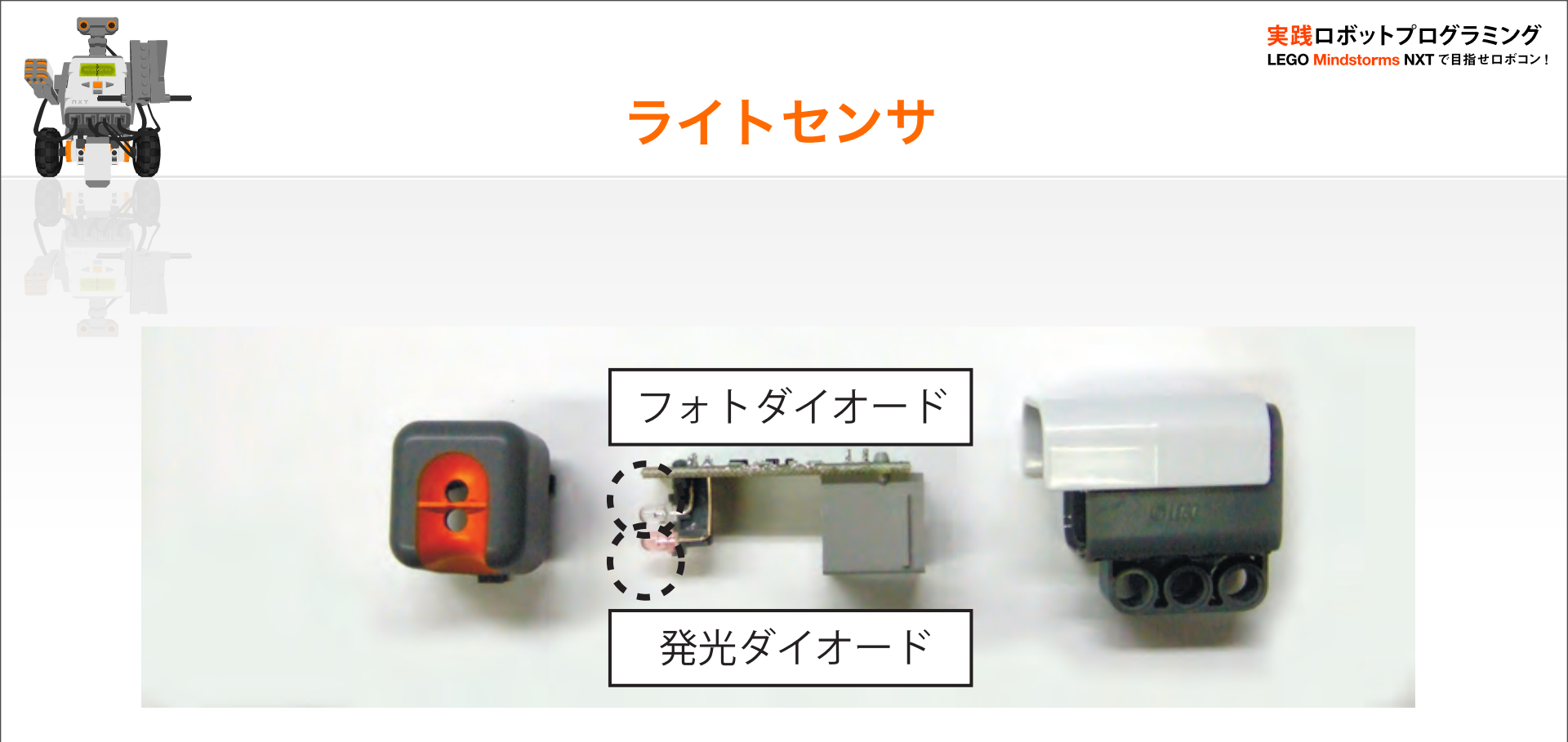

#### ライトセンサの原理

発光ダイオードの光が対象物にぶつかり反射する。その反射の光量を フォトダイオードが検知し計測する

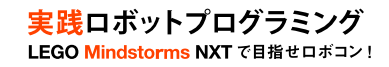

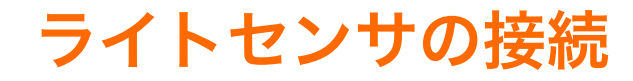

## ・NXTの入力ポート3にライトセンサを接続

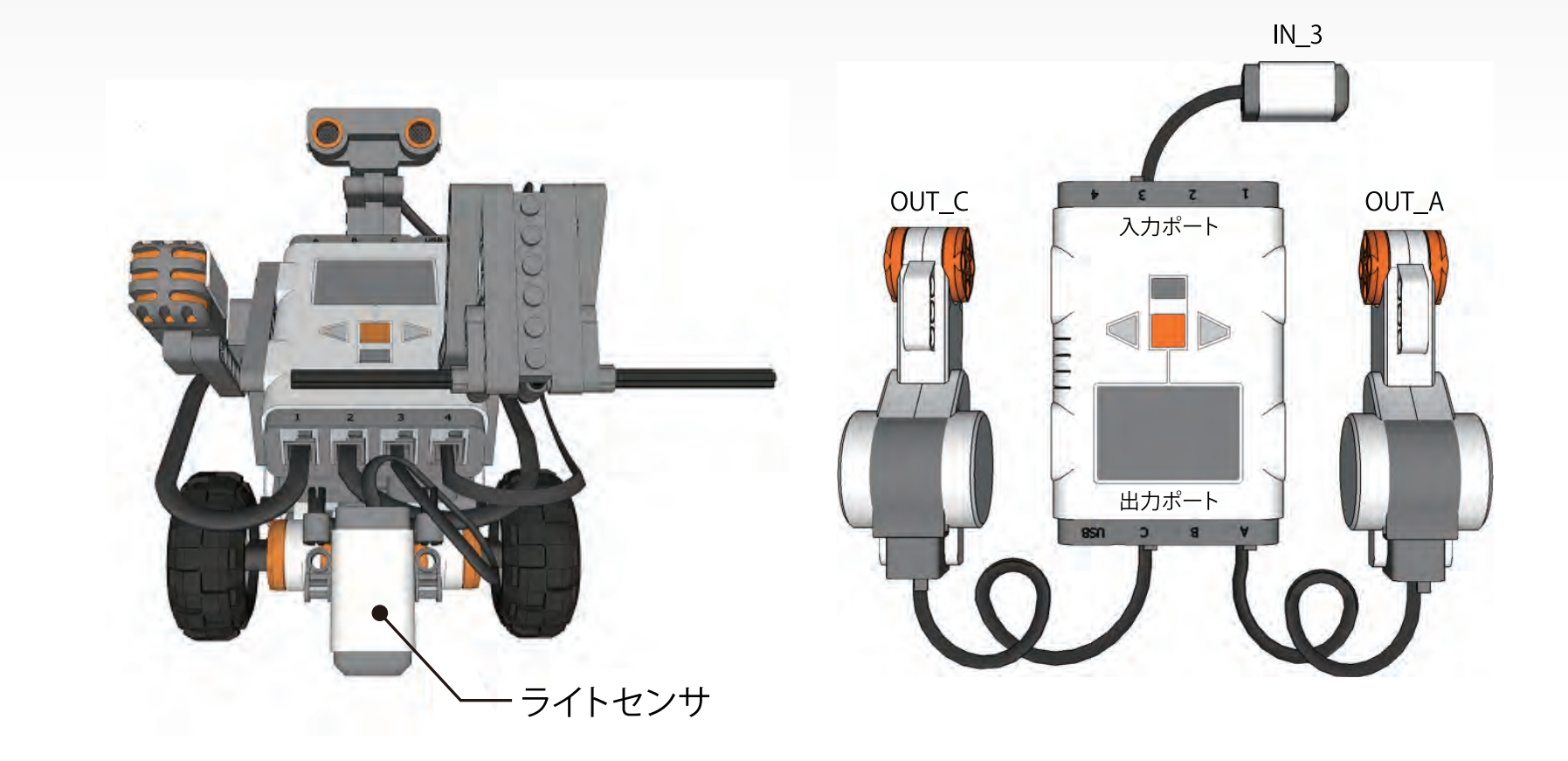

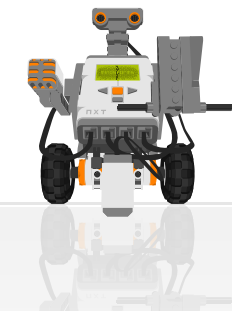

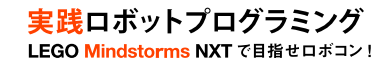

## ライントレースの考え方

・ 白(明るい)ところでは右回転, 黒(暗い)ところでは左回転

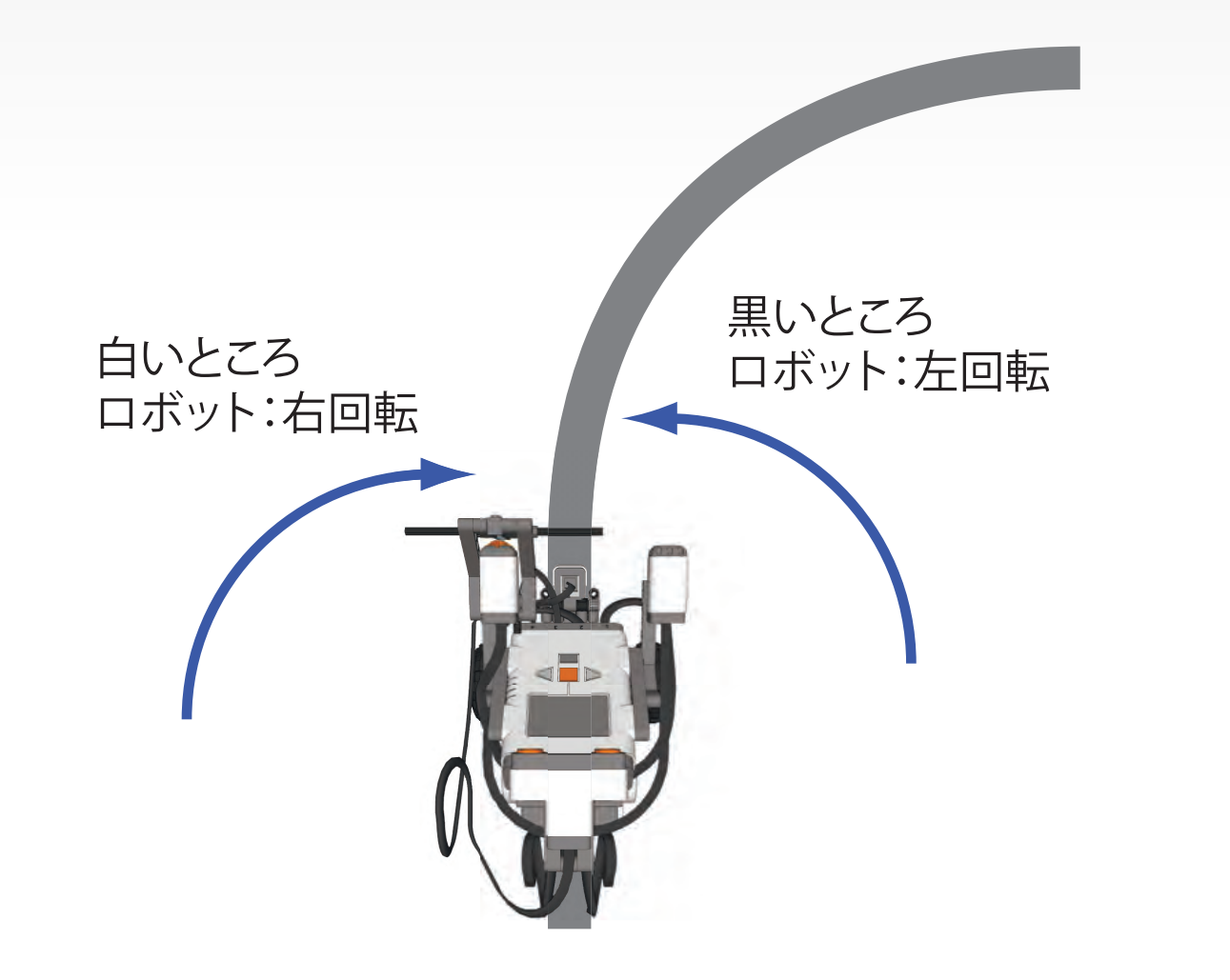

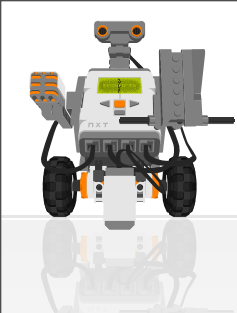

•

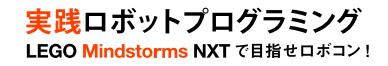

ライントレースのPAD

# 白(明るい)ところでは右回転,黒(暗い)ところでは左回転を するプログラムのアルゴリズム

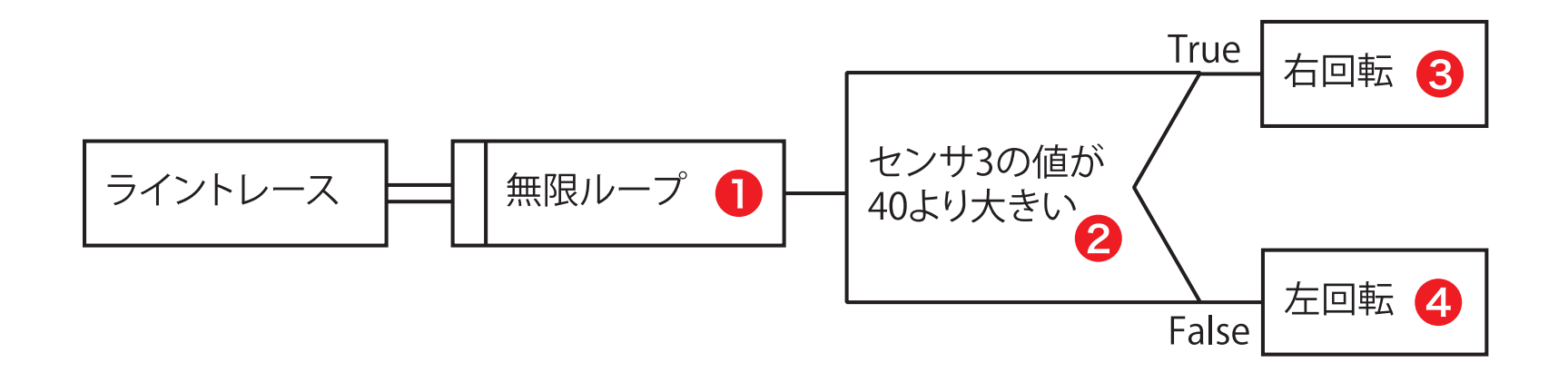

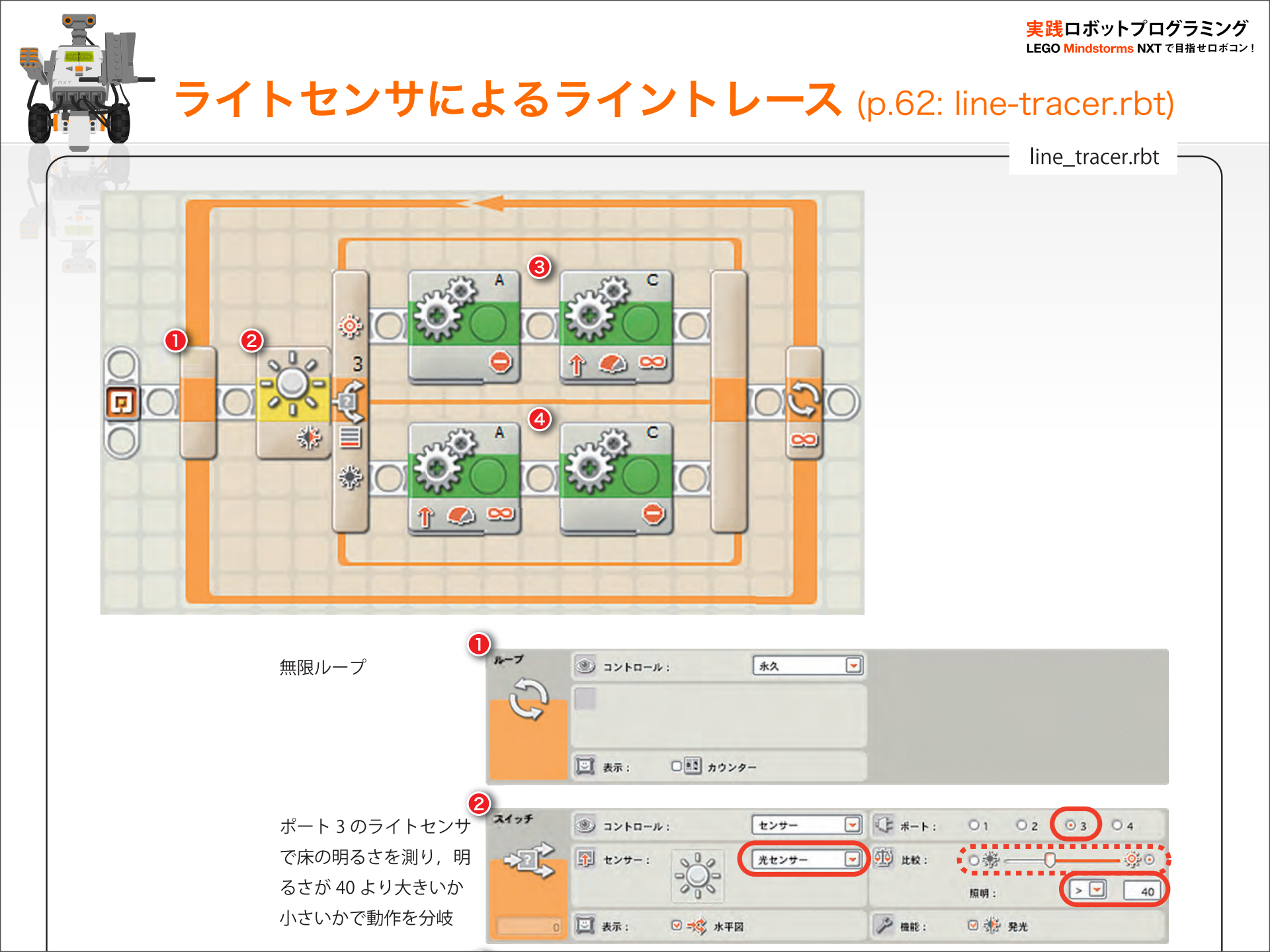

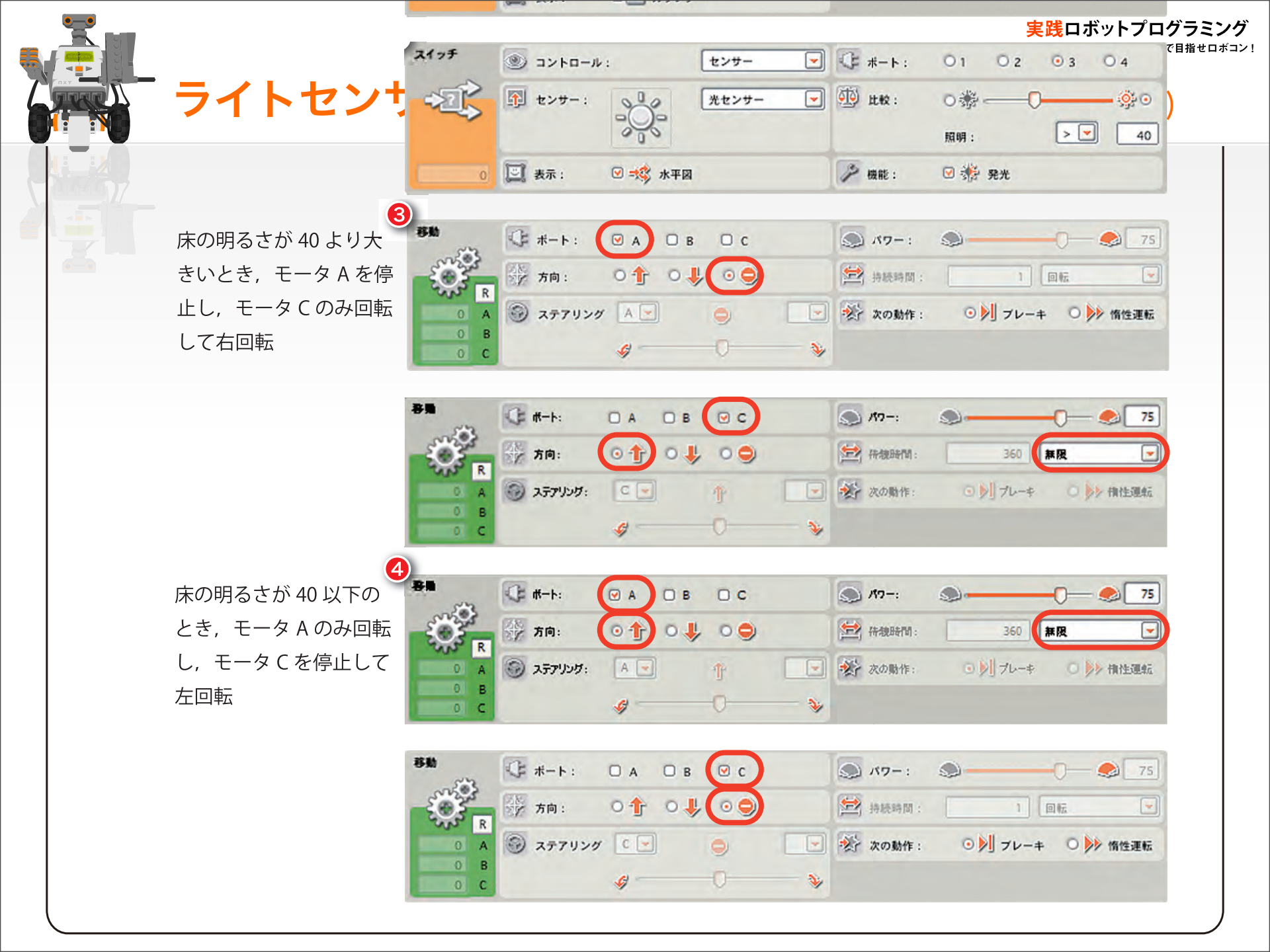

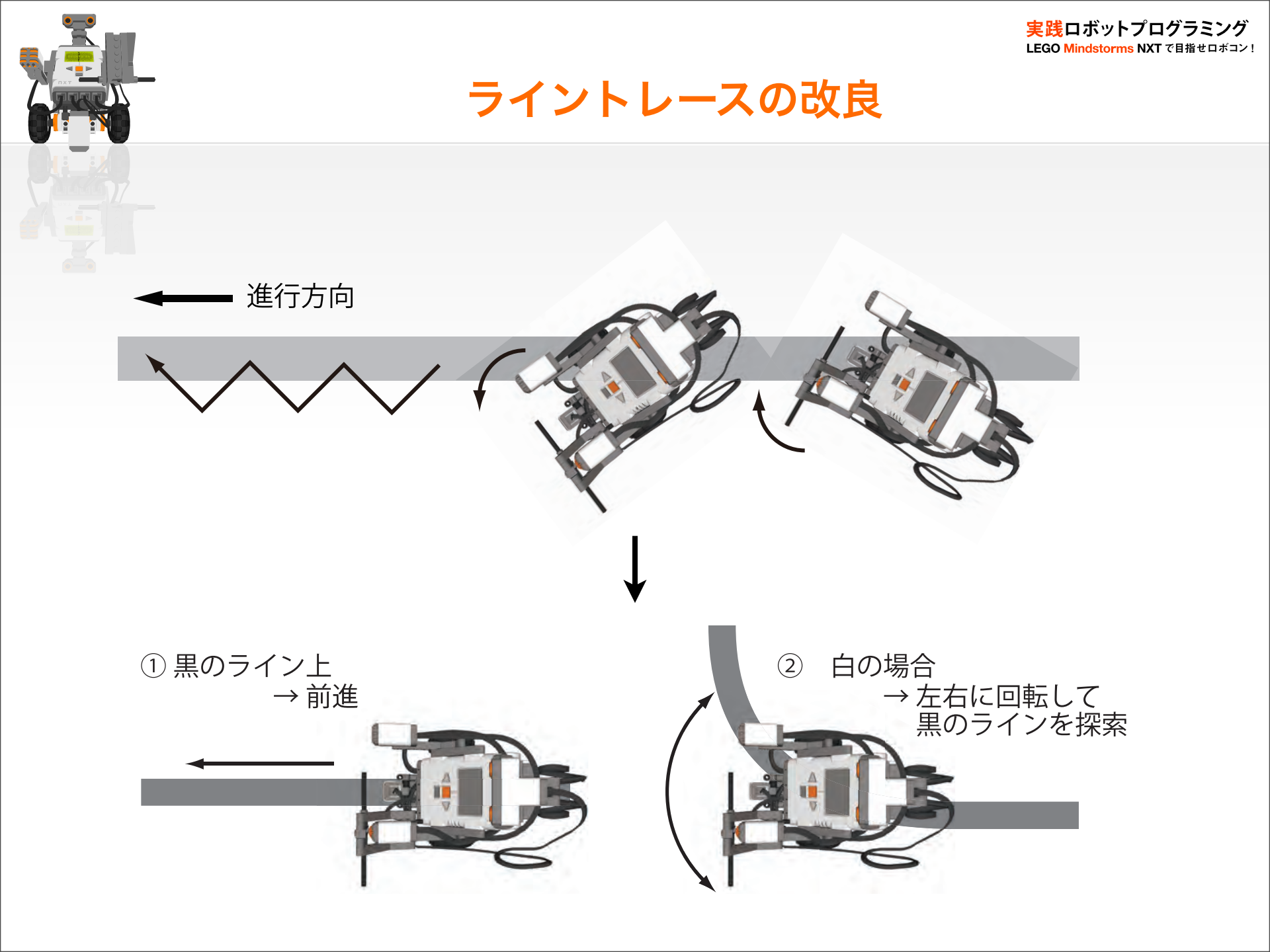

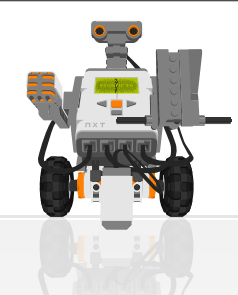

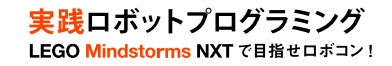

# カラーセンサ (LEGO社)

## 赤・青・緑の照明を照射して、反射光を読み取る

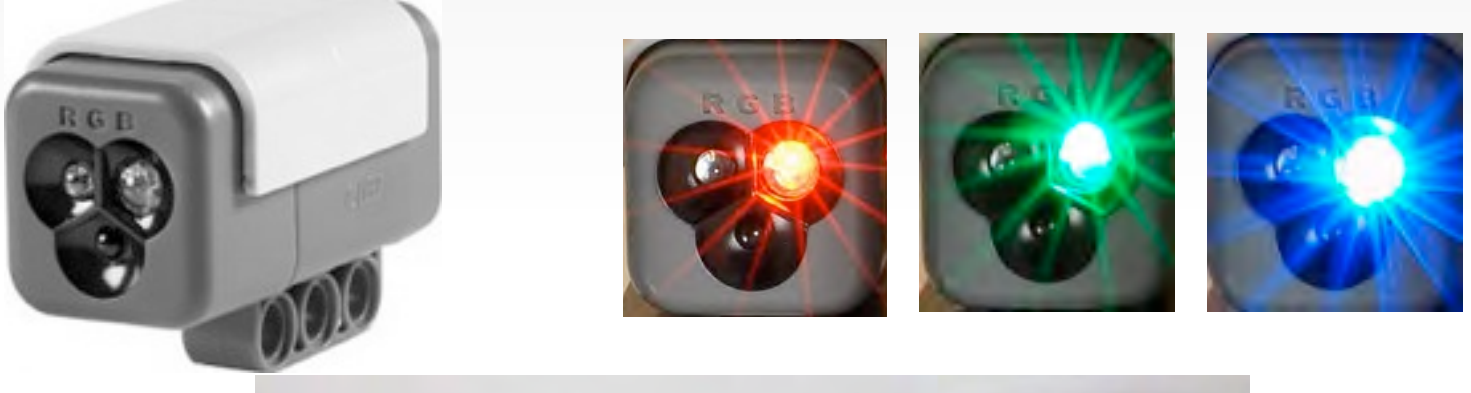

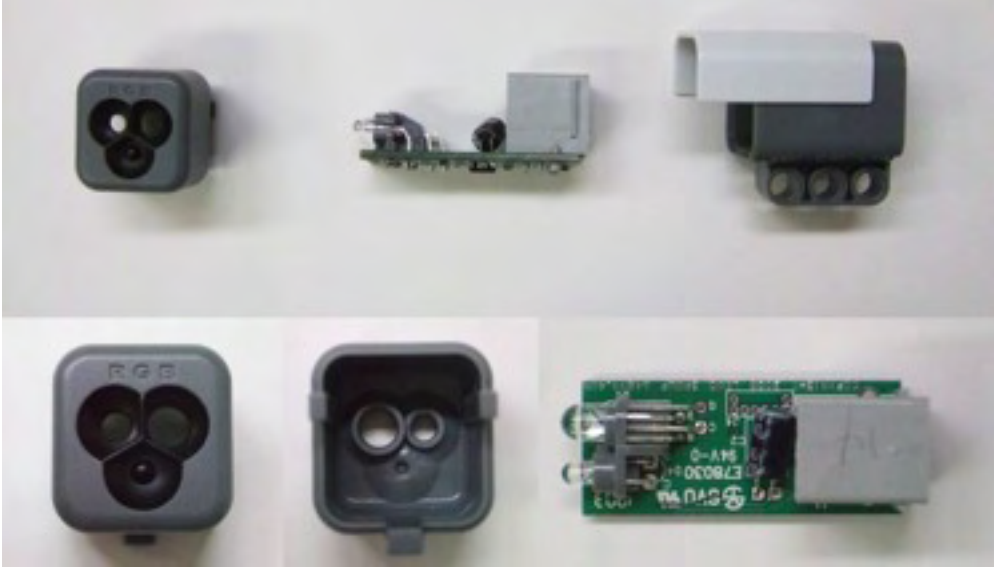

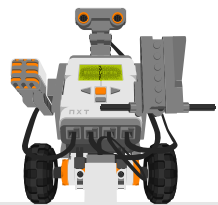

# カラーセンサ (LEGO) によるモータ制御

実践ロボットプログラミング LEGO Mindstorms NXTで目指セロボコン!

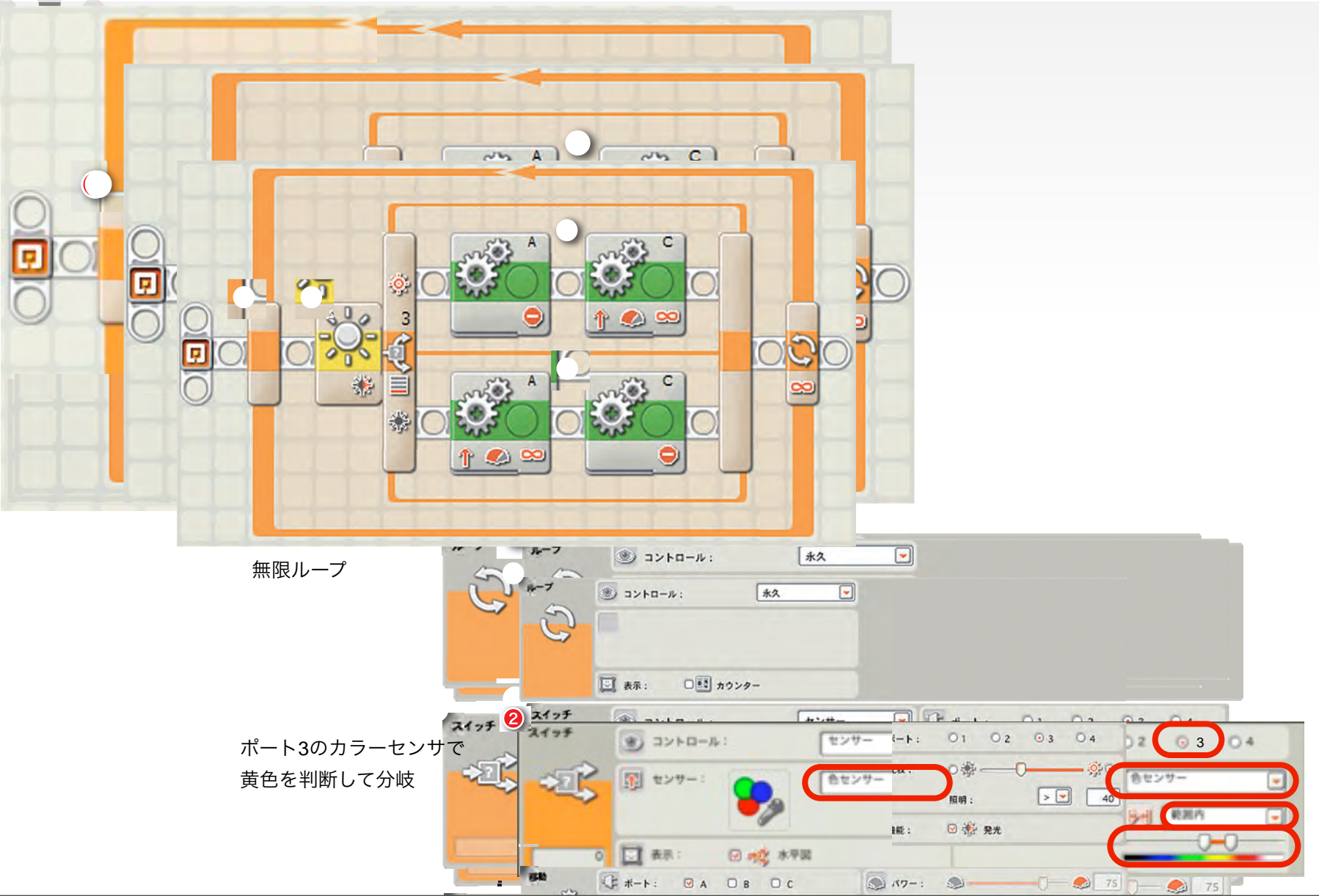

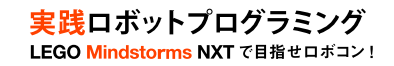

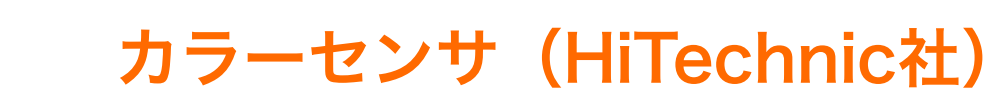

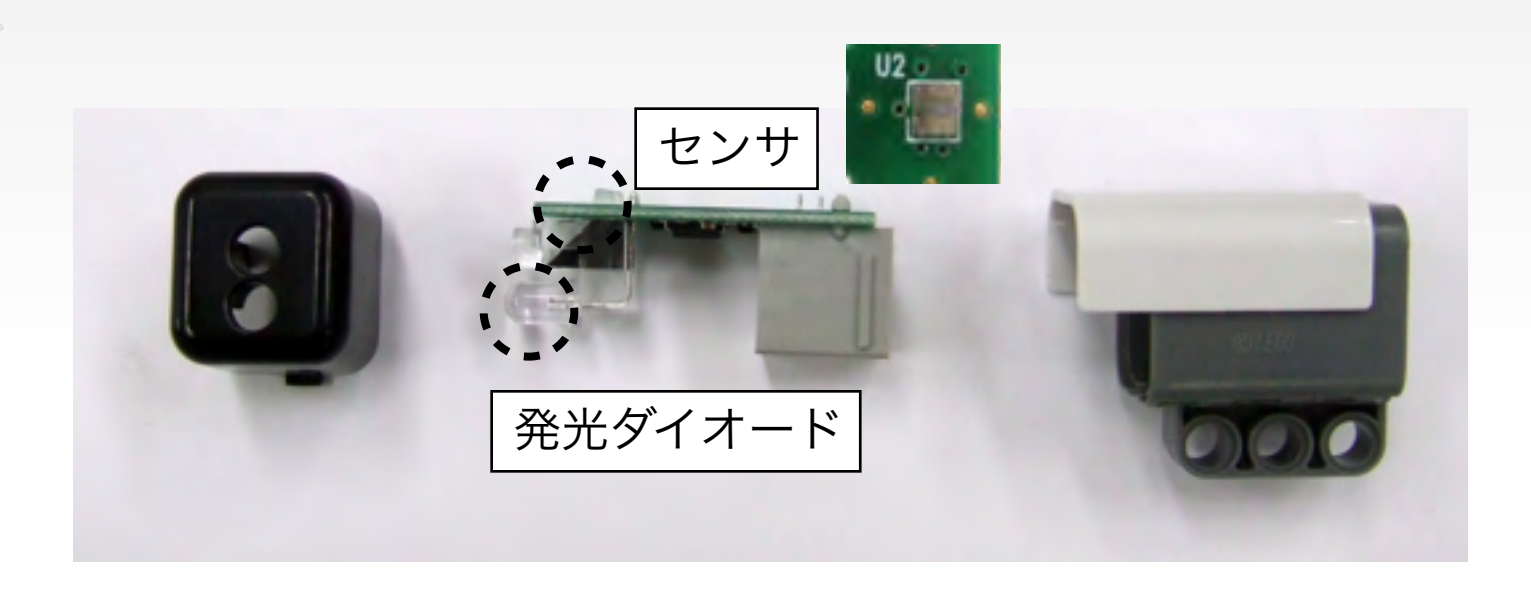

#### カラーセンサの原理

発光ダイオードの光が対象物にぶつかり反射する。その反射の光を センサが検知し計測する

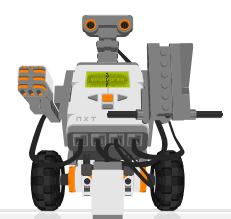

カラーセンサ (HT) によるモータ制御

実践ロボットプログラミング LEGO Mindstorms NXTで目指せロボコン!

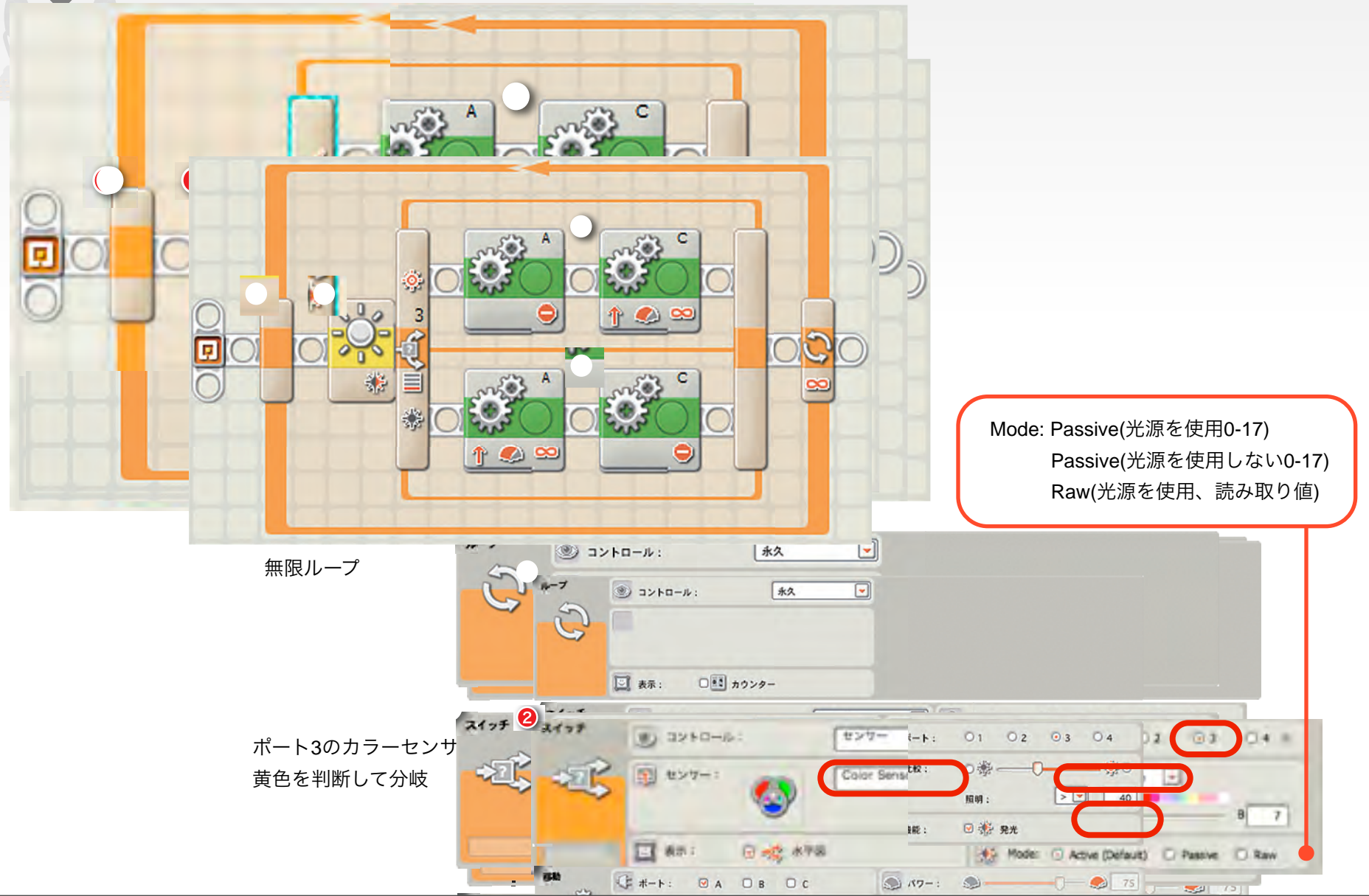

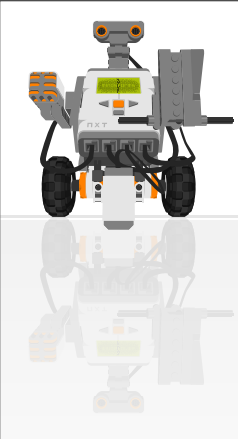

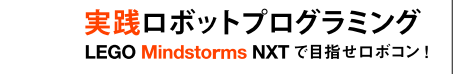

## カラーセンサ比較

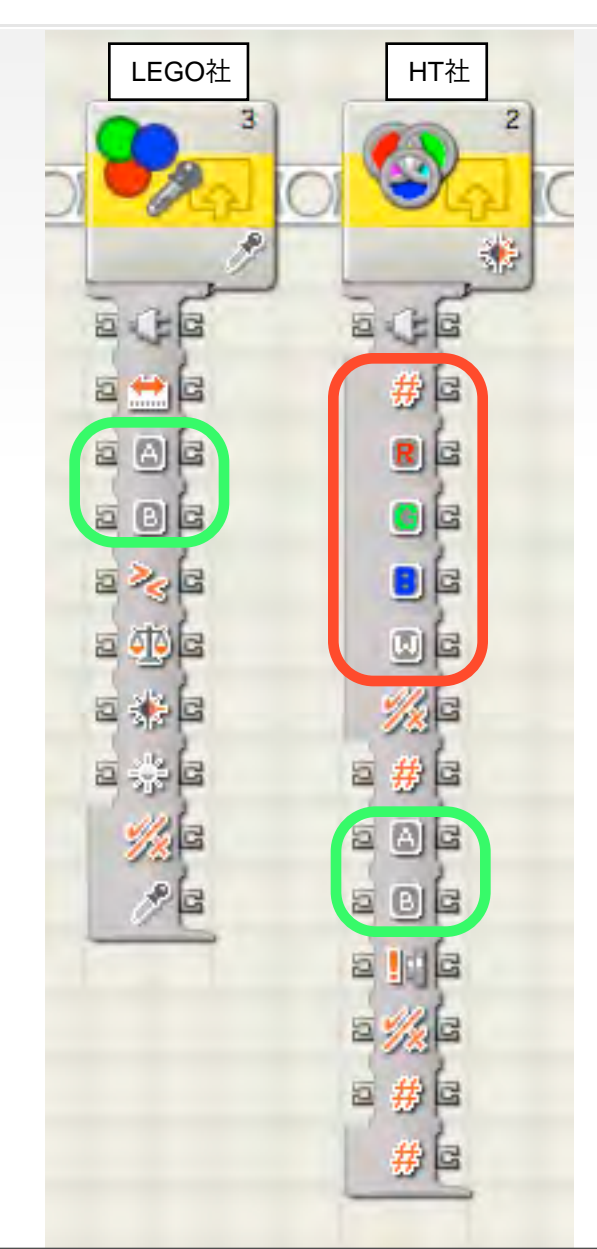

色の値(0-17) 赤色の値 緑色の値 青色の値 白色の値

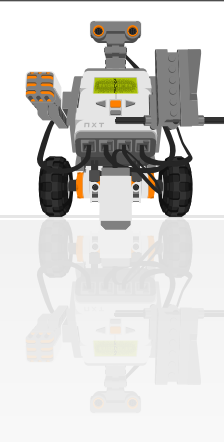

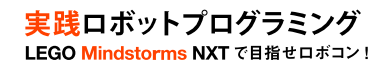

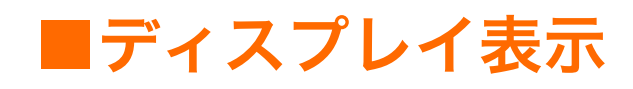

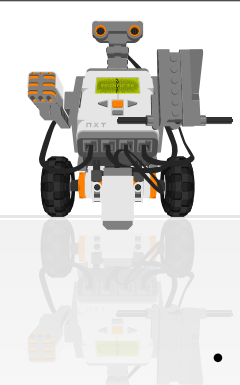

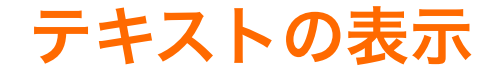

実践ロボットプログラミング LEGO Mindstorms NXTで目指せロボコン!

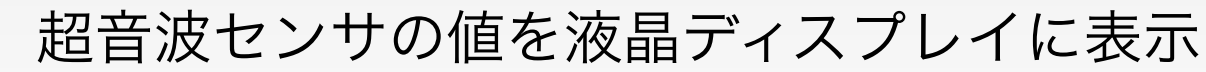

- デバッグに重要

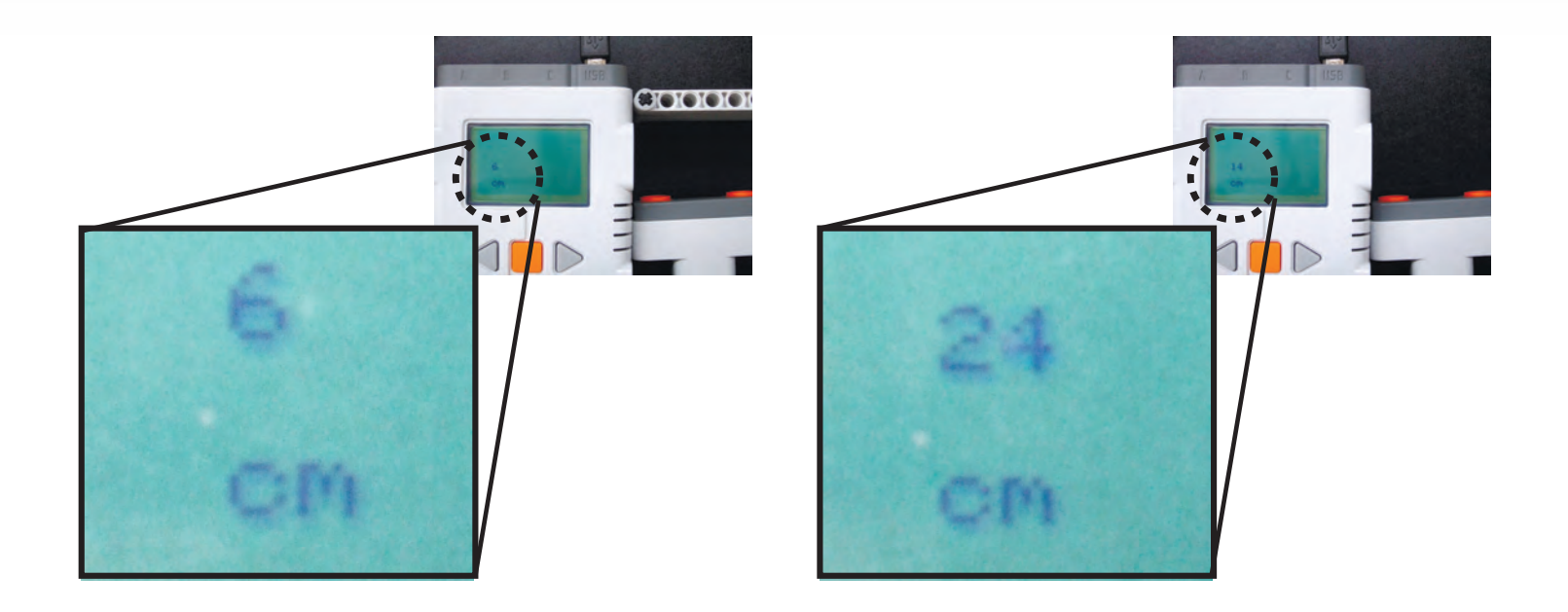

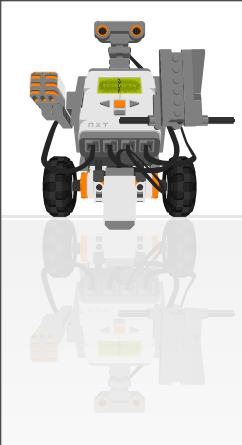

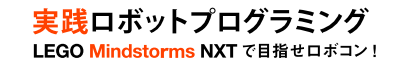

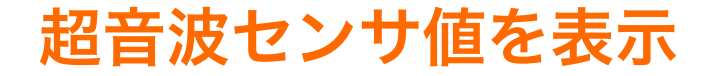

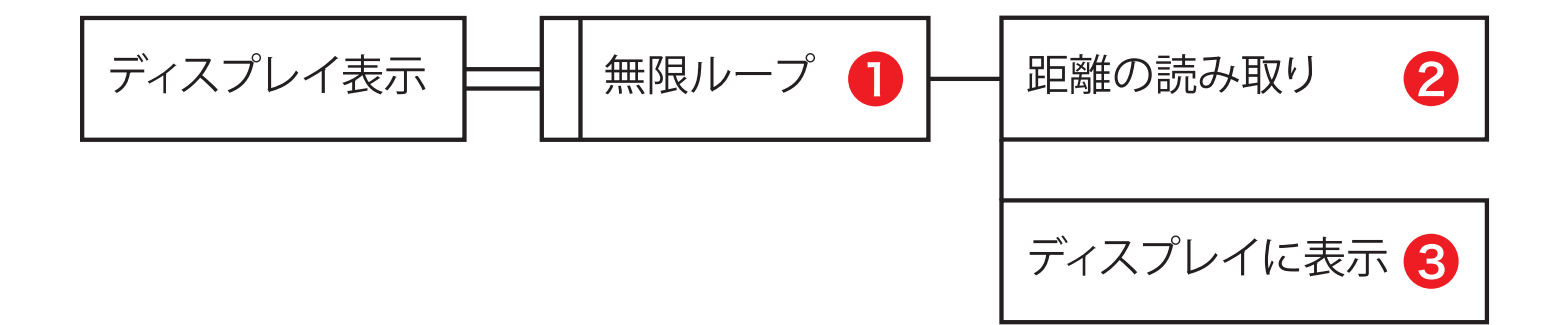

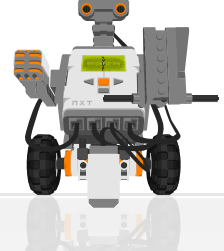

# 超音波センサ値を表示 (p.67: display-text.rbt)

実践ロボットプログラミング LEGO Mindstorms NXTで目指せロボコン!

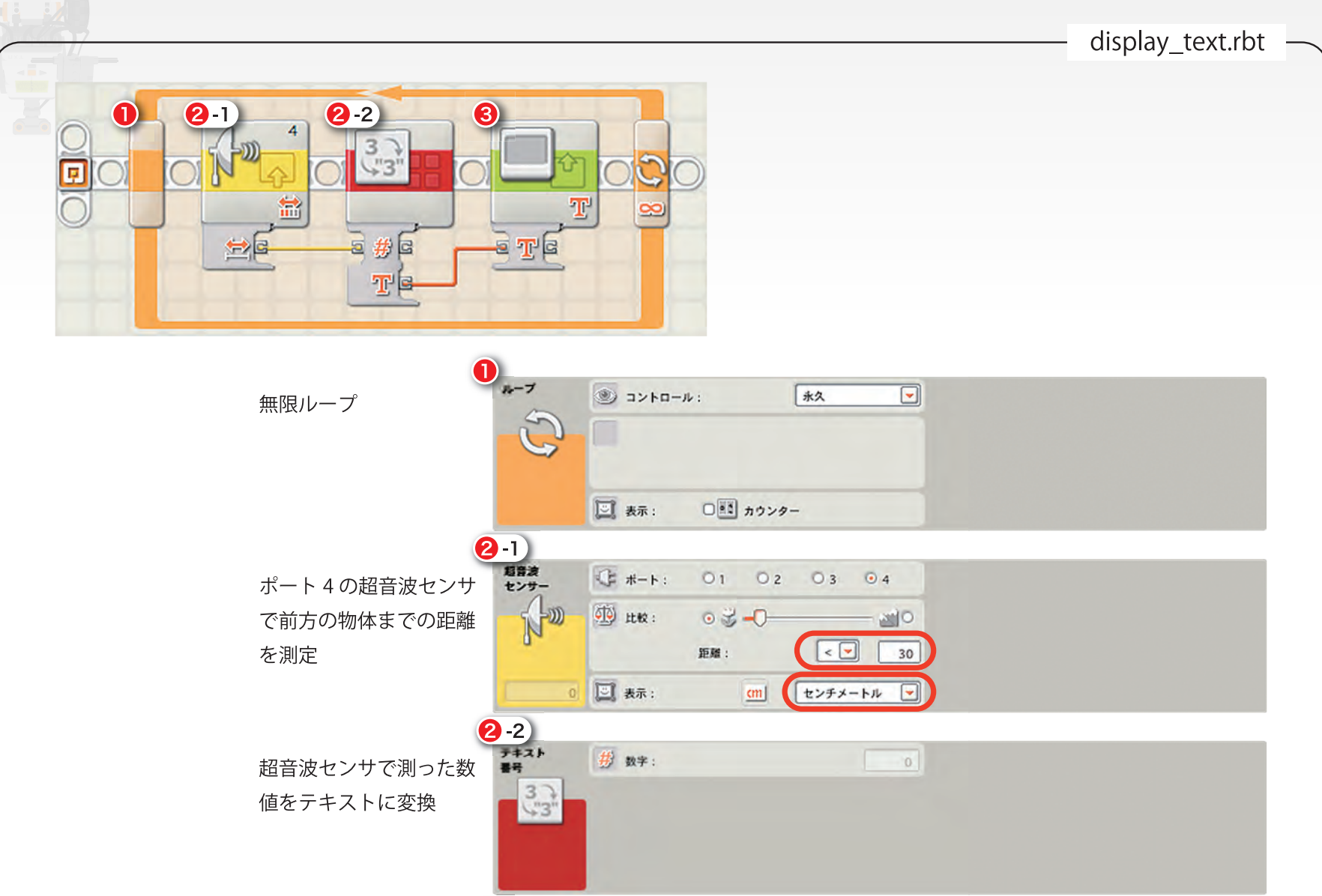

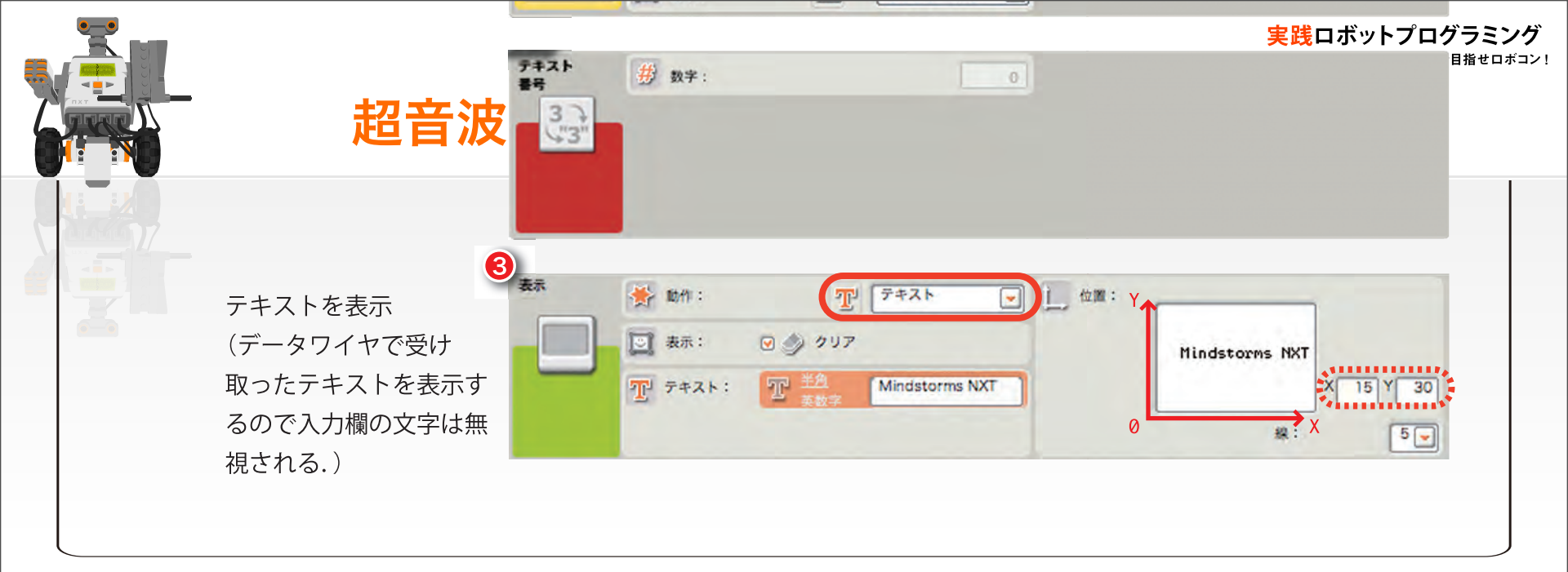

データワイヤとデータハブ

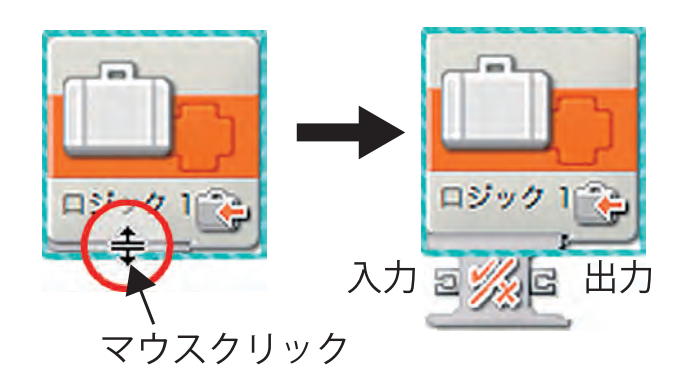

データワイヤの色と意味

| 黄    | :数値   |       |
|------|-------|-------|
| 緑    | :ロジック | (正偽値) |
| オレンジ | :テキスト | (文字)  |

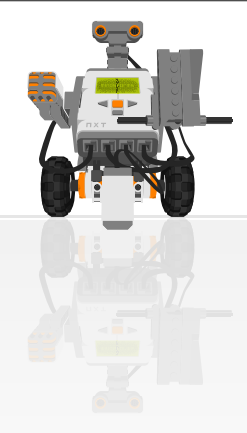

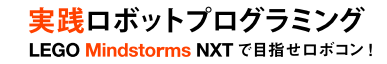

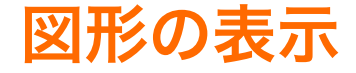

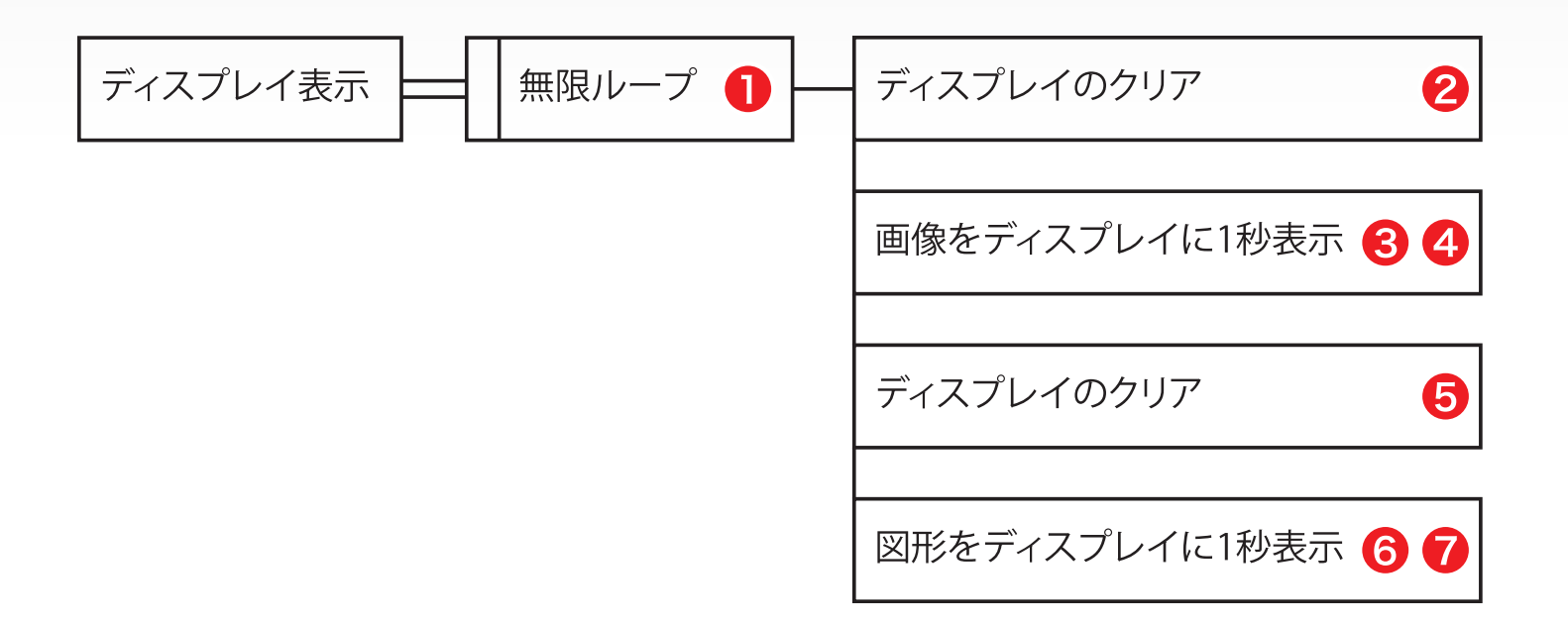

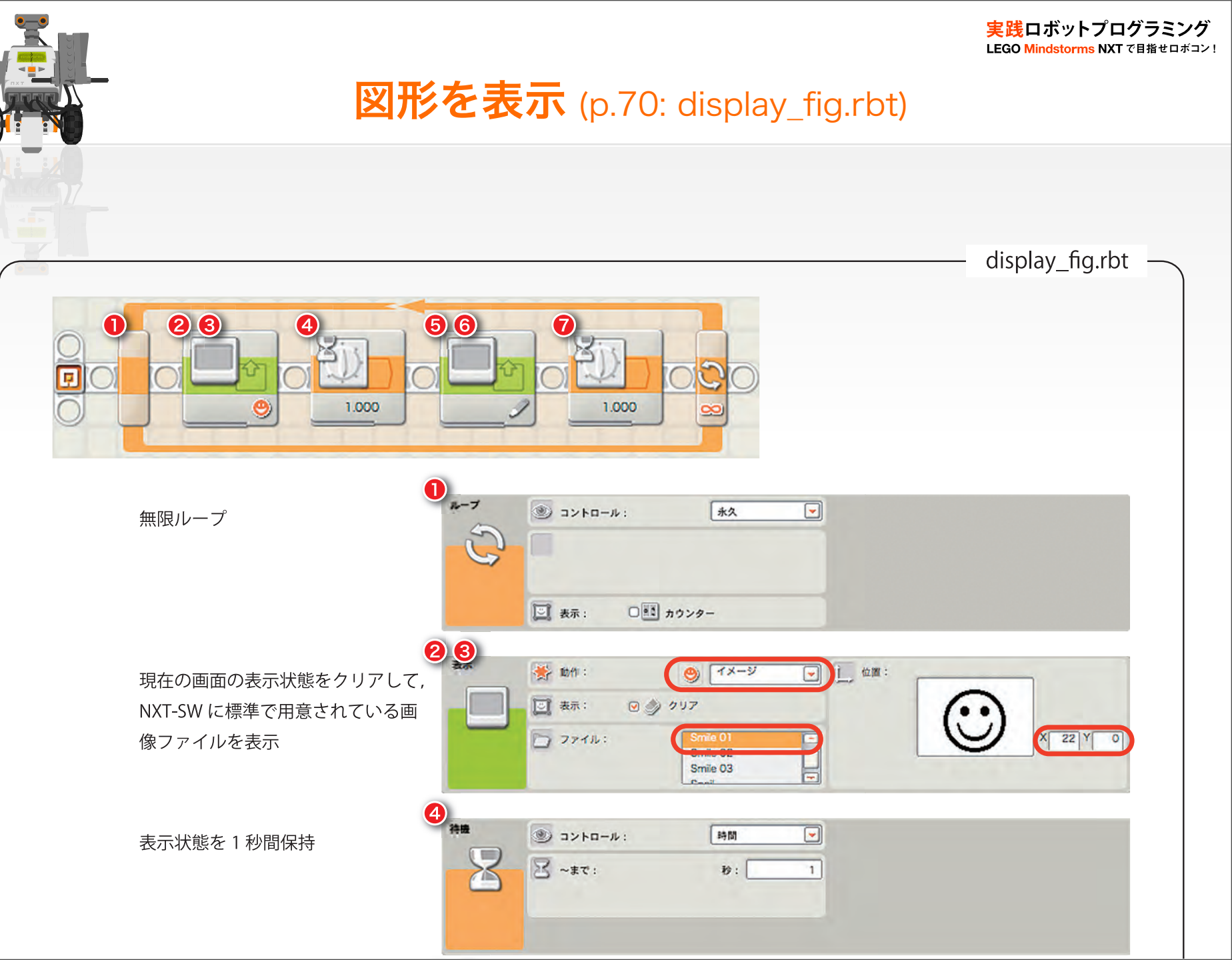

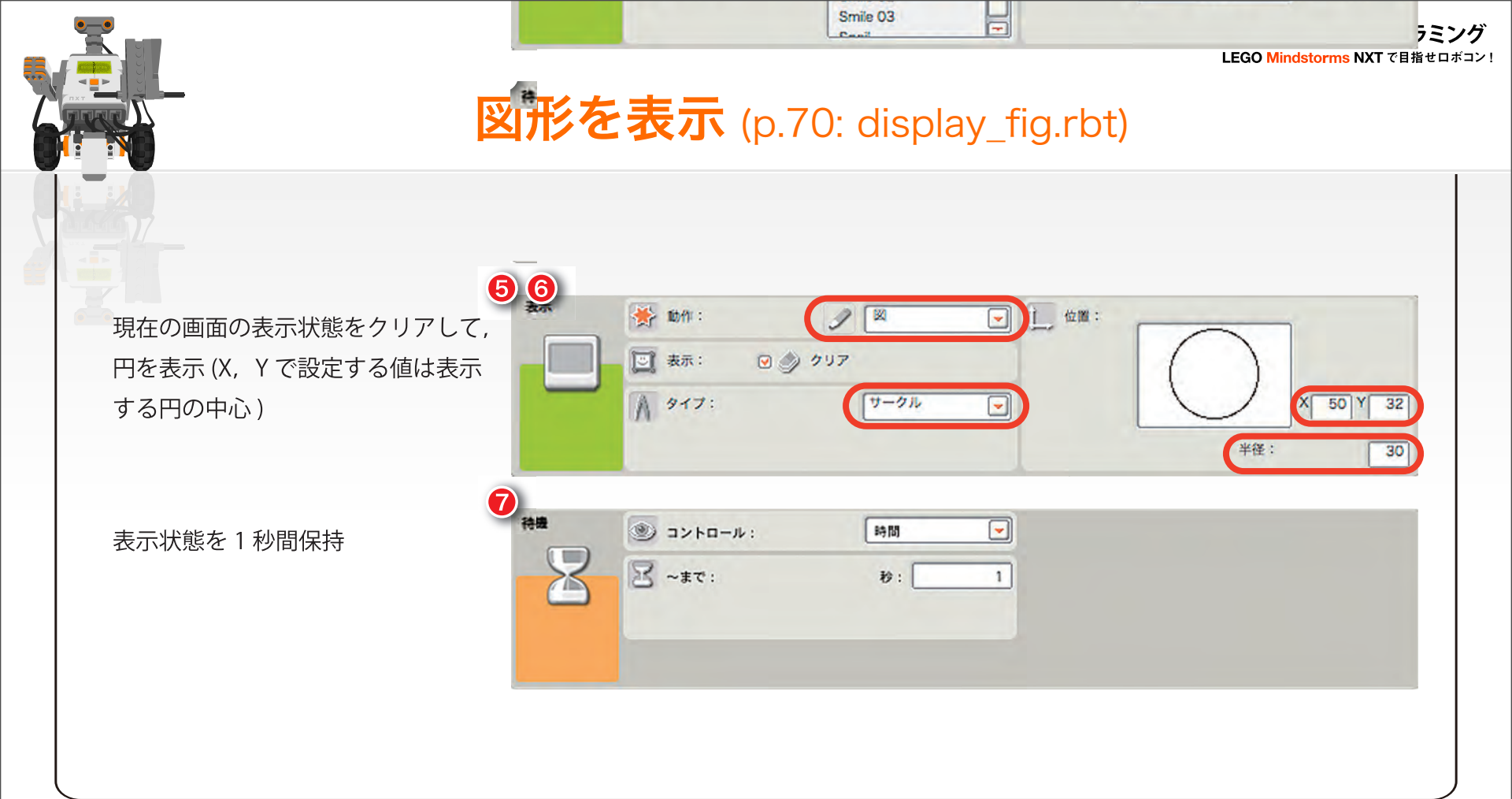
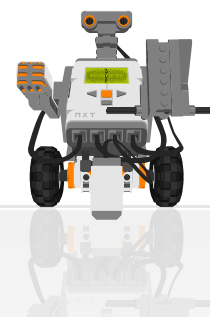

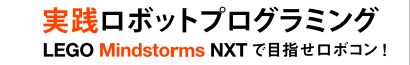

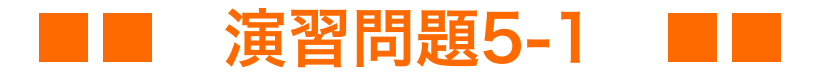

### ・ 障害物までの距離が小さくなるほど大きくなる円を表示

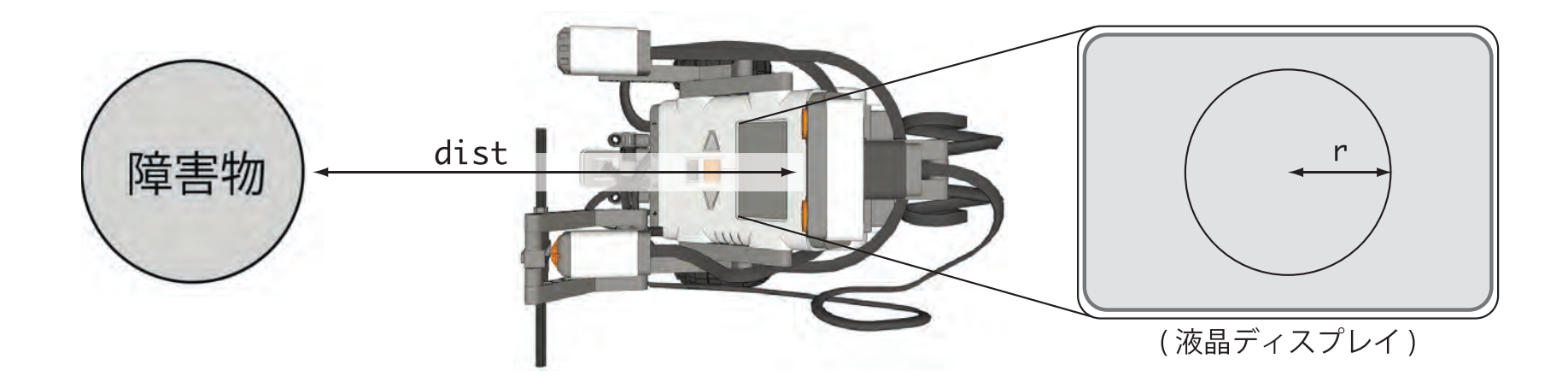

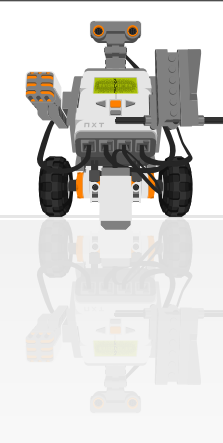

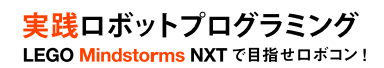

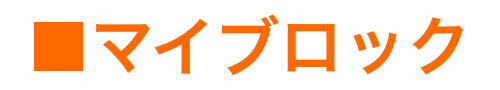

## マイブロック化(p.74)

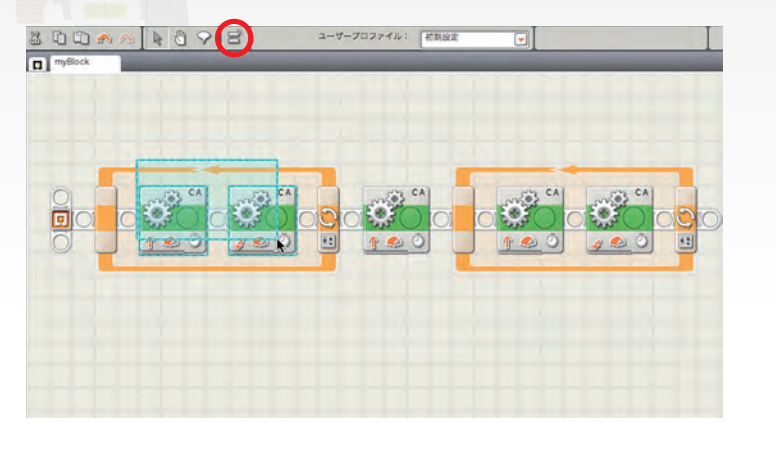

|          | 4.         | イフロック・ビルター       |        |          |
|----------|------------|------------------|--------|----------|
| My Block | D 70798:   |                  | 2 20 P | dAndTurn |
| 2        | ⑦ プロックの説明: | forward and turn |        |          |
|          |            |                  |        |          |
| 9 4      |            |                  |        |          |
|          |            |                  |        |          |
| 灰る       | (*^)       |                  | 終了     | 1000     |

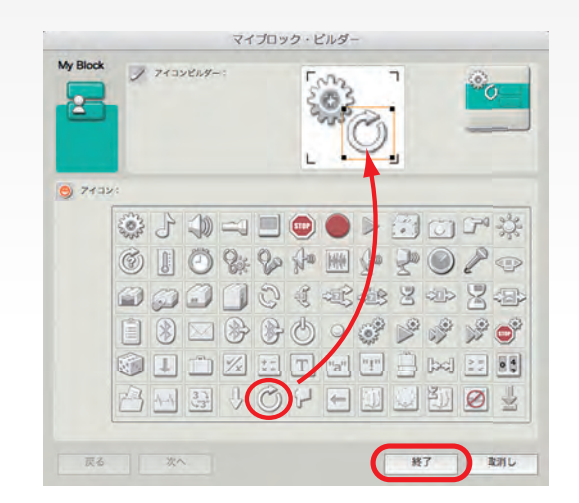

(a) ブロックを選択

(b) マイブロック・ビルダー

(c) アイコンの作成

①マイブロック化したい複数のブロックをドラッグにより選択
②"マイブロック作成"というボタンを押す
③マイブロックの名前やアイコンを決定

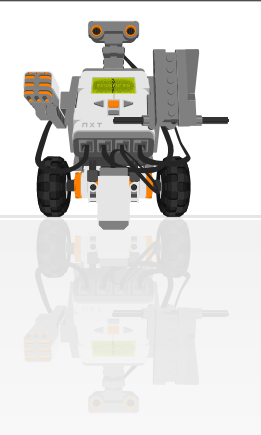

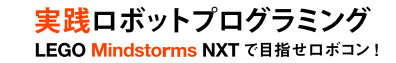

## マイブロックの利用(p.74)

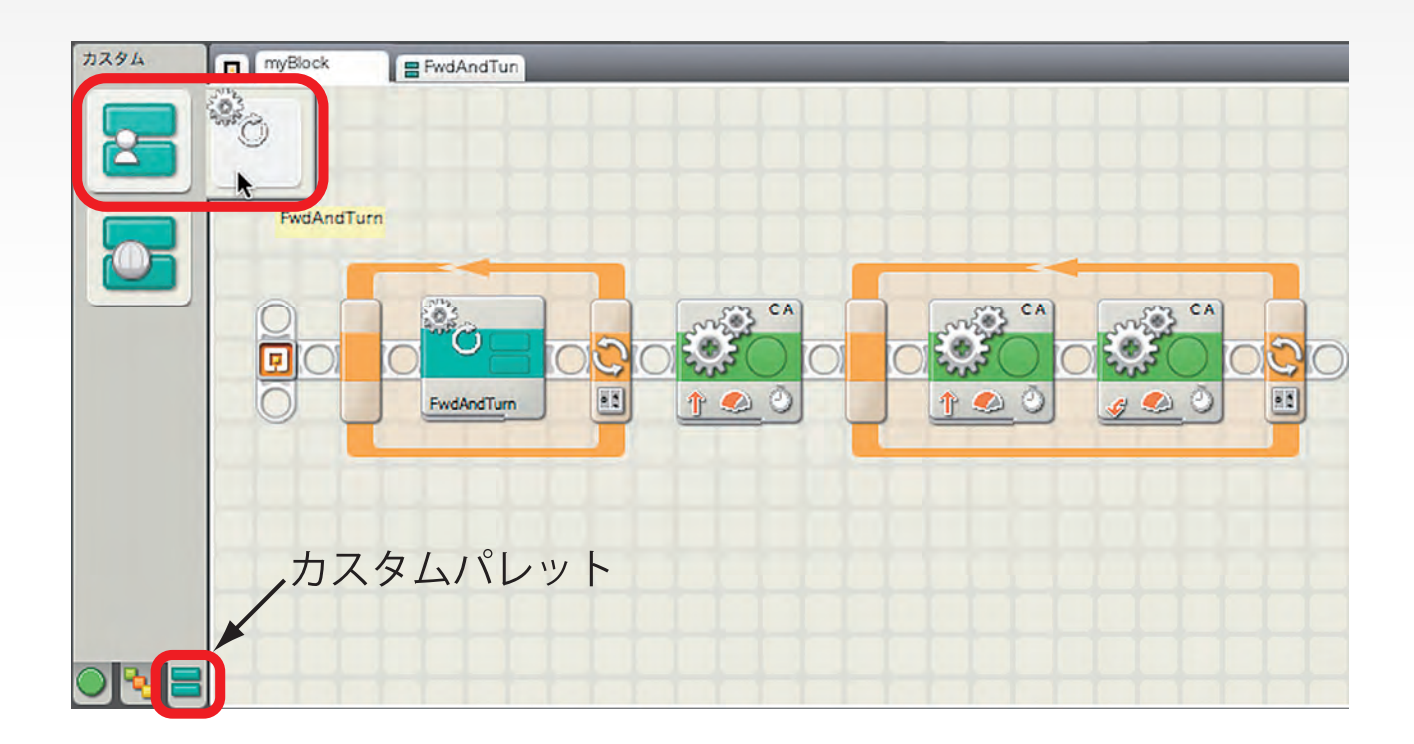

カスタムパレットからマイブロックをワークエリアにドロップ

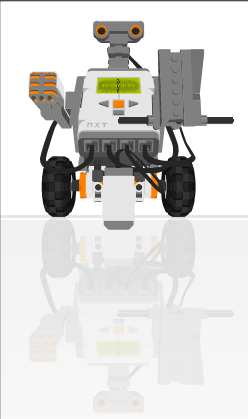

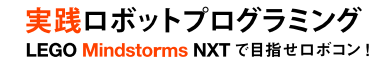

### マイブロック間のデータのやりとり(p.75)

### マイブロックへの入力:ライトセンサ2とライトセンサ3の値 マイブロックの出力 :テキスト(平均値)

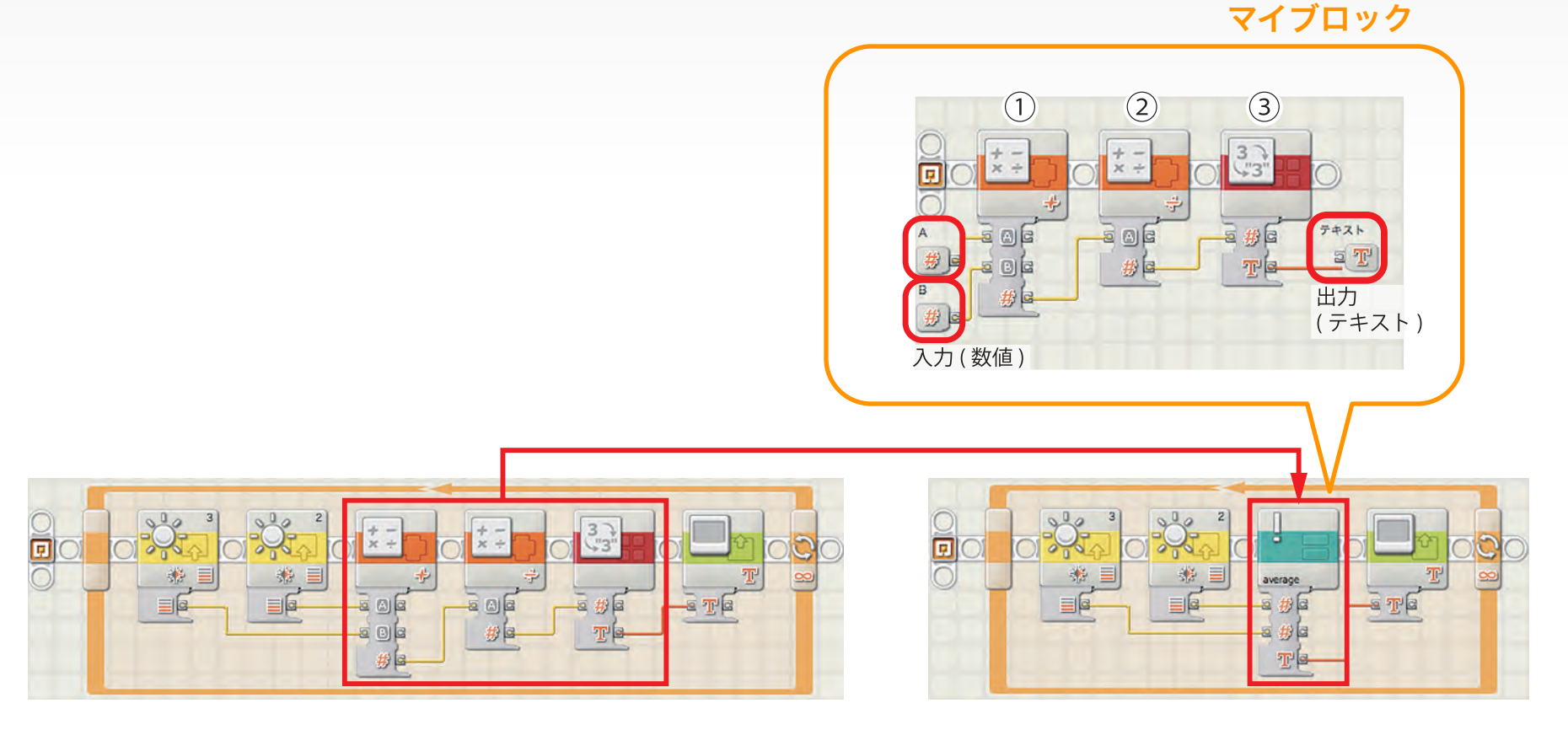

(b) 入力と出力を持つマイブロック

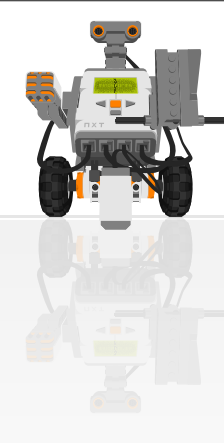

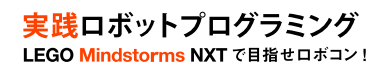

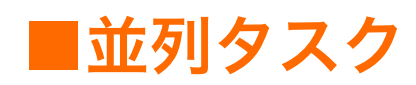

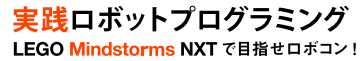

False

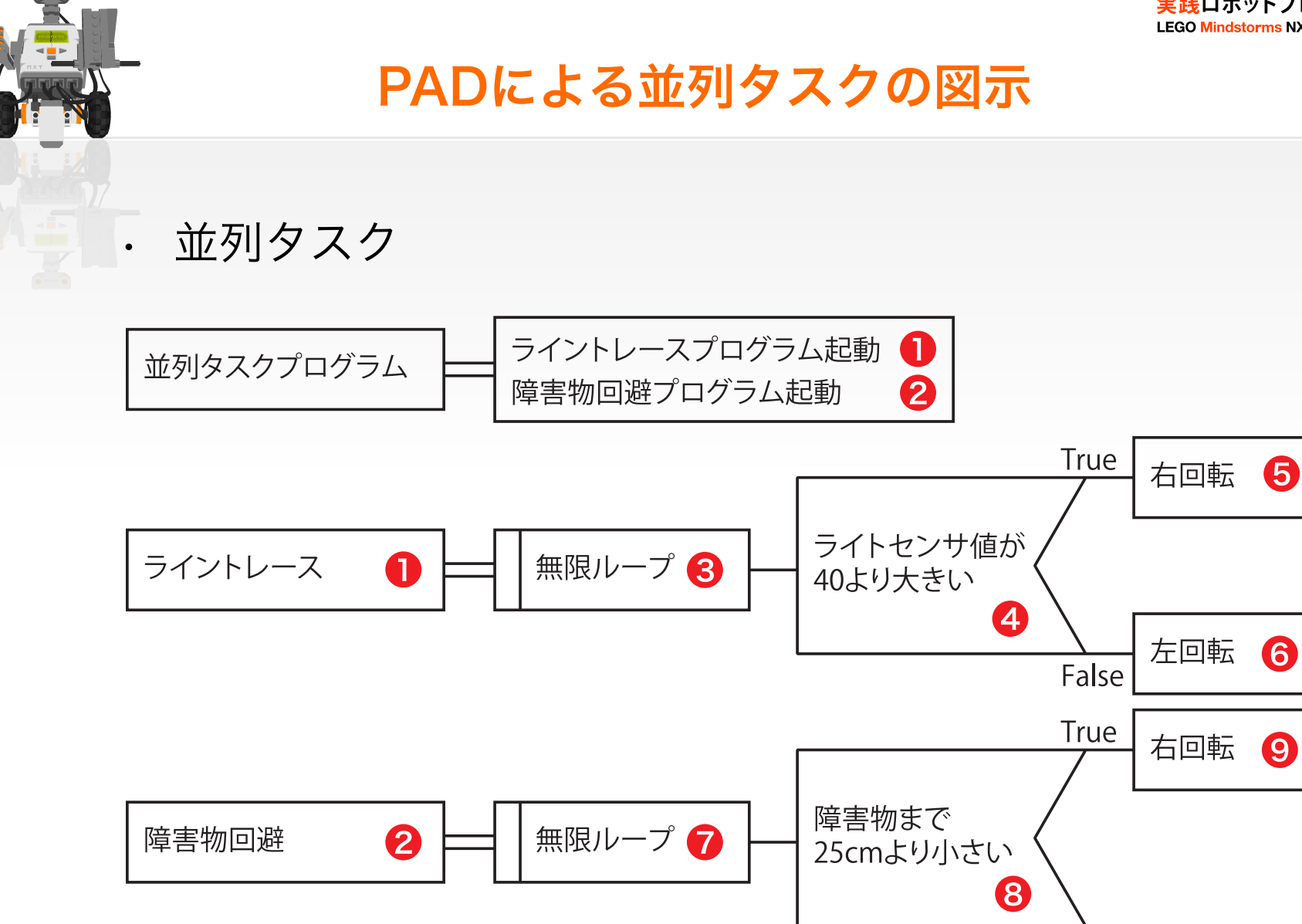

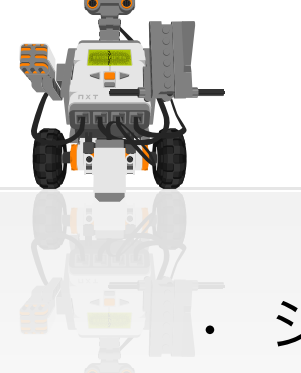

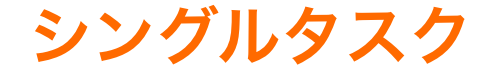

実践ロボットプログラミング LEGO Mindstorms NXT で目指せロボコン

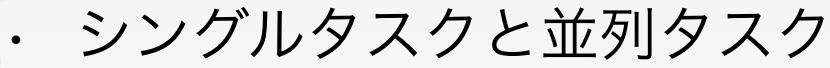

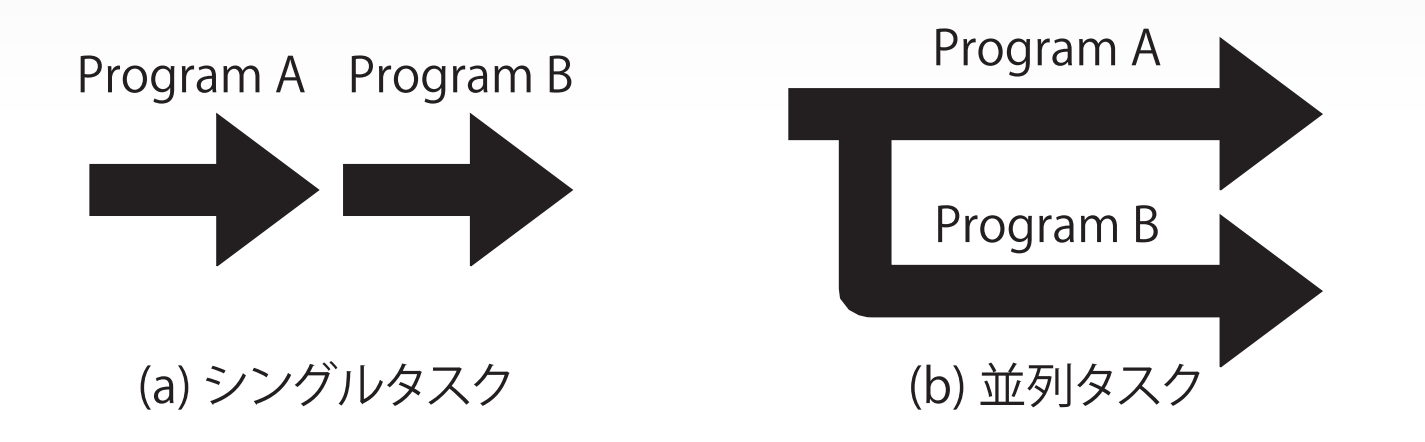

#### →ライントレースと障害物回避を同時に行うには並列タスク化する

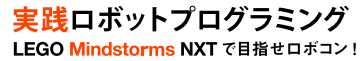

False

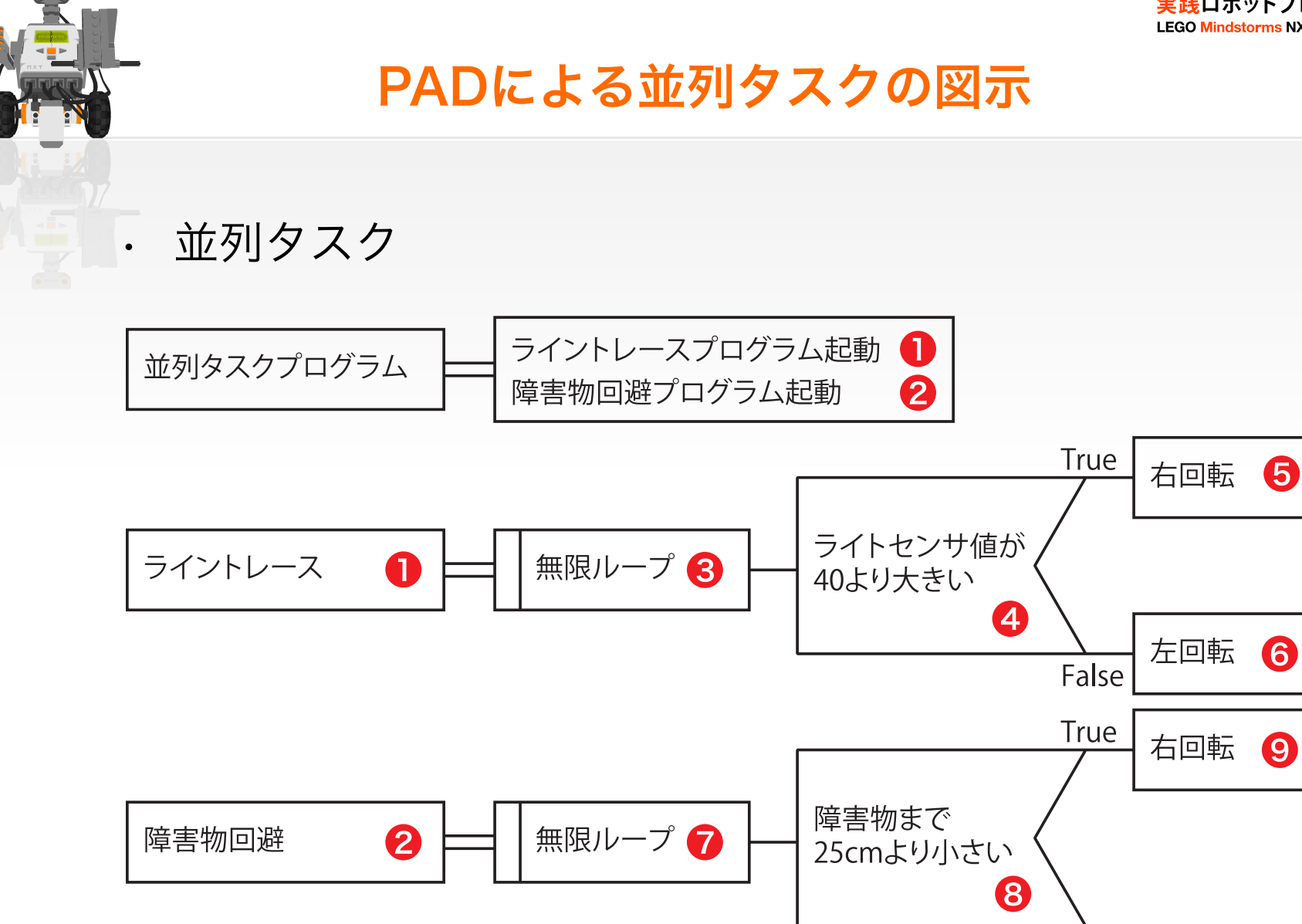

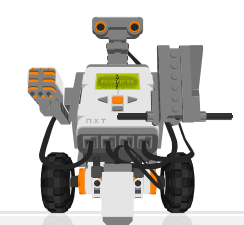

実践ロボットプログラミング LEGO Mindstorms NXT で目指セロボコン!

## 並列タスク (p.84: parallel\_task1.rbt)

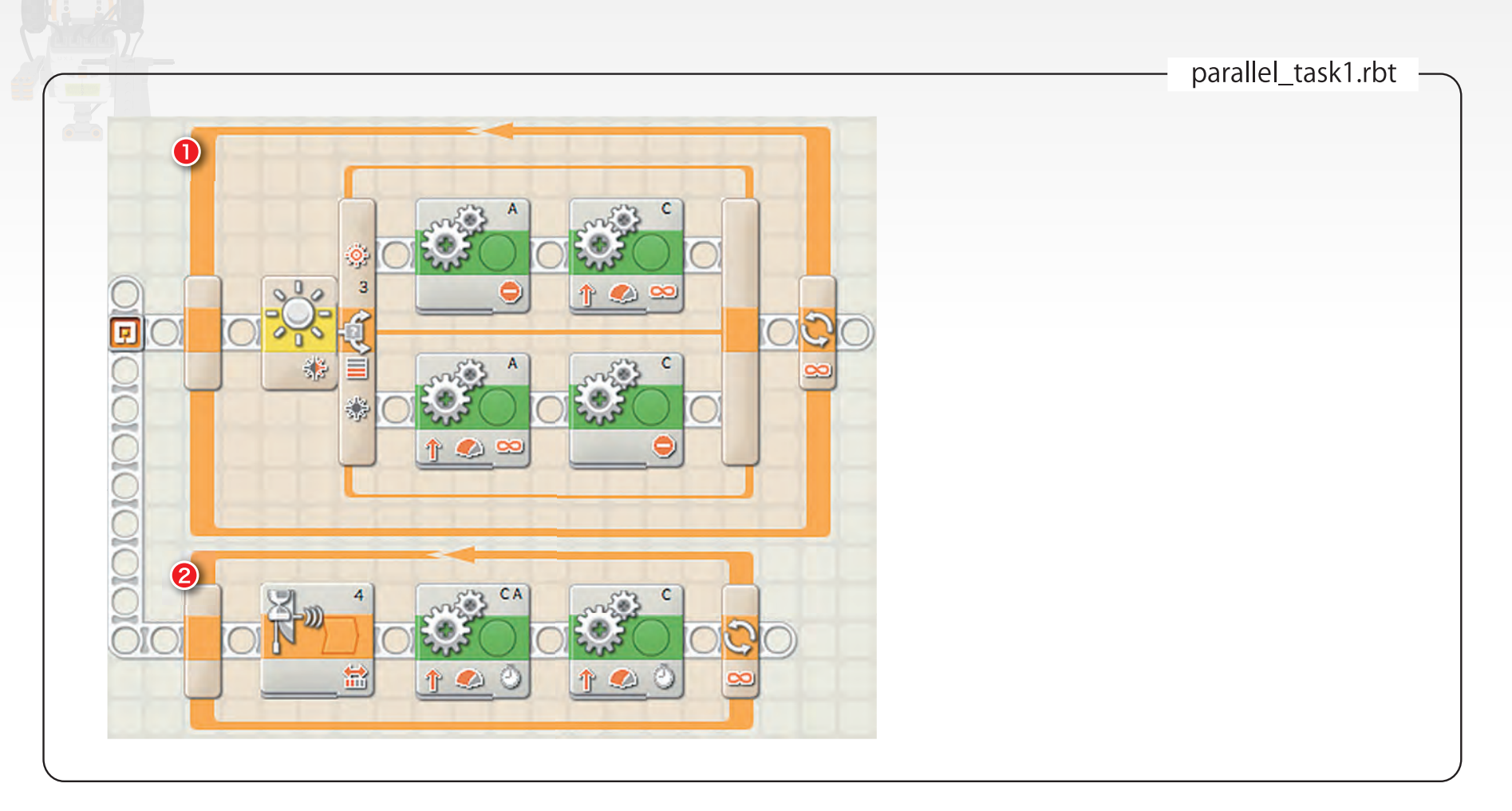

プログラムの並列化:シーケンスビームを並行に並べる

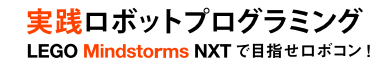

## 並列タスクにおける問題

命令の衝突(コンフリクト)

- タスクAがタスクBの実行を妨害
- 同時にモータを制御

•

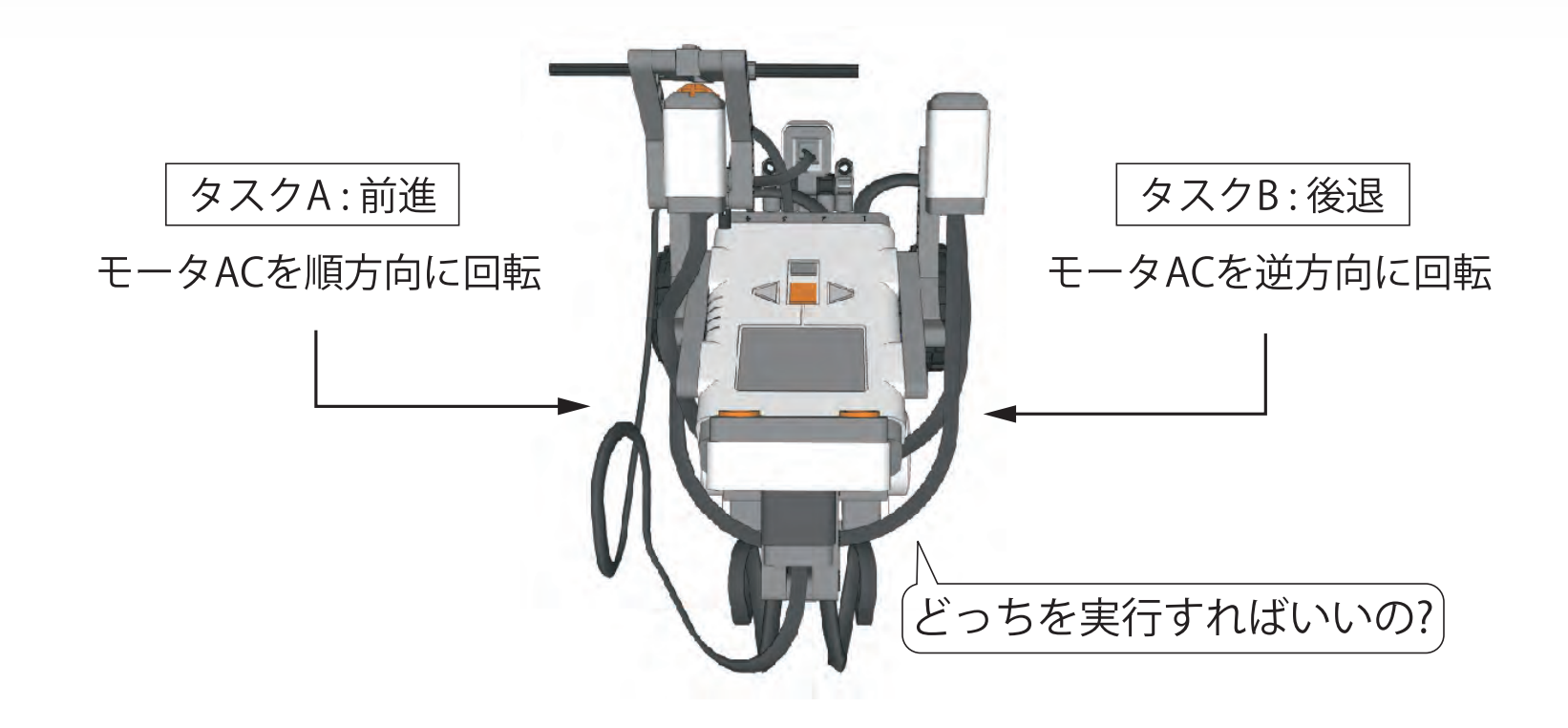

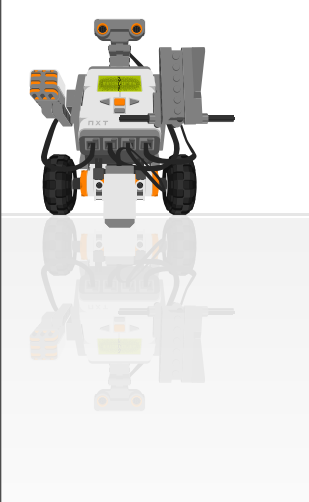

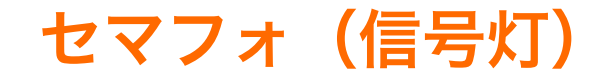

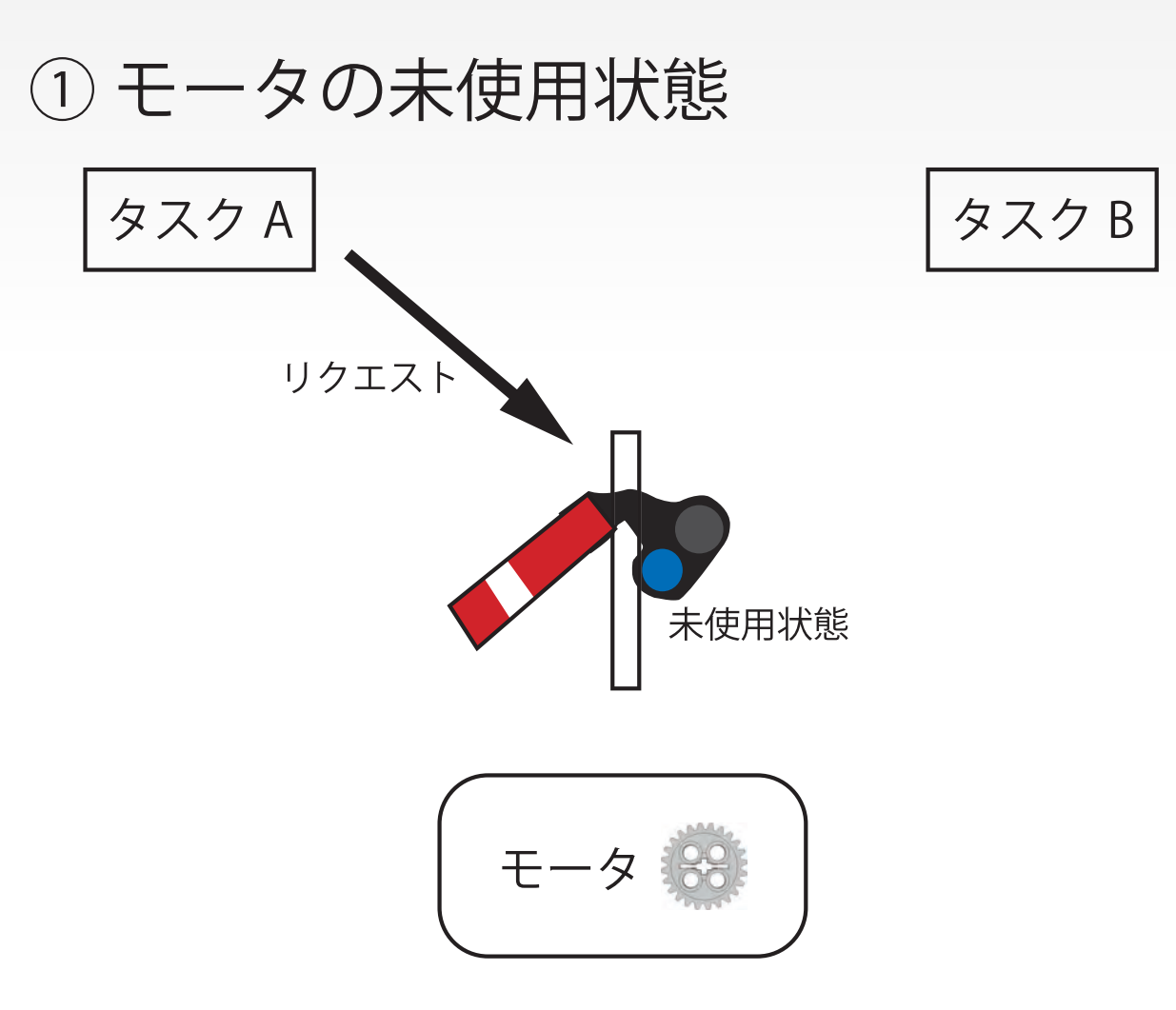

実践ロボットプログラミング LEGO Mindstorms NXTで目指せロボコン!

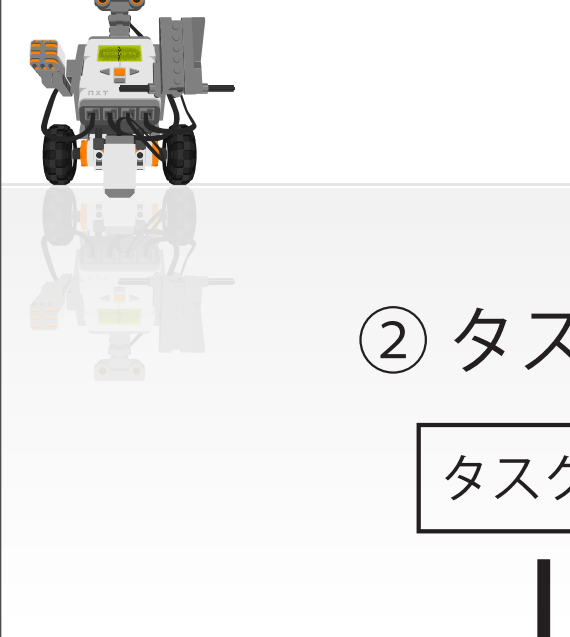

セマフォ(信号灯)

実践ロボットプログラミング LEGO Mindstorms NXTで目指せロボコン!

## ② タスク A によるモータ制御

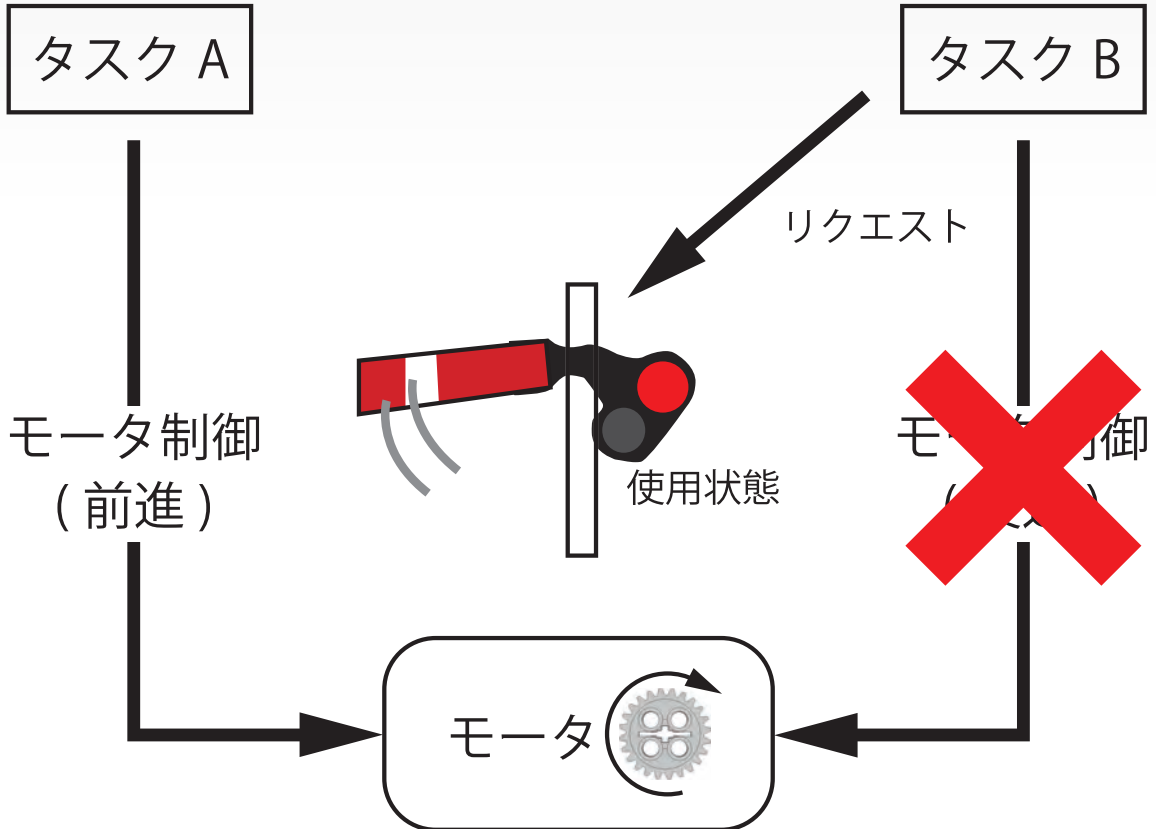

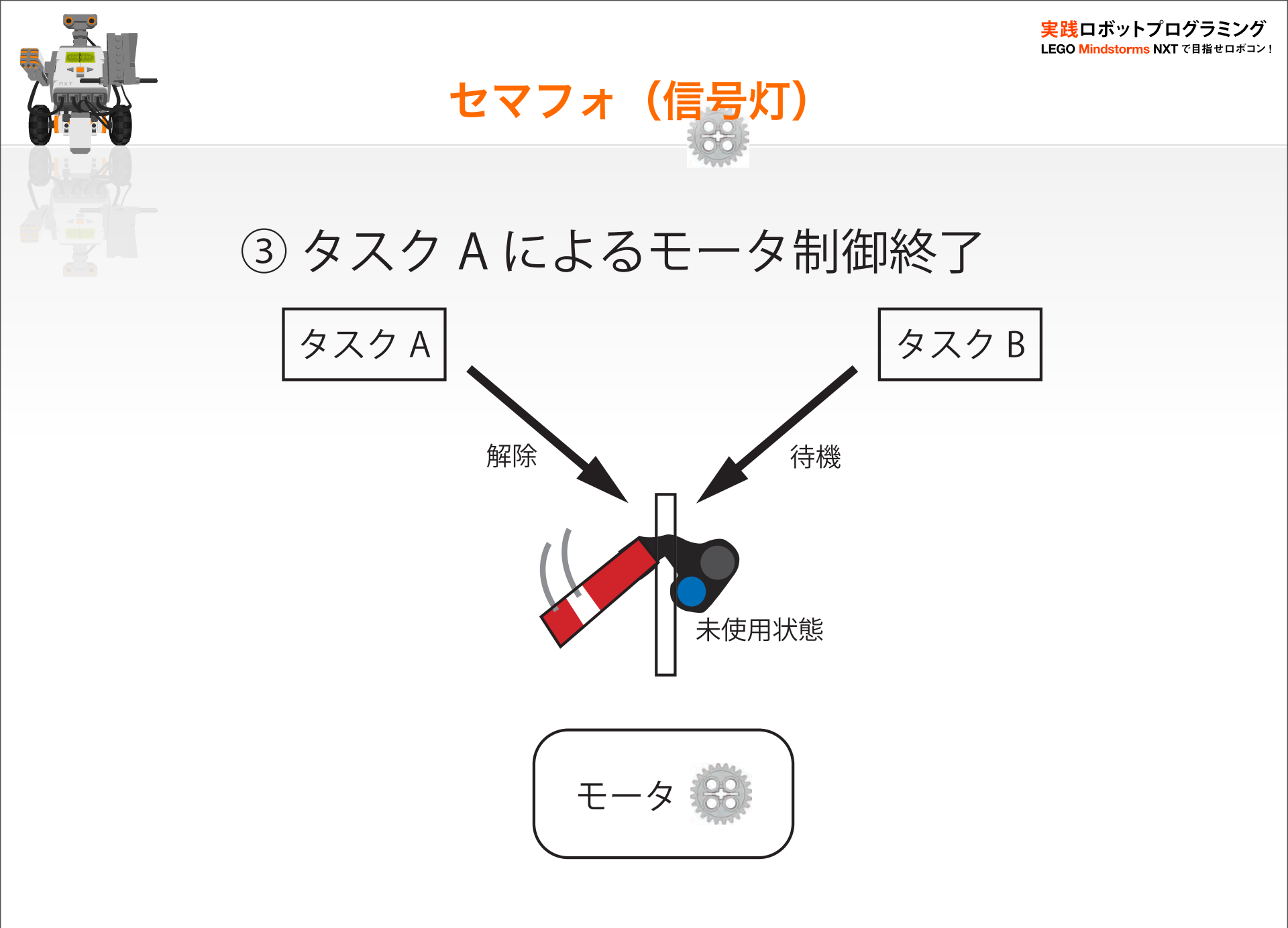

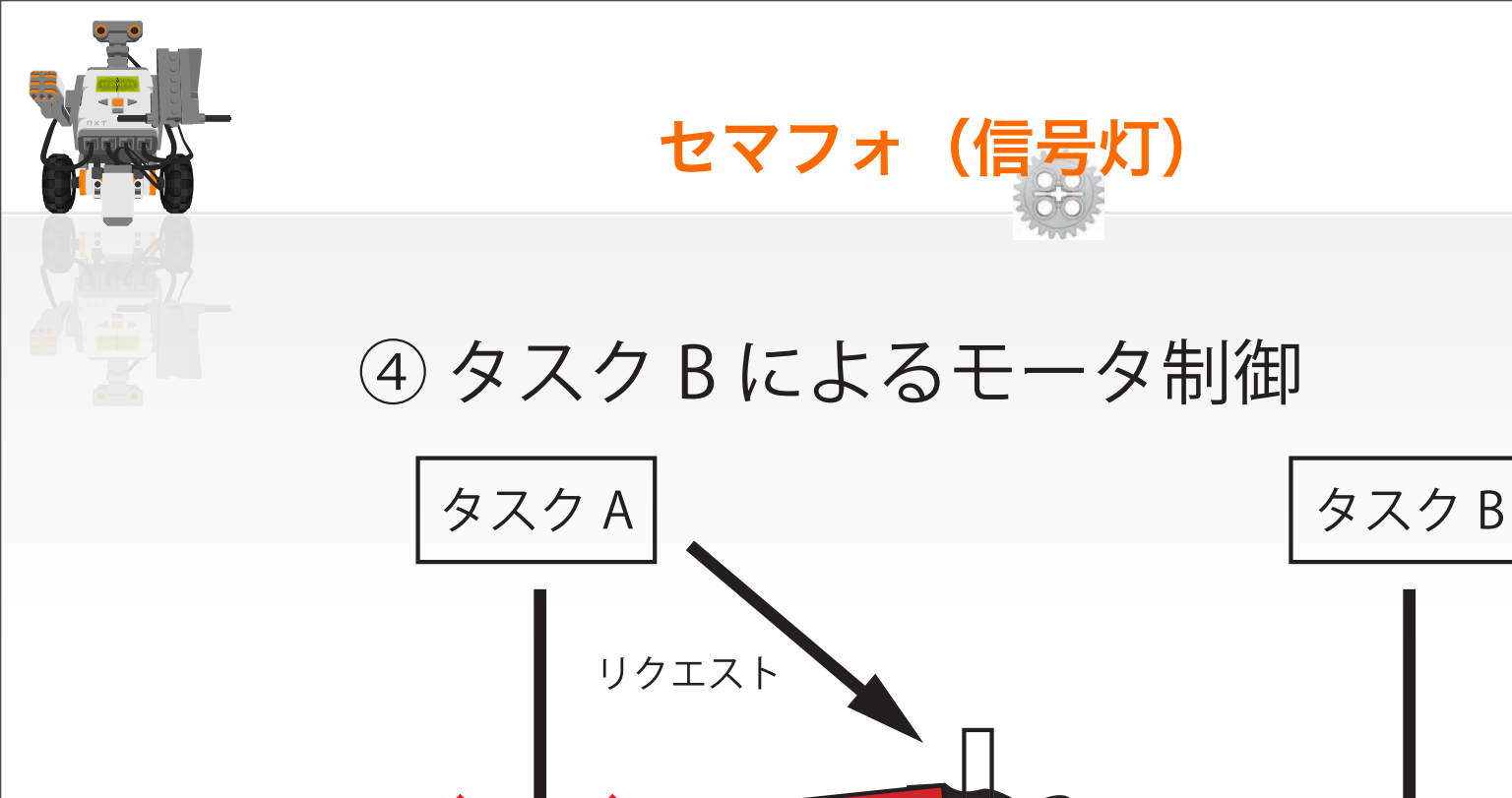

」御

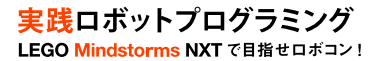

モータ制御

(後退)

使用状態

モータ

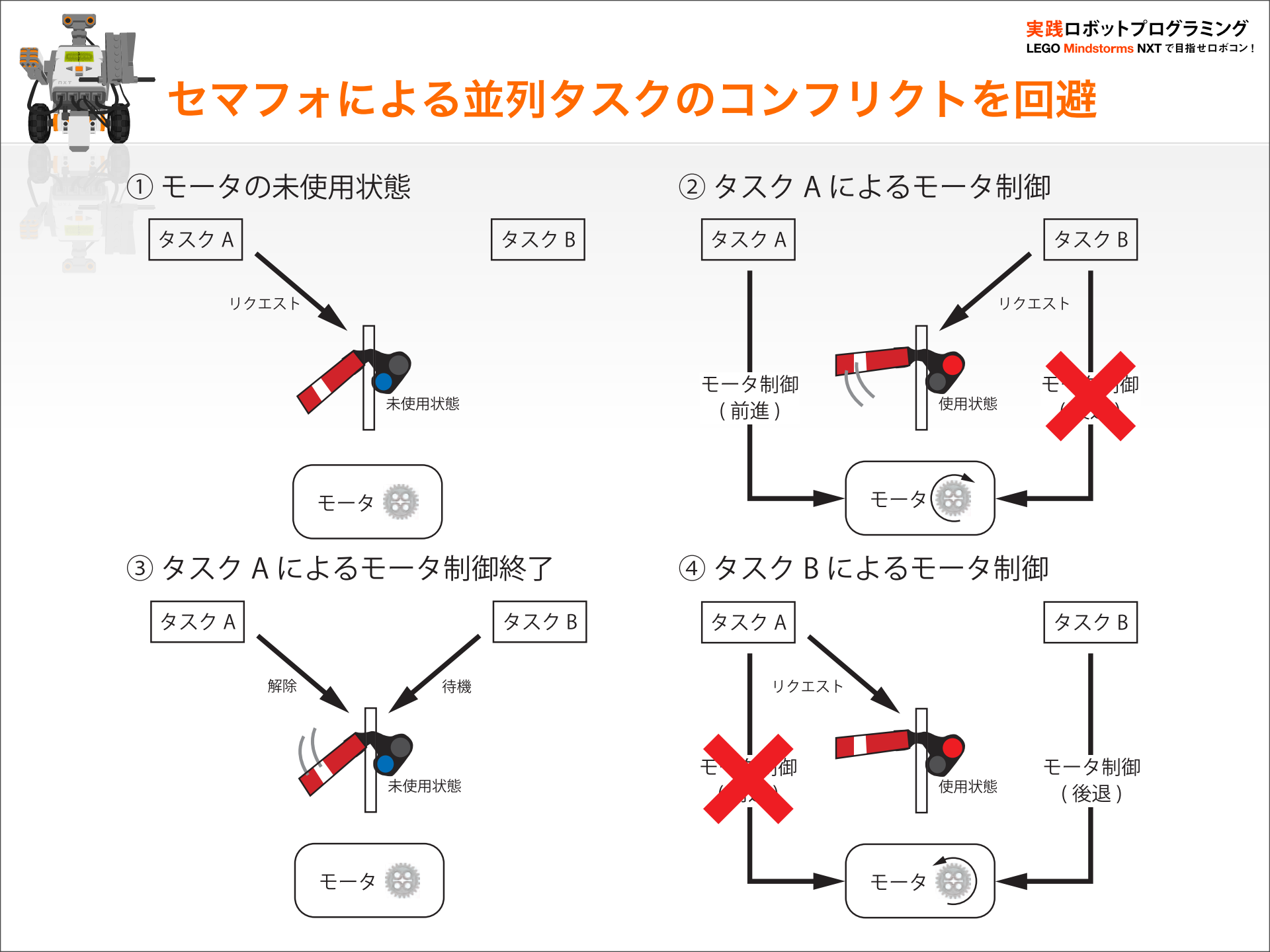

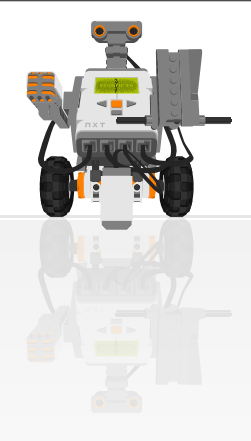

セマフォによるコンフリクト回避

実践ロボットプログラミング LEGO Mindstorms NXT で目指せロボコン!

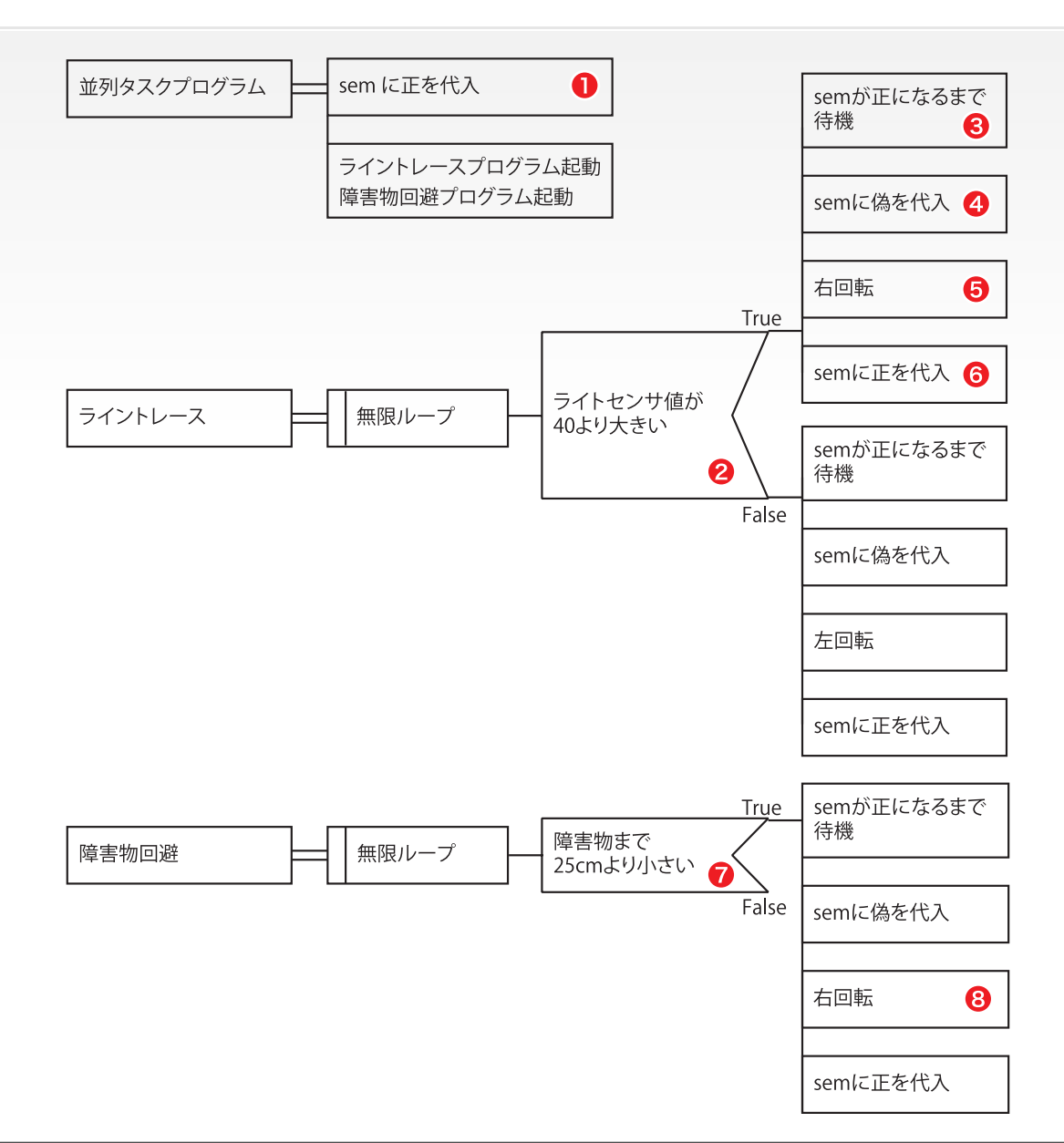

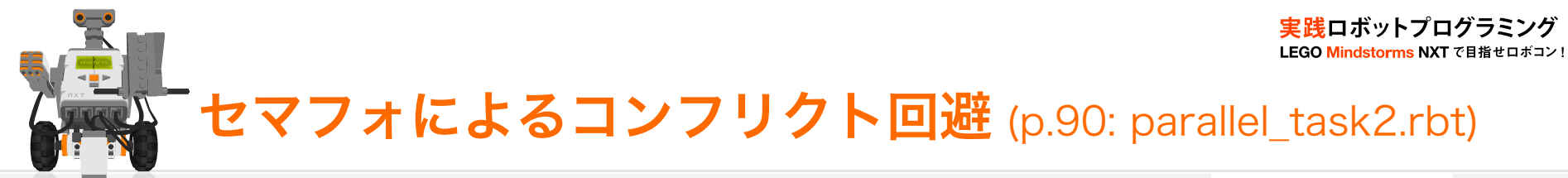

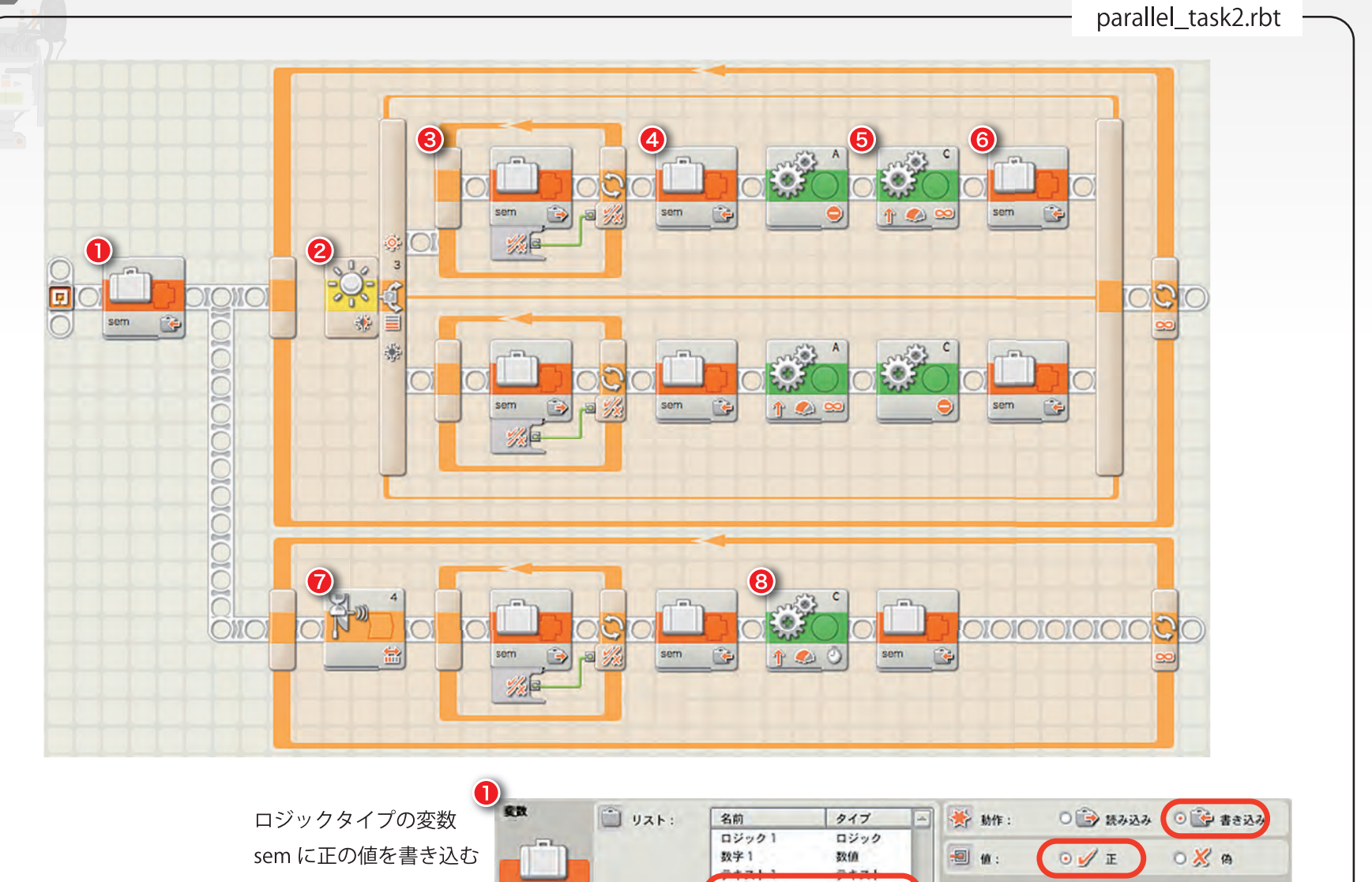

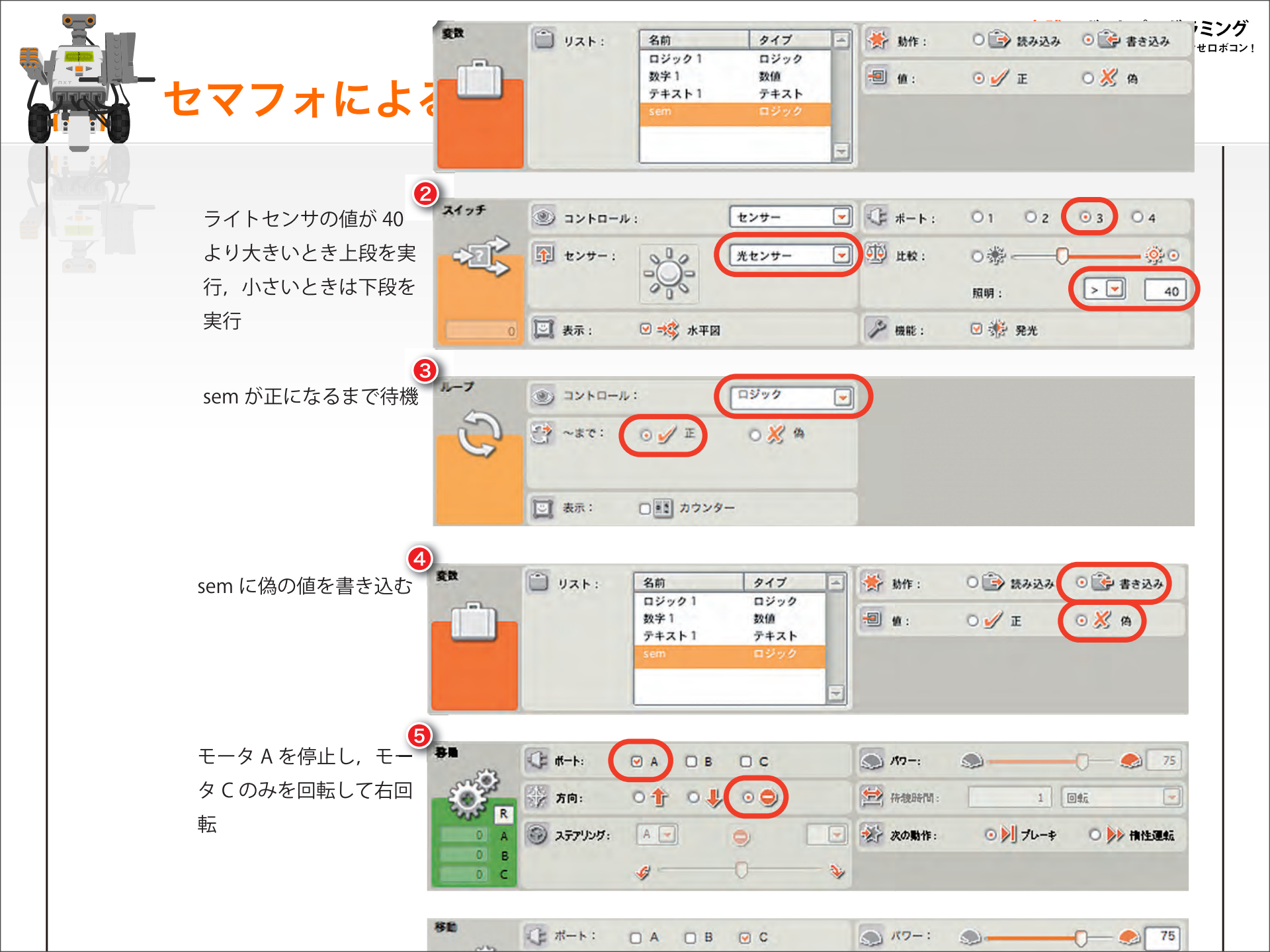

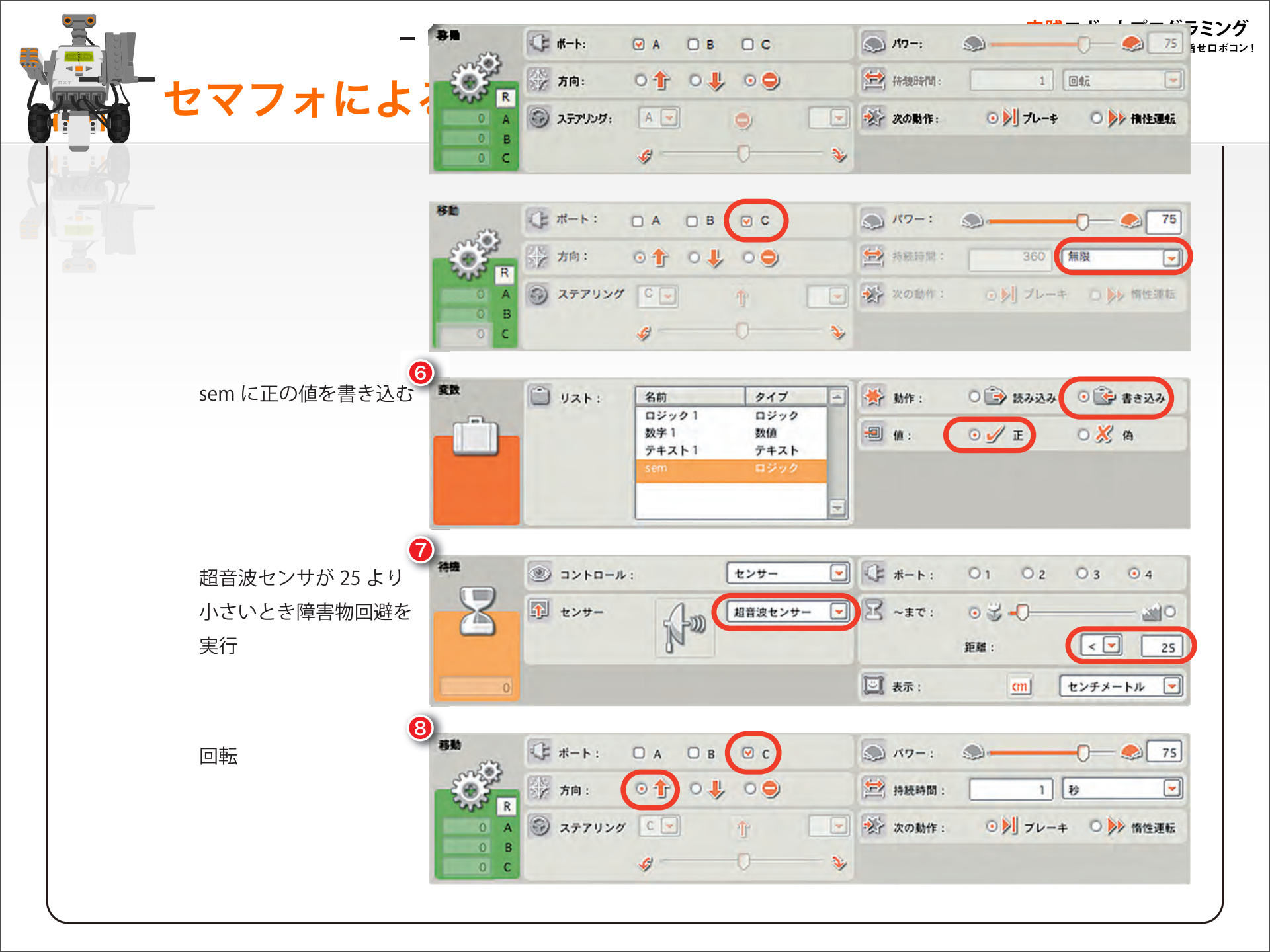

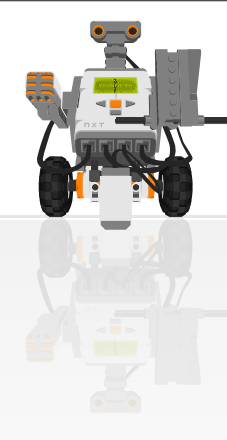

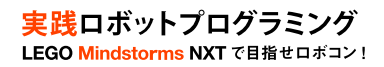

# See you CU-Roboocon !